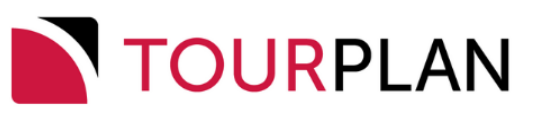

# Reports User Manual

Published: 06 November 2023 | Based on: Tourplan NX Version 2.4.4

Copyright 2023 Tourplan. All rights reserved.

Information in this document is subject to change without notice. The software described in this document is furnished under a license agreement or nondisclosure agreement. The software may be used or copied only in accordance with the terms of those agreements. No part of this publication may be reproduced, stored in a retrieval system, or transmitted in any form or any means electronic or mechanical, including photocopying and recording for any purpose other than the purchaser's personal use without the written permission of Tourplan.

Tourplan resources are regularly updated in parallel with the most recent Tourplan software release. It is possible that the documentation you read may not match the version you are currently using.

Tourplan 27 Sir William Pickering Dr, Burnside Christchurch, 8041 +64 3 366-9669

# S /

# CHAPTER 1 Getting Started with Reports

| About the User Manuals              | 6  |
|-------------------------------------|----|
| Getting Started With Tourplan NX    | 7  |
| Tourplan NX Application Conventions | 7  |
| About the Landing Page              | 8  |
| Landing Page Sections               | 8  |
| About the Landing Page Sections     | 8  |
| About the Tourplan-NX Menu          | 12 |
| The Hamburger Menu                  | 12 |
| Menu Changes with Selections        | 12 |
| Menu Breadcrumb Trails              | 12 |
| About Quick Links                   | 12 |

# **CHAPTER 2** Operations Reports

| Tour Summary Report                          | 14 |
|----------------------------------------------|----|
| About Tour Summary Parameter Fields          |    |
| Service Status Report                        |    |
| About Service Status Parameter Fields        |    |
| Product Analysis Report                      | 25 |
| About Product Analysis Parameter Fields      |    |
| Voucher List Report                          |    |
| About Voucher List Parameter Fields          |    |
| Arrival / Departure Report                   |    |
| About Arrival and Departure Parameter Fields |    |

# CHAPTER 3 Financial Reports

| Debtors Trial Balance Report                     |    |
|--------------------------------------------------|----|
| Debtor Trial Balance Parameter Fields            |    |
| Debtor Transaction List                          |    |
| About Debtor Transaction List Parameter Fields   | 50 |
| Unallocated Cash Report                          | 53 |
| About Unallocated Cash Parameter Fields          | 54 |
| Creditors Trial Balance Report                   |    |
| About Creditors Trial Balance Parameter Fields   |    |
| Creditor Transaction List                        | 60 |
| About Creditor Transaction List Parameter Fields | 61 |
| Voucher Audit Trail                              | 64 |
| About Voucher Audit Trail Parameter Fields       |    |
| Tour Financial Summary Report                    | 67 |

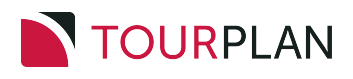

# TABLE OF CONTENTS

| A bout Tour Financial Summer Deners stars Fields | <u></u> |
|--------------------------------------------------|---------|
| About Tour Financial Summary Parameters Fleids   |         |
| Package Financial Summary Report                 |         |
| About Package Financial Summary Parameter Fields |         |
| G.L. Trial Balance Report                        | 77      |
| About GL Trail Balance Parameters                |         |
| G.L. Transaction Ledger Report                   | 80      |
| About Transaction Ledger Parameter Fields        |         |
| Suspense Account Report                          |         |
| About Suspense Account Parameter Fields          |         |
| Future Transactions Report                       | 86      |
| About Future Transaction Parameter Fields        |         |
|                                                  |         |

# **CHAPTER 4 Product Reports**

| Product List Report                 | 90   |
|-------------------------------------|------|
| About Product List Parameter Fields | . 91 |
| Free Sell Report                    | 94   |
| About Free Sell Parameter Fields    | 95   |

# INDEX

# Getting Started with Reports

The Reports User Manual details a description for the use of each report, and the field descriptions for filter selections available within each report. The information generated from each report will depend on the filter selections chosen. Not all reports may need to be generated depending on company requirements.

In this chapter ...

| About the User Manuals           | 6  |
|----------------------------------|----|
| Getting Started With Tourplan NX | 7  |
| About the Landing Page           | 8  |
| About the Tourplan-NX Menu       | 12 |

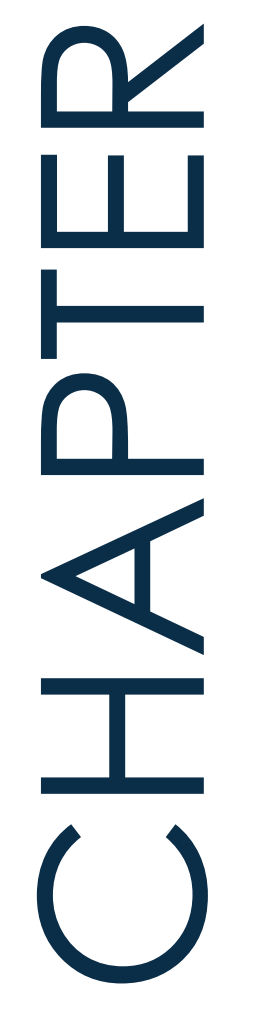

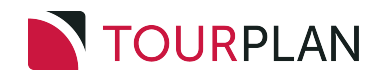

# About the User Manuals

The user manuals for Tourplan NX are a set of manuals, available both online and in print, that assist users to use the system.

They are designed to supplement training; not replace it. The guides can be used as reference material for queries and assistance after training has been completed.

**NOTE:** If reading a PDF version of our user manuals, be aware that regular, underlined links (such as those in the following table) may go to online destinations *outside* the user manual. Bold, blue links are cross-references to places *inside* the user manual (for example, those under Quick Steps).

User Manuals are available when logged into MyTourplan.

User Manual Conventions: used in the user manuals to highlight different types of information.

| Convention                                | Icon / Style                   | Definition                                                                                                    |
|-------------------------------------------|--------------------------------|----------------------------------------------------------------------------------------------------|
| Any field, button or screen area          | Italics in this font           | Depending on context, relates to any of the following:<br>on-screen label, field to select, button to click or text<br>to enter.                                                                                                    |
| Menu selection,<br>screen or form<br>name | <b>Bold</b> in this font       | Indicates expandable text, where clicking the bold<br>text expands into more detailed text or an image. The<br>effect is available only for online pages - printed<br>pages show the expanded text/images under the<br>bold text (except for obvious menu selections, which<br>are not expanded). |
| Note<br>(simple)                          | NOTE:                          | Highlights a relevant comment or point about the section or procedure.                                                                                                    |
| Note<br>(more important)                  |                                | Specific information to be aware of about the pre-<br>ceding paragraph(s). Might include further important<br>detail in italics.                                                                                                    |
| Drop-down text                            | <b>*</b>                       | (Online only) Right-arrow: expand more detail about<br>the text immediately to the right.<br>Down-arrow: collapse detail.                                                                                                    |
| Previous / Next<br>pages                  |                                | (Online only) Links that go to either the immediately<br>previous or next pages in the navigation Table of<br>Contents. These are different from the browser Back<br>/ Forward buttons, which go to the last page visited in<br>either direction.                                                 |
| Expand / Collapse<br>procedures           |                                | Expand procedure providing more detail and example images.<br>Collapse detail.                                                                                                    |
| Procedure                                 | Enter rate details             | Heading label for procedures, which are specific tasks or sets of steps to be carried out.                                                                                                    |
| Breadcrumb Trail                          | Menu > Sub-menu ><br>Selection | Indicates a menu selection path to follow, to arrive at a particular screen. For example, <b>Home &gt; Bookings</b> and <b>Quotes &gt; FITs</b> .                                                                                                    |

# Getting Started With Tourplan NX

Tourplan NX is a software solution for tour operators and destination management companies. It is designed for multiple devices and is touch-screen capable. The user interface is fully browser based with a device and an internet connection, all users (including consultants, sales teams and managers on the move) can check or update any information in the system.

The Enterprise Edition allows users to open multiple tabs of the same application, providing the ability to have multiple bookings open at any given time. Small Business and Professional subscriptions allow single tab functionality where the user can have one tab of the same application open at a time. If the user tries to open a second tab of the same application on these subscriptions a message will display asking the user if they would like to open the application in enquiry mode which is read only.

# **Tourplan NX Application Conventions**

Tourplan NX Application Conventions: used in Tourplan NX to describe different parts of the screen.

| Convention               | Icon / Style                | Definition                                                                                                    |
|--------------------------|-----------------------------|----------------------------------------------------------------------------------------------------|
| Hamburger Menu           |                             | Menu icon used throughout Tourplan<br>NX. Can represent different menus,<br>depending on the application.                                                               |
| Check-box                | PROMPT FOR PICKUP/DROPOFF   | Box that can be clicked (checked) to<br>indicate true (i.e. include), or unchecked<br>to indicate false (i.e. do not include).                                          |
| Radio Button             | FIRST RATE     AVERAGE RATE | Choice made by clicking the label or but-<br>ton.                                                                                                    |
| Drop-down List<br>Field  | •                           | List of predefined codes/choices<br>accessed by clicking the down arrow.<br>Often found next to a Search button.                                                        |
| Tab                      | BOOKING ANALYSIS OTHER      | Overlapping area of the screen, whereby<br>only the highlighted tab's real estate is<br>displayed.                                                                      |
| Search                   | Q                           | An on-screen button with a magnifying<br>glass icon indicates that a search for text<br>entered into the adjacent field can be per-<br>formed by clicking it.           |
| Multi-Select List<br>Box | SHOW COST                   | List of check-boxes of which all, some or none can be selected.                                                                                                    |
| Required Field           | BASE DATE                   | An area outlined in red on a form or screen indicates a field where data must be entered.                                                                               |
| Side Panel Col-<br>lapse | >                           | The side panel on some screens can be<br>collapsed to increase the main panel<br>width. Select the blue right arrow to col-<br>lapse and the blue left arrow to expand. |
| Edit                     |                             | An on-screen button with an edit icon indicates that users can drill down to edit/open/view/add information.                                                            |

# About the Landing Page

The Landing Page, also known as the Dashboard, is the very first page presented after logging-in to Tourplan-NX. It comprises four main sections, each of which contains a list of different transaction types:

- >> Recently Worked On Bookings or PCMs.
- >> Travelling Soon Bookings.
- >> My Messages Internal Messages or reminders sent between consultants.
- >> Useful Links Internal or external URLs.

There are two additional sections; the Tourplan-NX Menu at the left-hand side, which is covered in the landing page header at the top, which indicates the current menu (always **Home** for the landing page) and the currently logged-in user.

# Landing Page Sections

| MENU 🗙 🕺              | Home                        |                     | He                | eade                 | er 🤇                    | PA-NAOMIJOHNS           |
|-----------------------|-----------------------------|---------------------|-------------------|----------------------|-------------------------|-------------------------|
| QUICK LINKS           | Pocontly Worked             | 0.5                 |                   | <b>X</b> T           | ravalling Soon          |                         |
| Removemently          | BOOKINGS PCMS               | on                  |                   | ** 1                 | Tavening Soon           |                         |
| GROUPS »              | BOOKING NAME                | BOOKING REF         | LAST WORKED DATE  | BOOKIN               | IG NAME                 | BOOKING REF TRAVEL DATE |
| Visited               | Robson Mr & Mrs K           | USFI104678          | 08-Aug-2022 09:51 |                      |                         |                         |
|                       | Whyte Mr & Mrs B            | USFI104684          | 03-Aug-2022 14:30 |                      |                         |                         |
| BOOKINGS AND QUOTES Y | Richardson Mr & Mrs A       | USFI104685          | 03-Aug-2022 14:27 |                      |                         |                         |
|                       | Shepard Mr & Mrs B          | NZFI104680          | 03-Aug-2022 14:09 |                      |                         |                         |
| OPERATIONS Y          | Dance NZ                    | NZGP104682          | 02-Aug-2022 10:07 |                      |                         |                         |
| FINANCIAI S           | Cycling NZ                  | NZGP104681          | 02-Aug-2022 09:39 |                      |                         |                         |
| Menu                  | Harness Racing Victoria NZ  | NZGP104679          | 02-Aug-2022 08:44 |                      |                         |                         |
| PRODUCTS *            |                             | Bo                  | dy (4             | Sec                  | ctions                  | 6)                      |
| SYSTEM Y              | My Messages                 |                     |                   |                      | ~                       | % Useful Links +        |
|                       | MESSAGE                     | BOOKING REF         | SENT BY           | DUE                  | ENTERED                 | <u>myTourplan</u>       |
|                       | Naomi, Can you reply to thi |                     | PA-GEOFFBEAVER    | 05-Nov-2024<br>14:45 | 05-Nov-2024<br>14:36:44 |                         |
|                       | Message received and retur. |                     | PA-GEOFFBEAVER    | 23-Jan-2025          | 23-Jan-2025             |                         |
|                       | Another test queue messag   | . <u>NZFI104640</u> | PA-GEOFFBEAVER    | 23-Jan-2025<br>15:00 | 23-Jan-2025<br>14:50:52 |                         |
|                       |                             |                     |                   |                      |                         |                         |
|                       |                             |                     |                   |                      |                         |                         |
|                       |                             |                     |                   |                      |                         |                         |
|                       |                             |                     |                   |                      |                         |                         |
|                       |                             |                     |                   |                      |                         |                         |
|                       |                             |                     |                   |                      |                         | © TOURPLAN 2021         |

# About the Landing Page Sections

#### **Recently Worked On**

Provides consultants with a list of the last 15 bookings or PCMs that they have recently been working on. A scroll bar allows users to see extra data when hidden.

#### **Travelling Soon**

A list of bookings travelling soon for the consultant logged in. Two weeks is the default travel period the system will return bookings for. However user companies may have altered system settings to display an alternative travel period.

#### My Messages

If internal messages have been sent to users, a list of those messages displays on their dashboard when they first log in.

Messages can be sent to colleagues from the dashboard or from within the applications.

NOTE: Queued Message functions are covered in more detail within the applicable user manuals.

#### Respond to a Message in My Messages

Messages can be responded to and the message status updated.

1. Click on a message under **My Messages** to open the **Queue Message** screen to read a message in full.

| Queue Message                                                                                    | )                                                               |                         | EXIT SAVE |
|--------------------------------------------------------------------------------------------------|-----------------------------------------------------------------|-------------------------|-----------|
| SENT BY<br>QUEUE DEFAULTS<br>QUEUE TO<br>ASSIGNED TO<br>BOOKING NAME<br>SERVICE LINE<br>PCM NAME | PA-GEOFFBEAVER<br>Naomi Johns<br>Halstead Mr & Mrs/Armstrong Ma | r & Mr. Q               |           |
| PCM SERVICE LINE<br>AGENT<br>SUPPLIER<br>DUE DATE TIME                                           | 23-Jan-2025 🗎 15:00                                             |                         |           |
| MESSAGE                                                                                          | Another test queue message - the                                | is time from a booking! |           |
| MESSAGE STATUS                                                                                   |                                                                 |                         |           |
| QUEUED                                                                                           | PENDING                                                         |                         | ARCHIVED  |

- 2. Modify any fields that might need updating and click Save.
- 3. To send a new message, click the blue **Drop-Down Icon** at the top right of the My Messages section and then click **Send**.

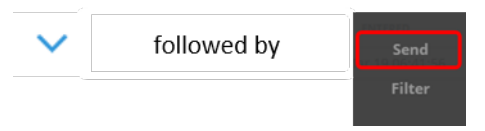

4. On the new **Queue Message** screen, assign an internal queue message to one or more colleagues. The message can identify a specific booking/PCM, Agent or Supplier for reference.

| ENT BY          | Naomi Johns         |  |
|-----------------|---------------------|--|
| UEUE DEFAULTS   | ✓                   |  |
| UEUE TO         | <ul><li>✓</li></ul> |  |
| SSIGNED TO      | •                   |  |
| DOKING NAME     | Q                   |  |
| RVICE LINE      | ✓                   |  |
| CM NAME         | Q                   |  |
| CM SERVICE LINE | ✓                   |  |
| GENT            | ✓                   |  |
| JPPLIER         | ✓                   |  |
| UE DATE TIME    | 01-Jul-2024 🛗 00:00 |  |
| ESSAGE          |                     |  |

# CHAPTER 1 | Getting Started with Reports

5. Click Save to send the message.

SAVE

6. To filter messages, click the blue **Drop-Down Icon** at the top right of the My Messages section and then click **Filter**.

| $\checkmark$ | followed by | Send   |
|--------------|-------------|--------|
|              |             | Filter |

7. On the Filter Queue Items screen, enter filter criteria and click OK.

| Filter Queue It    | tems        |       |          | RESET EXIT OK |
|--------------------|-------------|-------|----------|---------------|
| SHOW MESSAGES THAT | HAVE BEEN:  |       |          |               |
| SENT TO            | SENT FROM   | 1     |          |               |
|                    | Naomi Johns |       |          |               |
| SENT BY            |             |       | •        |               |
| QUEUE DEFAULTS     |             |       | •        |               |
| DUE FROM           | 17-Jun-2024 | 00:00 |          |               |
| DUE TO             | 31-Dec-2049 | 00:00 |          |               |
| AGENT              |             |       | ~        |               |
| SUPPLIER           |             |       | ~        |               |
| NAME               |             |       | Q        |               |
| PCM NAME           |             |       | Q        |               |
|                    |             |       |          |               |
| MESSAGE STATUS     |             |       |          |               |
| <b>QUEUED</b>      | PENDING     |       | ACTIONED | ARCHIVED      |

8. From the filtered list of messages returned, choose a message to view and/or respond to.

#### **Useful Links**

Useful links allows the insertion or amendment of useful URL links.

These are URLs that might be used on a regular basis and provide quick access from the dashboard. Tourplan allows company wide Useful Links to be created in Code Setup. Individual users can also nominate 'private' links, in other words URLs which might be unique to their requirement. This is done by either adding a link to their dashboard using the procedure below, or through Code Setup selecting a Private User type.

A number sequence provides the order the URL Name will display on the Dashboard.

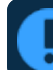

The URLs on a user's desktop may differ from those of another user.

If the user no longer wants the URL to display a Useful Link can be removed from the Code Setup application. A System Administrator with access to Code Setup can change or remove a URL.

#### Add a Useful Link from the Dashboard

1. Click the blue + symbol to add useful URLs to this section:

| % Useful Links | + |
|----------------|---|
| MyTourplan     |   |
|                |   |

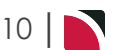

# Reports User Manual

2. Insert the Name of the URL, the full *URL* link, and insert a *Sequence* number.

| NAME URL SEQUENCE | Useful Links            | DELETE EXIT SAVE |
|-------------------|-------------------------|------------------|
|                   | NAME<br>URL<br>SEQUENCE |                  |

# About the Tourplan-NX Menu

# The Hamburger Menu

The Tourplan NX menu is the hamburger icon at the top, left of the browser window:

≡

Selections available from the hamburger menu can change, depending on context within the system; i.e. which application is currently running (examples of applications are Financials, FITs, Code Setup etc.).

When first logging-in to Tourplan NX, the **Home** menu displays, identified by the word "Home" up by the hamburger icon. Making a selection from any menu might go to another menu, or it might go into an application screen. For example, the task **Create a Default Currency**, requires two menu selections to arrive at the Currency screen:

- 1. a selection from the Home menu (Home > System > Code Setup), followed by
- 2. a selection from the Code Setup menu (Code Setup > System > Currency).

**NOTE:** In the user manuals, a series of menu selections such as the above is frequently referred to as **Home > System > Code Setup > System > Currency**.

In Tourplan-NX the full list of selections available from the Home menu is:

- >> Bookings and Quotes.
- >> Operations.
- >>> Financials.
- >> Products.
- » Reports.
- » System.

## Menu Changes with Selections

The menu can change when an item, such as a supplier or a product, is chosen in the screen. The following examples illustrate the differences.

#### Menu Breadcrumb Trails

**NOTE:** Menu breadcrumb trails are used throughout our user manuals when referring to selections made from the left-hand menu. In printable versions (e.g. PDF), only the breadcrumb trails are included - small screenshots are not shown. However, in online versions, the menu breadcrumb trails are expandable, showing both the screenshot and text for each step.

#### About Quick Links

Quick links are places recently visited. The more frequently a place is visited (i.e. an application), the more often a link appears to that place in the **Quick Links** list.

12 |

# **Operations Reports**

Operations Reports provide users with detailed information based on the operation of bookings. Reports available include the Service Status report which allows information to be generated based on selected service statuses.

Other Reports available in this menu include the Tour Summary report providing profit calculations for each tour or booking, and a Product Analysis report showing statistical data per service.

The remaining Operational Reports available are the Voucher List report which will generate voucher based data and the Arrival Departure report which provides an accurate detail of arrival and/or departure information per service.

In this chapter ...

| Tour Summary Report        | 14 |
|----------------------------|----|
| Service Status Report      | 19 |
| Product Analysis Report    | 25 |
| Voucher List Report        |    |
| Arrival / Departure Report |    |

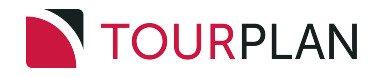

# Tour Summary Report

The Tour Summary Report displays profit calculations for each tour or booking loaded as per the criteria selected and includes a financial summary of each tour.

Tour Summary Report results are dependent on the selections available and can be used as a control report to produce a list of:

- >> Non Invoiced bookings.
- >> Under Invoiced bookings.
- Bookings with outstanding Invoices.

When the report is run to View or PDF, the information available within the generated report is the:

- >> (Booking) Status.
- » Agent (Code).
- >> (Booking) Reference.
- >> Booking Name.
- >> (Booking) Consultant.
- >> Date Entered.
- >> Travel Date.
- » Pax (Count).
- » Escorts, Drivers and Guides (Counts).
- >> Currency.
- » Cost (Amount).
- >> Agent (Amount).
- >> Commission (Amount).
- >> Profit Value.
- >> Profit PC (%).
- >> Invoiced (Amount).
- >> Receipted (Amount).

When running the report to a CSV file the Booking Analysis 1-6 fields are also available.

The report can be generated with the following parameters:

- » Order By.
- >> Balances Currency (Base, or Booking Currency).
- Invoice Status.
- >> Show Cost (Yes or No).
- >> Show Tax (Yes or No).
- >> Output IATA Code (Yes or No).
- >> Tax Inclusive (Yes or No).
- >> Show Sell as Cost (Yes or No).

|                                                                                                    | summary Report                                                                                                    | by Status              |       |                |                  |     |              |           |           |            |              |            |           |           |
|----------------------------------------------------------------------------------------------------|----------------------------------------------------------------------------------------------------|------------------------|-------|----------------|------------------|-----|--------------|-----------|-----------|------------|--------------|------------|-----------|-----------|
| itatus<br>Status                                                                                                    | KK Cont<br>Agent Reference                                                                                                    | Firmed<br>Booking Name | Consu | t Date Entered | Travel Date      | Pax | FDG Currency | Cost      | Agent     | Commission | Profit Value | Profit P C | Invoiced  | Receipter |
| K                                                                                                    | AGALAX NZFI104636                                                                                                    | Campbell               | PNI   | 13-Nov-2024    | 16-Nov-2024      | 2   | 0 NZD        | 367.50    | 466.94    | 49.94      | 99.44        | 27.06      | 466.94    | 466.9     |
| к                                                                                                    | KOLBAS NZFI104661                                                                                                    | Derby Family           | GVE   | 19-Feb-2025    | 01-lui-2025      | 4   | 0 NZD        | 1,125.00  | 1.350.00  | 0.00       | 225.00       | 20.00      | 0.00      | 0.0       |
| к                                                                                                    | AGALAX NZFI104635                                                                                                    | Galloway/Horton Party  | GRB   | 06-Nov-2024    | 12-Dec-2024      | 4   | 0 NZD        | 46.852.24 | 54,199.00 | 0.00       | 7.346.76     | 15.68      | 54,199.00 | 54,199.0  |
| к                                                                                                    | OVSCHI NZFI104552                                                                                                    | Hancock Mr/Mrs H       | EE    | 11-Sep-2024    | 06-Jul-2025      | 4   | 0 NZD        | 10,343.94 | 12,341.28 | 0.00       | 1,997.34     | 19.31      | 0.00      | 0.0       |
| к                                                                                                    | ANZYVR NZFI104521                                                                                                    | Petersen Mr P/Mrs T    | GRB   | 29-Mar-2024    | 22-May-2025      | 2   | 0 NZD        | 10,343.94 | 12,341.28 | 0.00       | 1,997.34     | 19.31      | 0.00      | 0.0       |
| ĸĸ                                                                                                    | AGALAX NZFI104641                                                                                                    | Quiggley               | PNJ   | 28-jan-2025    | 30-Mar-2025      | 2   | 0 NZD        | 187.04    | 152.77    | 16.97      | -34.27       | -18.32     | 0.00      | 0.0       |
| ĸĸ                                                                                                    | ANZYVR NZFI104616                                                                                                    | Robertson Mr & Mrs M   | GRB   | 14-May-2025    | 30-Jun-2025      | 2   | 0 NZD        | 292.32    | 292.32    | 0.00       | 0.00         | 0.00       | 0.00      | 0.0       |
| ĸĸ                                                                                                    | AGALAX NZFI104680                                                                                                    | Shepard Mr & Mrs B     | PNJ   | 01-Aug-2022    | 01-Aug-2025      | 2   | 0 NZD        | 407.64    | 524.72    | \$8.30     | 117.08       | 28.72      | 0.00      | 0.0       |
| к                                                                                                    | ALWSAR NZFI104638                                                                                                    | Tomlinson              | GRB   | 26-Nov-2024    | 18-Dec-2024      | 2   | 0 NZD        | 1,958.13  | 2,059.36  | 0.00       | 101.23       | 5.17       | 0.00      | 0.0       |
|                                                                                                    |                                                                                                    |                        |       |                | Total for Status | 24  | 0 NZD        | 71,877.75 | 83,727.67 | 125.21     | 11,849.92    | 16.49      | 54,665.94 | \$4,665.9 |
|                                                                                                    |                                                                                                    |                        |       |                | Report Total     | 74  | 0 NZD        | 71 877 75 | 83 727 67 | 125.21     | 11 849 92    | 16.49      | 54 665 94 | 54 665 9  |
| urder B                                                                                                    | y Booking Stat                                                                                                    | us                     |       |                |                  |     |              |           |           |            |              |            |           |           |
| Urder B<br>Booking<br>Travel D<br>Travel D<br>Branch<br>Departr<br>Show Ci<br>Show Ta<br>Output                          | y Booking Status KK<br>ate From 01-Nov-2024<br>late To 31-Aug-2025<br>NZ<br>nent FI<br>ost Yes<br>IXX No<br>LATA Code No                                                            | us                     |       |                |                  |     |              |           |           |            |              |            |           |           |
| order B<br>Booking<br>Fravel D<br>Fravel D<br>Branch<br>Departr<br>Show Co<br>Show Ta<br>Dutput<br>Fax Incl              | y Booking Statu<br>Status KK<br>Iate From 01-Nov-2024<br>Iate To 31-Aug-2025<br>NZ<br>nent FI<br>Stst Yes<br>KN<br>IATA Code No<br>Isive Yes                                        | 13                     |       |                |                  |     |              |           |           |            |              |            |           |           |
| order B<br>Booking<br>Iravel D<br>Iravel D<br>Branch<br>Departr<br>Show Co<br>Show Ta<br>Dutput<br>Tax Incl<br>Show Se   | y Booking Stat<br>(Status KK<br>late From 01-Nov-2024<br>late To 31-Aug-2025<br>NZ<br>nent FI<br>Stat<br>Ves<br>No<br>LATA Code No<br>usive Yes<br>IA SCOT No                       | us                     |       |                |                  |     |              |           |           |            |              |            |           |           |
| roder B<br>ooking<br>ravel D<br>ravel D<br>ranch<br>lepartr<br>how Ci<br>how Ta<br>lutput<br>ax Incl<br>how Se<br>alance | y Booking Stat<br>(Status K<br>late From 01-Nov-2024<br>late To 31-Aug-2025<br>NZ<br>Nent FI<br>Sost Yes<br>kx No<br>IATA Code No<br>usive Yes<br>all As Cost No<br>s Currency Base | us                     |       |                |                  |     |              |           |           |            |              |            |           |           |

#### **Generating a Tour Summary Report**

- 1. From the Home menu, select Home > Reports > Operations Reports > Tour Summary.
- 2. On the blank Tour Summary Parameters screen, the **Booking Tab** will open. Select the required parameters for the Tour Summary Report.

**NOTE:** There are 2 tabs available to select parameters from. They are: **Booking Tab** and **Ana-Iysis Tab (Booking & Agent)**.

- 3. Check the Completed Screens.
- 4. Click on the **Other Tab**. Select how the results are to be ordered and filtered in the report from the dropdown selections or checkboxes available.
- 5. Select how you want the report to display.
  - a. To view the report, click View.
  - b. To Download the report to a PDF file, click Download PDF.
  - c. To Download the report to a CSV file, click Download CSV.

# About Tour Summary Parameter Fields

| oking Tab           |        |                  |                        |                      |              |
|---------------------|--------|------------------|------------------------|----------------------|--------------|
| Tour Summary Para   | meters |                  |                        | DOWNLOAD CSV         | DOWNLOAD PDF |
| BOOKING ANALYSIS    | OTHER  |                  |                        |                      |              |
| PERIOD FROM         |        | •                | LAST WORKED BY         |                      |              |
| PERIOD TO           |        | <b>~</b>         | BOOKING TYPE           | All booking types    | ♥            |
| TRAVEL DATE FROM    |        |                  | LAST SERVICE DATE FROM |                      |              |
| TRAVEL DATE TO      |        |                  | LAST SERVICE DATE TO   |                      |              |
| DATE ENTERED FROM   |        |                  | LAST WORKED DATE FROM  |                      |              |
| DATE ENTERED TO     |        |                  | LAST WORKED DATE TO    |                      |              |
| AGENT FROM          |        | •                | BOOKING REF FROM       |                      |              |
| AGENT TO            |        | •                | BOOKING REF TO         |                      |              |
| MASTER AGENT FROM   |        | •                | CURRENCY               |                      | •            |
| MASTER AGENT TO     |        | •                | CONSULTANT             |                      | •            |
| BOOKING STATUS      |        | BRANCH           |                        | DEPARTMENT           |              |
| ✓ ALL               |        | 🖌 ALL            |                        | ✓ ALL                |              |
| ✓ CANCELLED         |        | ADMINISTRATION   |                        |                      |              |
| CANCELLED WITH COST |        | AUSTRALIAN OFFIC | E                      | ✓ COASTAL EXCURSIONS |              |
| CONFIRMED           |        | BALANCE SHEET    |                        | ✓ FIT                |              |
| DEPOSIT INVOICE     |        | NZ OFFICE        |                        | GROUPS               |              |
| ✓ FINALISED         |        | ONLINE SALES     |                        |                      |              |
| INVOICED            |        | ✓ UNASSIGNED     |                        | V INTERNET FIT       |              |
| V QUOTATION         |        | VSA OFFICE       |                        | SERIES TOURS         |              |
|                     |        |                  |                        | SHORE EXCURSIONS     |              |
|                     |        |                  |                        | - SPECIAL GROUPS     |              |

#### **Period From/To**

Travel date within financial accounting period (or range of).

#### **Travel Date From/To**

Booking header travel date (or range of).

#### **Date Entered From/To**

Booking date entered date (or range of).

#### Agent From/To

Booking agent range available from the dropdown selection.

#### Master Agent From/To

(Debtor) Master agent range available from the dropdown selection.

#### Last Worked By

Service last worked by - type the full name (correctly spelt) of the Tourplan user.

#### **Booking Type**

Dropdown selection available for:

- » All booking types (default).
- » FITS.
- » Groups.

#### Last Service Date From/To

Booking header last service date (or range of).

#### Last Worked Date From/To

Booking header last worked date (or range of).

#### **Booking Ref From/To**

Booking reference (or range of).

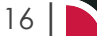

#### Currency

Dropdown selection of available booking currencies.

#### Consultant

Dropdown selection for booking consultants name and initials.

#### **Booking Status**

Multi select options for available booking header statuses.

#### Branch

Multi select options for available (booking reference) branches.

#### Department

Multi select options for available (booking reference) departments.

**NOTE:** Service Status, Branch and Departments showing in the screen captures above are for training purposes. User company systems will reflect users organisational requirements.

| IONALITY<br>INA<br>JA  | SOURCE<br>ALL<br>ADVERTISEMENT<br>SBOCHURE<br>DIRECT<br>INTERNET                      | GAD CSV DOWINLOAD PDF VIEW                             |
|------------------------|---------------------------------------------------------------------------------------|--------------------------------------------------------|
| IONALITY<br>INA<br>LIA | SOURCE<br>ALL<br>ALL<br>ADVERTISEMENT<br>BROCHURE<br>DIRECT<br>INTERNET               |                                                        |
| IONALITY<br>INA<br>LIA | SOURCE<br>ALL<br>ADVERTISEMENT<br>BROCHURE<br>DIRECT<br>INTERNET                      |                                                        |
| INA<br>LIA             | ALL<br>ADVERTISEMENT<br>BROCHURE<br>DIRECT<br>INTERNET                                | ĺ                                                      |
| INA                    | <ul> <li>ADVERTISEMENT</li> <li>BROCHURE</li> <li>DIRECT</li> <li>INTERNET</li> </ul> |                                                        |
| LIA                    | BROCHURE     DIRECT     INTERNET                                                      |                                                        |
| 1                      | DIRECT     INTERNET                                                                   |                                                        |
|                        | ✓ INTERNET                                                                            |                                                        |
|                        |                                                                                       |                                                        |
| ICA                    | ✓ TRAVEL AGENT                                                                        |                                                        |
| 1                      | ✓ TRAVELLED BEFC                                                                      | RE                                                     |
| -                      | ▼ UNASSIGNED                                                                          | -                                                      |
| TATUS V                | REASON REFUSI                                                                         | ED 🗸                                                   |
| ~                      | PAYMENT TERM                                                                          | s 🗸                                                    |
| OUP 🗸                  | SALES REP                                                                             | ~                                                      |
| T                      |                                                                                       | TATUS   REASON REFUSI  A PAYMENT TERM  LOUP  SALES REP |

#### **Booking Analysis Codes 1-6**

The top 6 Analysis fields are the Booking Analysis Codes.

#### Agent Analysis Codes 1-6

The bottom 6 Analysis fields are the Agent Analysis Codes.

Multi select list of Analysis codes can be used to refine the report if necessary. To expand the fields use the +, and to minimise the analysis list use the -.

**NOTE:** Analysis codes in the above screen capture are used for training purposes. Users company systems will have analysis fields and codes unique to their organisational requirements.

|     | Te | l. |
|-----|----|----|
| 1er |    |    |

| our Summary Pa   | rameters         |   | DOWNLOAD CSV DOWNLOAD PDF |
|------------------|------------------|---|---------------------------|
| BOOKING ANALYSIS | OTHER            |   |                           |
| RDER BY          | Booking Status   | ~ |                           |
| ALANCES CURRENCY | Base             | • |                           |
| NVOICE STATUS    | All              | • |                           |
|                  | SHOW COST        |   |                           |
|                  | SHOW TAX         |   |                           |
|                  | OUTPUT IATA CODE |   |                           |
|                  | ✓ TAX INCLUSIVE  |   |                           |
|                  |                  |   |                           |

#### **Order By**

Report data can be selected by using the dropdown to order data by:

- » Booking Status (system defaults to this setting).
- >> Travel Date.
- >> Agent, Travel Date.
- >> Agent, Date Entered.
- >> Agent, Booking Status.
- >> Agent, Booking Name.
- >> Booking Status, Travel Date.
- >> Date Entered.
- >>> Booking Name.
- >>> Booking Reference.
- >> Branch, Department, Booking Status.
- >> Branch, Department, Booking Name.

#### **Balances Currency**

Selection of base currency or booking currency is available (Base is defaulted).

#### **Invoice Status**

Dropdown selection where results can be returned for:

- >> All (default setting).
- >> Not Invoiced.
- >>> Under Invoiced.
- >> Over Invoiced.
- >> Outstanding.

#### **Show Cost**

Checkbox to show service cost.

#### Show Tax

Checkbox to show service tax.

#### **Output IATA Code**

Checkbox to include IATA Code attached to the agent.

#### **Tax Inclusive**

Checkbox to show tax inclusive.

#### Show Sell as Cost

Checkbox to show the service sell amount as the cost amount.

# Service Status Report

The Service Status report provides detailed information of individual services used over a given service date range or travel date range. The report can be used as a control to list which suppliers have not responded to requests, or to identify which services are still wait listed etc.

This report includes the following information:

- >> (Service) Status.
- >> Supplier (Code).
- >> Service Date.
- Date Entered.
- >> Service (Type).
- >> Location (Code).
- >> (Product) Code.
- >> Booking Name.
- » (Booking) Reference Number.
- >> (Booking) Status.
- » Pax (Count).
- » Second Charge Unit (Quantities).
- >> Escort, Driver and Guide (Counts)
- >> Agent (Code).
- >> Consultant (Name).
- >> Room Configuration.

Data can be set to order by one of the following:

- >> Service Status.
- » Supplier.
- >> Date Entered.
- >> Booking Reference.
- >> Consultant.
- >> Service Date.

**NOTE:** If user companys are using services within packages, selection to exclude package services is also available.

In the generated Service Status Report example below, the report has been ordered by Service Status, and date filters of Travel Date From 01 April 2024, and Travel Date To 15 April 2024. The service date has the same dates defined as the Travel Date From and To. The report has been selected for Accommodation Services, and will include Package Services.

# CHAPTER 2 | Operations Reports

| tatus   | KA              |           |                       | Cont      | f from All | ocation          |                                         |            |        |     |     |        |        |             |            |                     |
|---------|-----------------|-----------|-----------------------|-----------|------------|------------------|-----------------------------------------|------------|--------|-----|-----|--------|--------|-------------|------------|---------------------|
| Status  | Supplier Serv   | vice Date | Date Entered          | Service   | Loc        | Code             | Booking Name                            | Reference  | Status | Pax | SCU | Escort | Driver | Guide Agent | Consultant | Room Configurati    |
| (A      | HERA01 14-A     | pr-2024   | 05-Apr-2024           | AC        | AKL        | ROH              | Hemsley Mr/Mrs A                        | USSE104531 | КК     | 2   | 1   | 0      | 0      | 0 OVSCHI    | Geoff      | 1 Double            |
| A       | MILR01 15-A     | pr-2024   | 05-Apr-2024           | AC        | ROT        | ROH              | Hemsley Mr/Mrs A                        | USSE104531 | кк     | 2   | 2   | 0      | 0      | 0 OVSCHI    | Geoff      | 1 Double            |
| tatus   | NB              |           |                       | Not       | Booked     |                  |                                         |            |        |     |     |        |        |             |            |                     |
| tatus   | Supplier Sen    | vice Date | Date Entered          | Service   | Loc        | Code             | Booking Name                            | Reference  | Status | Pax | SCU | Escort | Driver | Guide Agent | Consultant | Room Configurati    |
| NB      | HERA01 10-A     | pr-2024   | 05-Apr-2024           | AC        | AKL        | ROH              | Moore Mr/Mrs G                          | NZSE104528 | KK     | 2   | 1   | 0      | 0      | 0 ANZYVR    | Geoff      | 1 Double            |
| NB      | HERA01 10-A     | pr-2024   | 05-Apr-2024           | AC        | AKL        | ROH              | P:Best of New Zealand - 10 Day<br>Coach | NZSE104527 | кк     | 2   | 1   | 1      | 0      | 0 SUNBKG    | Geoff      | 1 Double, 1 Single  |
| NB      | MILR01 11-A     | pr-2024   | 05-Apr-2024           | AC        | ROT        | ROH              | Moore Mr/Mrs G                          | NZSE104528 | кк     | 2   | 2   | 0      | 0      | 0 ANZYVR    | Geoff      | 1 Double            |
| NB      | MILRO1 11-A     | pr-2024   | 05-Apr-2024           | AC        | ROT        | ROH              | P:Best of New Zealand - 10 Day<br>Coach | NZSE104527 | кк     | 2   | 2   | 1      | 1      | 0 SUNBKG    | Geoff      | 1 Double, 2 Singles |
| NB      | QHEC01 13-A     | pr-2024   | 05-Apr-2024           | AC        | CHC        | ROH              | Moore Mr/Mrs G                          | NZSE104528 | КК     | 2   | 2   | 0      | 0      | 0 ANZYVR    | Geoff      | 1 Double            |
| 1B      | QHEC01 13-A     | pr-2024   | 05-Apr-2024           | AC        | снс        | ROH              | P:Best of New Zealand - 10 Day<br>Coach | NZSE104527 | кк     | 2   | 2   | 1      | 0      | 0 SUNBKG    | Geoff      | 1 Double, 1 Single  |
| IB      | HERA01 14-A     | pr-2024   | 05-Apr-2024           | AC        | AKL        | ROH              | Wells Mr & Mrs G                        | USSE104525 | IN     | 2   | 1   | 0      | 0      | 0 OVSCHI    | Geoff      | 1 Double            |
| B       | HERA01 15-4     | pr-2024   | 05-Dec-2024           | AC        | AKL        | ROH              | P:Best of New Zealand - 10 Day<br>Coach | NZSE104539 | кк     | 0   | 1   | 1      | 0      | 0 SUNBKG    | Geoff      | 1 Single            |
| IB      | KGHG01 15-A     | pr-2024   | 05-Apr-2024           | AC        | GMN        | ROH              | Moore Mr/Mrs G                          | NZSE104528 | кк     | 2   | 1   | 0      | 0      | 0 ANZYVR    | Geoff      | 1 Double            |
| IB      | KGHG01 15-4     | pr-2024   | 05-Apr-2024           | AC        | GMN        | ROH              | P:Best of New Zealand - 10 Day<br>Coach | NZSE104527 | кк     | 2   | 1   | 1      | 1      | 0 SUNBKG    | Geoff      | 1 Double, 2 Singles |
| в       | MILRO1 15-A     | pr-2024   | 05-Apr-2024           | AC        | ROT        | ROH              | Wells Mr & Mrs G                        | USSE104525 | IN     | 2   | 2   | 0      | 0      | 0 OVSCHI    | Geoff      | 1 Double            |
| one     | rt Daramot      | ore       |                       |           |            |                  |                                         |            |        |     |     |        |        |             |            |                     |
| epoi    | reatainet       | ers       |                       |           |            |                  |                                         |            |        |     |     |        |        |             |            |                     |
| Order B | y .             | Service S | tatus                 |           |            |                  |                                         |            |        |     |     |        |        |             |            |                     |
| ravel E | ate From        | 01-Apr-2  | 024                   |           |            |                  |                                         |            |        |     |     |        |        |             |            |                     |
| ravel L | ate To          | 15-Apr-2  | 024                   |           |            |                  |                                         |            |        |     |     |        |        |             |            |                     |
| iervice | Date From       | 01-Apr-2  | 024                   |           |            |                  |                                         |            |        |     |     |        |        |             |            |                     |
| ervice  | Date Io         | 15-Apr-2  | 024                   |           |            |                  | - MR - WE - WY                          |            |        |     |     |        |        |             |            |                     |
| ervice  | Status          | AK, AK, A | av, 15, 11, NA, KP, K | CINB, OP, | PA, PS, C  | ю, к <u></u> , о | ., WL, AL, AA                           |            |        |     |     |        |        |             |            |                     |
| volude  | Package Convic  | er No     |                       |           |            |                  |                                         |            |        |     |     |        |        |             |            |                     |
| - oue   | r acroge servic |           |                       |           |            |                  |                                         |            |        |     |     |        |        |             |            |                     |

#### **Setting Service Status Report Parameters**

- 1. From the Home menu, select Home > Reports > Operations Reports > Service Status.
- 2. On the blank Service Status Parameters screen, the **Service Tab** will open. Select the required parameters for the Service Status Report.

**NOTE:** There are 4 tabs available to select parameters from. They are: **Booking Tab**, **Analysis Tab** (Booking & Agent), Service Tab and Analysis Tab (Product & Supplier).

- 3. Check the completed screens.
- 4. Click on the **Other Tab**. Select how the services are to be ordered in the report from the dropdown selection.
- 5. Select how the report is to be displayed.
  - a. To view the report, click View.
  - b. To Download the report to a PDF file, click Download PDF.
  - c. To Download the report to a CSV file, click Download CSV.

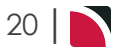

# About Service Status Parameter Fields

| oking Tab           |                  |                  |                        |                      |              |
|---------------------|------------------|------------------|------------------------|----------------------|--------------|
| ervice Status Para  | meters           |                  |                        | DOWNLOAD CSV         | DOWNLOAD PDF |
|                     | SERVICE ANALYSIS | OTHER            |                        |                      |              |
| ERIOD FROM          |                  | •                | LAST WORKED BY         |                      |              |
| ERIOD TO            |                  | •                | BOOKING TYPE           | All booking types    | ~            |
| RAVEL DATE FROM     |                  |                  | LAST SERVICE DATE FROM |                      |              |
| RAVEL DATE TO       |                  |                  | LAST SERVICE DATE TO   |                      |              |
| ATE ENTERED FROM    |                  |                  | LAST WORKED DATE FROM  |                      |              |
| ATE ENTERED TO      |                  |                  | LAST WORKED DATE TO    |                      |              |
| GENT FROM           |                  | •                | BOOKING REF FROM       |                      |              |
| GENT TO             |                  | •                | BOOKING REF TO         |                      |              |
| ASTER AGENT FROM    |                  | •                | CURRENCY               |                      | ~            |
| MASTER AGENT TO     |                  | •                | CONSULTANT             |                      | •            |
| BOOKING STATUS      |                  | BRANCH           |                        | DEPARTMENT           |              |
| < ALL               |                  | ILL              |                        | ✓ ALL                |              |
| CANCELLED           |                  |                  |                        | ✓ ADMINISTRATION     |              |
| CANCELLED WITH COST |                  | V AUSTRALIAN OFF | ICE                    | ✓ COASTAL EXCURSIONS |              |
| CONFIRMED           |                  | BALANCE SHEET    |                        | ✓ FIT                |              |
| DEPOSIT INVOICE     |                  | VZ OFFICE        |                        | ✓ GROUPS             |              |
| ✓ FINALISED         |                  | ONLINE SALES     |                        | INCENTIVES           |              |
|                     |                  | ✓ UNASSIGNED     |                        | INTERNET FIT         |              |
| QUOTATION           |                  | USA OFFICE       |                        | SERIES TOURS         |              |
|                     |                  |                  |                        | SHORE EXCURSIONS     |              |
|                     |                  |                  |                        | SPECIAL GROUPS       |              |
|                     |                  |                  |                        |                      |              |

#### **Period From/To**

Travel date within financial accounting period (or range of).

#### **Travel Date From/To**

Booking travel date (or range of).

#### **Date Entered From/To**

Booking header date entered.

#### Agent From/To

Booking agent range available from the dropdown selection.

#### Master Agent From/To

(Debtor) Master Agent range available from the dropdown selection.

#### Last Worked By

Service last worked by - type the full name (correctly spelt) of the Tourplan user.

#### **Booking Type**

Dropdown selection available for:

- >> All booking types (default).
- » FITS.
- » Groups.

#### Last Service Date From/To

Booking header last service date (or range of).

#### Last Worked Date From/To

Booking header last worked date (or range of).

#### **Booking Ref From/To**

Full booking reference (or range of).

# CHAPTER 2 | Operations Reports

#### Currency

Dropdown selection of available currencies.

#### Consultant

Dropdown selection for booking consultants name and initials.

#### **Booking Status**

Multi select options for available booking header statuses.

#### Branch

Multi select options for available (booking reference) branches.

#### Department

Multi select options for available (booking reference) departments.

**NOTE:** Booking Status, Branch and Departments showing in the screen captures above are for training purposes, users company systems will reflect users organisational requirements.

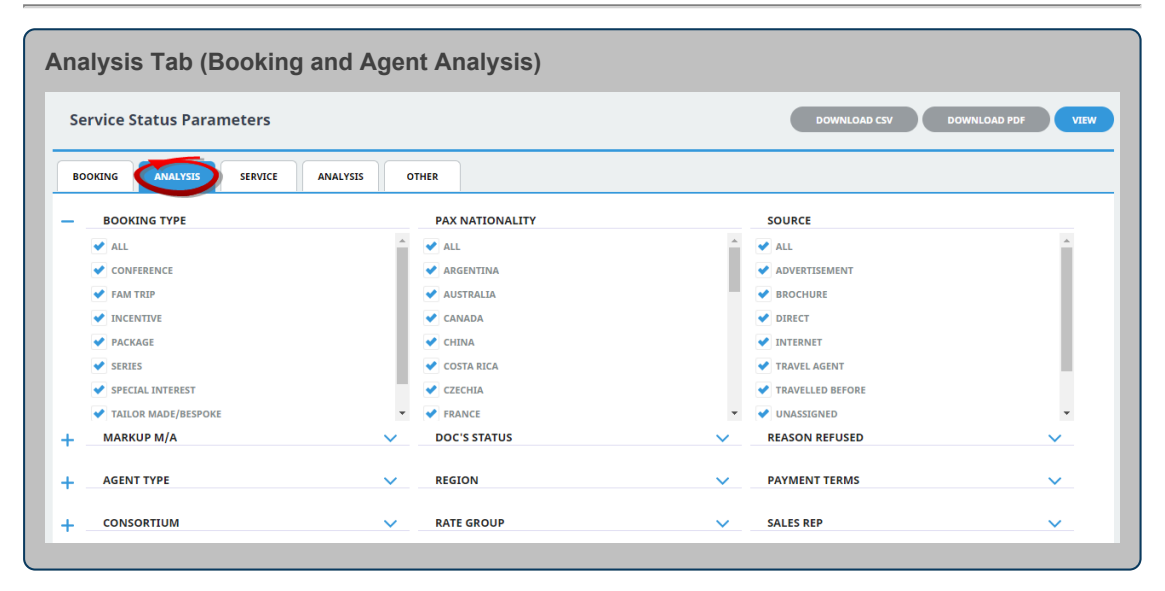

#### **Booking Analysis Codes 1-6**

The top 6 Analysis fields are the Booking Analysis codes.

#### Agent Analysis Codes 1-6

The bottom 6 Analysis fields are the Agent Analysis codes.

Multi select list of Analysis codes can be used to refine the report if necessary. To expand the fields use the +, and to minimise the analysis list use the -.

**NOTE:** Analysis codes in the above screen capture are used for training purposes. Users company systems will have analysis fields and codes unique to their organisational requirements.

# Reports User Manual

| Service Status Parame                                                                                                    | ters                   |   |                                                                                                    | DOWNLOAD CSV DOWNLOAD PDF |
|----------------------------------------------------------------------------------------------------|------------------------|---|----------------------------------------------------------------------------------------------------|---------------------------|
| BOOKING ANALYSIS                                                                                                    | SERVICE ANALYSIS OTHER |   |                                                                                                    |                           |
| SUPPLIER FROM                                                                                                    |                        | • | SERVICE DATE FROM                                                                                                    |                           |
| SUPPLIER TO                                                                                                    |                        | • | SERVICE DATE TO                                                                                                    |                           |
| MASTER SUPPLIER FROM                                                                                                    |                        | • | DATE ENTERED FROM                                                                                                    |                           |
| MASTER SUPPLIER TO                                                                                                    |                        | • | DATE ENTERED TO                                                                                                    |                           |
| CODE FROM                                                                                                    |                        |   | VOUCHER FROM                                                                                                    | 0                         |
| ODE TO                                                                                                    |                        |   | VOUCHER TO                                                                                                    | 99,999,999                |
| OCATION                                                                                                    |                        | • |                                                                                                    |                           |
|                                                                                                    |                        |   |                                                                                                    |                           |
| AMENDED FROM RQ AMENDED FROM VUL CANCELED CANCELED CONF FROM ALLOCATION CONFIRMED CONFIRMED FRESALE INITIAL STATUS INITIAL STATUS INITIAL STATUS                                                                                                    |                        |   | CANCELLATION FEE  CRUISE  FINTRANCE FEE  FLIGHT  GUIDE  TITUNERARY TEXT  MAL  AAKAGE                                       |                           |
| AMENDED FROM RQ  AMENDED FROM VIL  CANCELLED  CANCELLED  CONFIRMED  CONFIRMED  CONFIRMED  INITIAL STATUS  INITIAL STATUS  INI |                        |   | CANCELLATION FEE CRUISE FINTRANCE FEE FILIGHT GUIDE HITNERARY TEXT MEAL ACKAGE FIRTAL VEHICLE SIGHTSEEING/DAY TOUR         |                           |
| AMENDED FROM RQ  AMENDED FROM VUL  CANCELLED  CANCELLED  CANCELLED  CONFIRMED  CONFIRMED  CONFIRMED  CONFIRMED  INITIAL STATUS  INTRACT NOT BOOKED  ON REQUEST  OFTIONAL SERVICE                                                                                                    |                        |   | CANCELLATION FEE  CRUISE  FUTRANCE FEE  FLIGHT  GUIDE  HTALRARY TEXT  ARCAGE  RENTAL VEHICLE  SIGHTSEEING/DAY TOUR  SUNDRY |                           |

#### Supplier From/To

Supplier range available from the dropdown selection.

#### Master Supplier From/To

Master Supplier range available from the dropdown selection.

#### Code From/To

(Product) Code.

Location

Location code, selectable options are available in the dropdown.

#### Service Date From/To

The service line date (or range of).

#### **Date Entered From/To**

Service date entered (or range of).

#### **Voucher From/To**

The voucher number from and to. This will default to: From = 0 and To = 99,999,999 which will out put all vouchers that meet the selection criteria. Selection of specific voucher numbers (or range of) can be made.

#### **Service Status**

Multi select options for available service statuses.

#### Service (Type)

Multi select options for available service types.

**NOTE:** Service Statuses and Services showing in the screen captures above are for training purposes. User company's systems will reflect users organisational requirements.

# CHAPTER 2 | Operations Reports

| ervice Status Parameters    |                         |          | DOWNLOAD CSV DOWN         | NLOAD PDF VIE |
|-----------------------------|-------------------------|----------|---------------------------|---------------|
| BOOKING ANALYSIS SERVICE    | UYSIS OTHER             |          |                           |               |
| SUPPLIER TYPE               | REGION                  |          | ELECTRONIC PAY FLAG       |               |
| < ALL                       | ✓ ALL                   | <u>^</u> | ✓ ALL                     |               |
|                             | ✓ AUCKLAND              |          | ELECTRONIC FUNDS TRANSFER |               |
| SIGHTS/MEALS/ACTIVITY/ENTRY | BANKS PENINSULA         |          | VINASSIGNED               |               |
| ✓ TRANSPORT                 | SAY OF PLENTY           |          |                           |               |
| VINASSIGNED                 | CANTERBURY              |          |                           |               |
|                             | CENTRAL OTAGO           |          |                           |               |
|                             | COROMANDEL              |          |                           |               |
|                             | EAST COAST NORTH ISLAND | -        |                           |               |
| SUPPLIER CHAIN              | BRAND WITHIN CHAIN      | ~        | INTERNAL RATING           | ~             |
| SERVICE CATEGORY            | V PASS TYPE             | ~        | ANALYSIS 3                | ~             |
| ANALYSIS 4                  | ANALYSIS 5              | ~        | ANALYSIS 6                | ~             |

#### **Supplier Analysis Codes 1-6**

The top 6 Analysis fields are the Supplier/Creditor Analysis codes.

#### **Product Analysis Codes 1-6**

The bottom 6 Analysis fields are the Product/Service Analysis codes.

Multi select list of Analysis codes can be used to refine the report if necessary. To expand the fields use the +, and to minimise the analysis list use the -.

**NOTE:** Analysis codes in the above screen capture are used for training purposes. Users company systems will have analysis fields and codes unique to their organisational requirements.

| ther Tab          |                    |                                  |
|-------------------|--------------------|----------------------------------|
| Service Status Pa | rameters           | DOWINLOAD CSV DOWINLOAD PDF VIEW |
| BOOKING ANALYSIS  | S SERVICE ANALYSIS |                                  |
| ORDER BY          | Service Status     |                                  |

#### Order By

Dropdown selection to order the results of the service status report. Selection includes:

- >> Service Status.
- >> Supplier.
- » Date Entered.
- >> Booking Reference.
- » Consultant.
- >> Service Date.

#### **Exclude Package Services**

Checkbox to exclude services included in packages.

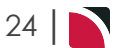

# Product Analysis Report

This report shows the details of service usage, such as the number of pax per service and the number of rooms and night. The report includes the product cost, agent and retail prices per service.

The Product Analysis Report is commonly used for rate negotiations and bed/night statistics.

This report includes the following information:

- » Agent (Code).
- >> Supplier (Code).
- >> Location (Code).
- >> Service (Type).
- >> (Product) Code.
- >> (Product) Description.
- >> Service Date.
- >> Pax (Adult Count).
- >> Child (Count).
- >> Quantity (of Product SCU).
- >> Total (Count Pax x SCU).
- >> Number (of Rooms Accommodation).
- » Nights (Count).
- » Currency.
- >> (Service) Cost.
- >> (Service) Agent Amount.
- >> (Service) Retail Amount.
- >> (Booking) Reference.
- >> Booking Name.
- >> (Booking) Status.
- >> Travel Date.
- >> Voucher (Number).

Report Parameters can be selected to:

- >> Consolidate Pro-Rated Packages (Yes or No).
- >> Include Child Share in Child Counts (Yes or No).
- >> Show Tax Exclusive Values (Yes or No).
- >> Show Costs (Yes or No).

# Example Report:

| Droduct Applysis F        | onort     | by Cur    | plior               |                    |     |               |     |       |     |                 |        |          |                   |                       |        |             |         |
|---------------------------|-----------|-----------|---------------------|--------------------|-----|---------------|-----|-------|-----|-----------------|--------|----------|-------------------|-----------------------|--------|-------------|---------|
|                           | eport     | by Sup    | pher                |                    |     |               |     |       |     |                 |        |          |                   |                       |        |             |         |
| Supplier CAHC01           | Commo     | dore Airp | ort Hotel           | Constant Datas     |     | <b>Ch.114</b> |     | T     |     |                 | 6 m    |          | D                 | Paralala a Marria     |        |             | Manada  |
| Agent Supplier Loc        | Srv       | Code      | Description         | Service Date       | Pax | Child         | Qty | lotal | Rms | Nights Currency | Cost   | Agent    | Retail Reference  | Booking Name          | Status | Travel Date | Voucher |
| AGADAX CARCOT CHC         | AC        | ROH       | Superior Room       | 16-Sep-2024        | -   |               | 1   | -     |     | 1 N20           | 249.76 | 310.09   | 345.21 N2F1104090 | Menson Mr & Mrs K     | 111    | 16-Sep-2024 | 103,754 |
| AGAINTE CAHEOT CHE        | AC        | ROH       | Superior Room       | 72-Sep-2024        | -   |               | 1   | 2     | - 1 | 1 NZD           | 247.70 | 210.69   | 245 21 NZFI104691 | Maaraa Mc R Mcc K     | TN TN  | 16-Sep-2024 | 103,701 |
| GANYC CAHCOL CHC          | 20        | ROH       | Superior Room       | 22-Sep-2024        |     | ő             | 1   | -     | - 1 | 1 NZD           | 249.76 | 210.69   | 245 21 NZET104691 | Danson Mr.T.R. Mrs.K  | TN     | 16-Sep-2024 | 102,766 |
| dante cancor che          | ~         | 1011      | Superior Room       | Total for Supplier |     | 0             | 4   |       | 4   | 4 NZD           | 999.04 | 1 242 76 | 1 290 94          | Danadri Mirir Grimani |        | 10 349 2024 | 103,700 |
|                           |           |           |                     | Report Total       |     |               |     |       |     | 4 NZD           | 000.04 | 1 242 76 | 1 280 84          |                       |        |             |         |
|                           |           |           |                     | Neport rotal       |     | ×             |     |       |     | 4 1420          | 222.04 | 1,676.79 | 1,300.04          |                       |        |             |         |
| Report Parameter          | s         |           |                     |                    |     |               |     |       |     |                 |        |          |                   |                       |        |             |         |
| Inder By                  | Su        | nolier    |                     |                    |     |               |     |       |     |                 |        |          |                   |                       |        |             |         |
| upplier From              | CA        | HC01      |                     |                    |     |               |     |       |     |                 |        |          |                   |                       |        |             |         |
| upplier To                | CA        | HC01      |                     |                    |     |               |     |       |     |                 |        |          |                   |                       |        |             |         |
| ervice Date From          | 01        | -Sep-2024 |                     |                    |     |               |     |       |     |                 |        |          |                   |                       |        |             |         |
| ervice Date To            | 30        | -Sep-2024 |                     |                    |     |               |     |       |     |                 |        |          |                   |                       |        |             |         |
| ervice                    | AC        |           |                     |                    |     |               |     |       |     |                 |        |          |                   |                       |        |             |         |
| onsolidate Pro-Rated Pac  | kages No  |           |                     |                    |     |               |     |       |     |                 |        |          |                   |                       |        |             |         |
| hild Shares In Child Coun | s No      | ,         |                     |                    |     |               |     |       |     |                 |        |          |                   |                       |        |             |         |
| ax Exclusive Values       | No        |           |                     |                    |     |               |     |       |     |                 |        |          |                   |                       |        |             |         |
| how Cost                  | Ye        | 5         |                     |                    |     |               |     |       |     |                 |        |          |                   |                       |        |             |         |
| lalances Currency         | Ba        | se        |                     |                    |     |               |     |       |     |                 |        |          |                   |                       |        |             |         |
| Output Style              | De        | stailed   |                     |                    |     |               |     |       |     |                 |        |          |                   |                       |        |             |         |
| eport generated from Top  | rolan 1 A | ua 2024 0 | 0:40:12 by PA-DAN M | ARTIN              |     |               |     |       |     |                 |        |          |                   |                       |        |             |         |
|                           |           |           |                     |                    |     |               |     |       |     |                 |        |          |                   |                       |        |             |         |
|                           |           |           |                     |                    |     |               |     |       |     |                 |        |          |                   |                       |        |             |         |
|                           |           |           |                     |                    |     |               |     |       |     |                 |        |          |                   |                       |        |             |         |

#### Generating a Product Analysis Report

- 1. From the Home menu, select Home > Reports > Operations Reports > Product Analysis.
- 2. On the blank Product Analysis Parameters screen, the **Service Tab** will open. Select the required parameters for the Product Analysis Report.

**NOTE:** There are 4 tabs available to select parameters from. They are: **Booking Tab**, **Analysis Tab** (Booking & Agent), Service Tab and Analysis Tabs (Product & Supplier).

- 3. Check the Completed Screens.
- 4. Click on the **Other Tab**. Select how the results are to be ordered and filtered in the report from the dropdown selections or checkboxes available.
- 5. Select how the report is to be displayed.
  - a. To view the report, click View.
  - b. To Download the report to a PDF file, click Download PDF.
  - c. To Download the report to a CSV file, click Download CSV.

#### About Product Analysis Parameter Fields

| roduct Analysis Pa  | rameters |             |                 |                        | DOWNLOAD CSV       | DOWNLOAD PDF VIEW |
|---------------------|----------|-------------|-----------------|------------------------|--------------------|-------------------|
| OOKING ANALYSIS     | SERVICE  | ANALYSIS    | OTHER           |                        |                    |                   |
| ERIOD FROM          |          |             | •               | LAST WORKED BY         |                    |                   |
| ERIOD TO            |          |             | •               | BOOKING TYPE           | All booking types  | ~                 |
| RAVEL DATE FROM     |          |             |                 | LAST SERVICE DATE FROM |                    |                   |
| RAVEL DATE TO       |          | <b>#</b>    |                 | LAST SERVICE DATE TO   |                    |                   |
| ATE ENTERED FROM    |          | <b>(11)</b> |                 | LAST WORKED DATE FROM  |                    |                   |
| ATE ENTERED TO      |          | <b> </b>    |                 | LAST WORKED DATE TO    |                    |                   |
| GENT FROM           |          |             | •               | BOOKING REF FROM       |                    |                   |
| GENT TO             |          |             | •               | BOOKING REF TO         |                    |                   |
| IASTER AGENT FROM   |          |             | •               | CURRENCY               |                    | •                 |
| ASTER AGENT TO      |          |             | •               | CONSULTANT             |                    | •                 |
| BOOKING STATUS      |          |             | BRANCH          |                        | DEPARTMENT         |                   |
| ✓ ALL               |          |             | ✓ ALL           |                        | ✓ ALL              |                   |
| ✓ CANCELLED         |          |             | ✓ ADMINISTRATIC | N                      |                    |                   |
| CANCELLED WITH COST |          |             | V AUSTRALIAN OF | FFICE                  | COASTAL EXCURSIONS |                   |
| CONFIRMED           |          |             | BALANCE SHEET   | r                      | ✓ FIT              |                   |
| DEPOSIT INVOICE     |          |             | VZ OFFICE       |                        | ✓ GROUPS           |                   |
| FINALISED           |          |             | ONLINE SALES    |                        | ✓ INCENTIVES       |                   |
| INVOICED            |          |             | ✓ UNASSIGNED    |                        | ✓ INTERNET FIT     |                   |
| <b>QUOTATION</b>    |          |             | VISA OFFICE     |                        | SERIES TOURS       |                   |
|                     |          |             |                 |                        | SHORE EXCURSIONS   |                   |
|                     |          |             |                 |                        | SPECIAL GROUPS     |                   |

#### **Period From/To**

Travel date within financial accounting period (or range of).

#### **Travel Date From/To**

Booking travel date (or range of).

#### **Date Entered From/To**

Booking date entered.

#### Agent From/To

Booking agent range available from the dropdown selection.

#### Master Agent From/To

(Debtor) Master Agent range available from the dropdown selection.

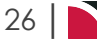

#### Last Worked By

Service last worked by - type the full name (correctly spelt) of the Tourplan user.

#### **Booking Type**

Dropdown selection available for:

- >> All booking types (default).
- » FITS.
- >> Groups.

#### Last Service Date From/To

Booking header last service date (or range of).

#### Last Worked Date From/To

Booking header last worked date (or range of).

#### **Booking Ref From/To**

Booking reference (or range of).

#### Currency

Dropdown selection of available currencies.

#### Consultant

Dropdown selection for booking consultants name and initials.

#### **Booking Status**

Multi select options for available booking header statuses.

#### Branch

Multi select options for available (booking reference) branches.

#### Department

Multi select options for available (booking reference) departments.

**NOTE:** Service Status, Branch and Departments showing in the screen captures above are for training purposes. Users company systems will reflect users organisational requirements.

| oduct Analysis Parameters |              |                 |   | DOWNLOAD CSV DO  | DWNLOAD PDF |
|---------------------------|--------------|-----------------|---|------------------|-------------|
|                           | ANALYSIS OTH | ER              |   |                  |             |
| BOOKING TYPE              |              | PAX NATIONALITY |   | SOURCE           |             |
| ILL ALL                   | <b>^</b>     | ✓ ALL           | * | ✓ ALL            | <u>^</u>    |
| CONFERENCE                |              | ✓ ARGENTINA     |   | ADVERTISEMENT    |             |
| FAM TRIP                  |              | ✓ AUSTRALIA     |   | V BROCHURE       |             |
|                           |              | ✓ CANADA        |   | V DIRECT         |             |
| ✓ PACKAGE                 |              | ✓ CHINA         |   | ✓ INTERNET       |             |
| ✓ SERIES                  |              | ✓ COSTA RICA    |   | V TRAVEL AGENT   |             |
| SPECIAL INTEREST          |              | ✓ CZECHIA       |   | TRAVELLED BEFORE |             |
| TAILOR MADE/BESPOKE       | -            | ✓ FRANCE        | - | VINASSIGNED      | -           |
| MARKUP M/A                | ~            | DOC'S STATUS    | ~ | REASON REFUSED   | ~           |
| AGENT TYPE                | ~            | REGION          | ~ | PAYMENT TERMS    | ~           |
| CONSORTIUM                | ~            | PATE GROUP      | ~ | SALES RED        | ~           |

#### **Booking Analysis Codes 1-6**

The top 6 Analysis fields are the Booking Analysis codes.

#### Agent Analysis Codes 1-6

The bottom 6 Analysis fields are the Agent Analysis codes.

Multi select list of Analysis codes can be used to refine the report if necessary. To expand the fields use the +, and to minimise the analysis list use the -.

**NOTE:** Analysis codes in the above screen capture are used for training purposes. Users company systems will have analysis fields and codes unique to their organisational requirements.

| ervice Tab                                  |                                         |    |                                    |                           |      |
|---------------------------------------------|-----------------------------------------|----|------------------------------------|---------------------------|------|
| Product Analysis Par                        | ameters                                 |    |                                    | DOWNLOAD CSV DOWNLOAD PDF | VIEW |
| BOOKING ANALYSIS                            | SERVICE ANALYSIS OTHER                  |    |                                    |                           |      |
| SUPPLIER FROM                               | ♥                                       | SI | RVICE DATE FROM                    |                           |      |
| SUPPLIER TO                                 | ♥                                       | S  | RVICE DATE TO                      |                           |      |
| MASTER SUPPLIER FROM                        | ~<br>~                                  | D  | ATE ENTERED FROM                   |                           |      |
| MASTER SUPPLIER TO                          | •                                       | D  | ATE ENTERED TO                     |                           |      |
| CODE FROM                                   |                                         | v  | DUCHER FROM                        | 0                         |      |
| CODE TO                                     |                                         | v  | DUCHER TO                          | 99,999,999                |      |
| LOCATION                                    | ~~~~~~~~~~~~~~~~~~~~~~~~~~~~~~~~~~~~~~~ |    |                                    |                           |      |
| ALL     AMENDED FROM KK     AMENDED FROM RQ |                                         |    | ALL     ACCOMMODATION     ACTIVITY |                           |      |
| AMENDED FROM WL                             |                                         |    | CANCELLATION FEE                   |                           |      |
|                                             |                                         |    |                                    |                           |      |
| CONF FROM ALLOCATION                        |                                         |    | ✓ FLIGHT                           |                           |      |
| CONFIRMED                                   |                                         |    | ✓ GUIDE                            |                           |      |
| CONFIRMED FREESALE                          |                                         |    | ✓ ITINERARY TEXT                   |                           |      |
| ✓ INITIAL STATUS                            |                                         |    | MEAL                               |                           |      |
| V ITNERARY ONLY                             |                                         |    | PACKAGE                            |                           |      |
| NOT BOOKED                                  |                                         |    | RENTAL VEHICLE                     |                           |      |
| ON REQUEST                                  |                                         |    | SIGHTSEEING/DAY TOUR               |                           |      |
| OPTIONAL SERVICE                            |                                         |    | V SUNDRY                           |                           |      |
| PACKAGE SERVICE                             |                                         |    | SURCHARGE FEE                      |                           |      |
| PARTIAL ALLOCATION                          |                                         | *  | TRANSFER                           |                           | *    |

#### Supplier From/To

Supplier range available from the dropdown selection.

#### Master Supplier From/To

Master Supplier range available from the dropdown selection.

#### Code From/To

(Product) Code.

#### Location

Location code, selectable options are available in the dropdown.

#### Service Date From/To

The service line date (or range of).

#### **Date Entered From/To**

Booking service date entered (or range of).

#### **Voucher From/To**

The voucher number from and to. This will default to: From = 0 and To = 99,999,999 which will out put all vouchers that meet the selection criteria. Selection of specific voucher numbers (or range of) can be made.

#### **Service Status**

Multi select options for available service statuses.

#### Service (Type)

Multi select options for available services.

**NOTE:** Service Status, and Services showing in the screen captures above are for training purposes. Users company systems will reflect users organisational requirements.

| roduct Analysis Parameters  |                         |              | DOWNLOAD CSV DOWN         | LOAD PDF VIE |
|-----------------------------|-------------------------|--------------|---------------------------|--------------|
|                             | LYSIS OTHER             |              |                           |              |
| SUPPLIER TYPE               | REGION                  |              | ELECTRONIC PAY FLAG       |              |
| ✓ ALL                       | ✓ ALL                   |              | ✓ ALL                     |              |
| ACCOMMODATION               | V AUCKLAND              |              | ELECTRONIC FUNDS TRANSFER |              |
| SIGHTS/MEALS/ACTIVITY/ENTRY | BANKS PENINSULA         |              | ✓ UNASSIGNED              |              |
| ✓ TRANSPORT                 | BAY OF PLENTY           |              |                           |              |
| ✓ UNASSIGNED                | CANTERBURY              |              |                           |              |
|                             | CENTRAL OTAGO           |              |                           |              |
|                             | COROMANDEL              |              |                           |              |
|                             | EAST COAST NORTH ISLAND | -            |                           |              |
| SUPPLIER CHAIN              | V BRAND WITHIN CHAIN    | ~            | INTERNAL RATING           | ~            |
|                             |                         |              |                           |              |
| SERVICE CATEGORY            | V PASS TYPE             | $\checkmark$ | ANALYSIS 3                | $\sim$       |

#### **Supplier Analysis Codes 1-6**

The top 6 Analysis fields are the Supplier/Creditor Analysis codes.

#### **Product Analysis Codes 1-6**

The bottom 6 Analysis fields are the Product/Service Analysis codes.

Multi select list of Analysis codes can be used to refine the report if necessary. To expand the fields use the +, and to minimise the analysis list use the -.

**NOTE:** Analysis codes in the above screen capture are used for training purposes. Users company systems will have analysis fields and codes unique to their organisational requirements.

| ther Tab           |                                |                                |
|--------------------|--------------------------------|--------------------------------|
| Product Analysis P | arameters                      | DOWNLOAD CSV DOWNLOAD PDF VIEW |
| BOOKING ANALYSIS   | SERVICE ANALYSIS               |                                |
| ORDER BY           | Supplier                       |                                |
| BALANCES CURRENCY  | Base                           |                                |
| OUTPUT STYLE       | Detailed                       |                                |
|                    | CONSOLIDATE PRO-RATED PACKAGES |                                |
|                    | CHILD SHARES IN CHILD COUNTS   |                                |
|                    | TAX EXCLUSIVE VALUES           |                                |
|                    | SHOW COST                      |                                |

#### Order By

Drop-down selection to order data in the report by one of the following:

- >> Supplier (Default).
- >> Supplier, Agent.
- >> Agent, Supplier.
- >> Supplier, Branch, Department.
- >> Location, Supplier.

# CHAPTER 2 | Operations Reports

- >> Agent, Branch, Department.
- >> Location, Agent.

#### **Balances Currency**

Dropdown selection to output the services in:

- >> Base Currency (Default).
- >> Service Cost Currency.
- >> Service Sell Currency.
- >> Foreign Currency.

#### **Output Style**

There are 4 output style selections available from the dropdown:

- >> Detailed (Default).
- >> Product (Option) Summary.
- >> Daily Totals.
- >> Totals.

#### **Consolidate Pro-Rated Packages**

If a product is configured to pro-rated within packages, this checkbox allows the Product Analysis Report to consolidate pro-rated packages.

#### **Child Shares in Child Counts**

Checkbox to include Child Share children in the child count.

#### **Tax Exclusive Values**

Checkbox to display pricing excluding Tax.

#### **Show Costs**

Checkbox to suppress or display Cost Prices on the report.

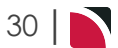

# Voucher List Report

The Voucher List Report lists the vouchers for services that are recognised as liabilities by the system based on their service status and the status of the booking. The report can run a variety of selected date ranges. Reports can be produced for 'All' vouchers, or specifically for either 'Open' or 'Closed' vouchers. Selection can be made to output the voucher list by currency.

This report is used as a control report to show what has been invoiced by Suppliers and whether there is anything outstanding for each voucher.

Used as part of the month end procedures to determine the amount to accrue for outstanding cost of sales.

It is also commonly run historically to determine if any outstanding amounts are never going to be invoiced for and can therefore be taken up as additional profit.

| irrenc  | NZD        | New 2          | ealand D     | ollars             |                        |             |              |             |          |          |          |       |         |       |          |            |          |
|---------|------------|----------------|--------------|--------------------|------------------------|-------------|--------------|-------------|----------|----------|----------|-------|---------|-------|----------|------------|----------|
|         |            |                |              |                    |                        |             |              |             |          | Voucher  |          |       | Invoice |       | a        | utstanding |          |
| urrend  | y Supplier | Reference      | Status       | Service Date       | Booking Name           | Travel Date | Voucher Vch  | Srv         | Nett     | Tax      | Gross    | Nett  | Tax     | Gross | Nett     | Тах        | Gros     |
| ZD      | SKCA01     | NZFI104557     | IN           | 28-Apr-2025        | Henshaw Mr E           | 28-Apr-2025 | 102,832      | AC          | 475.27   | 71.29    | 546.56   | 0.00  | 0.00    | 0.00  | 475.27   | 71.29      | \$46.56  |
| D       | NOVR01     | NZFI104557     | IN           | 30-Apr-2025        | Henshaw Mr E           | 28-Apr-2025 | 102,836      | AC          | 385.67   | 57.85    | 443.52   | 0.00  | 0.00    | 0.00  | 385.67   | 57.85      | 443.5    |
| D       | SKCA01     | USFI104568     | IN           | 23-Apr-2025        | Robson Mr & Mrs K      | 22-Apr-2025 | 102,930 P    | AC          | 529.81   | 79.47    | 609.28   | 0.00  | 0.00    | 0.00  | 529.81   | 79.47      | 609.2    |
| D       | NOVR01     | USFI104568     | IN           | 25-Apr-2025        | Robson Mr & Mrs K      | 22-Apr-2025 | 102,934 P    | AC          | 442.16   | 66.32    | 508.48   | 0.00  | 0.00    | 0.00  | 442.16   | 66.32      | 508.4    |
| D       | CTHW01     | USFI104568     | IN           | 27-Apr-2025        | Robson Mr & Mrs K      | 22-Apr-2025 | 102,939 P    | AC          | 905.74   | 135.86   | 1,041.60 | 0.00  | 0.00    | 0.00  | 905.74   | 135.86     | 1,041.60 |
| D       | HOIW01     | USFI104568     | IN           | 29-Apr-2025        | Robson Mr & Mrs K      | 22-Apr-2025 | 102,941 P    | AC          | 511.30   | 76.70    | 588.00   | 0.00  | 0.00    | 0.00  | 511.30   | 76.70      | 588.0    |
| D       | GMMN01     | USFI104568     | IN           | 30-Apr-2025        | Robson Mr & Mrs K      | 22-Apr-2025 | 102,943 P    | AC          | 160.87   | 24.13    | 185.00   | 0.00  | 0.00    | 0.00  | 160.87   | 24.13      | 185.0    |
| D       | AHOA01     | USFI104570     | кк           | 22-Apr-2025        | Rovson Mr and Mrs V    | 22-Apr-2025 | 102,955 G    | AC          | 179.20   | 26.88    | 206.08   | 0.00  | 0.00    | 0.00  | 179.20   | 26.88      | 206.0    |
| 2D      | SKCA01     | USFI104570     | KK           | 23-Apr-2025        | Rovson Mr and Mrs V    | 22-Apr-2025 | 102,958 G    | AC          | 529.81   | 79.47    | 609.28   | 0.00  | 0.00    | 0.00  | 529.81   | 79.47      | 609.2    |
| D       | NOVR01     | USFI104570     | KK           | 25-Apr-2025        | Rovson Mr and Mrs V    | 22-Apr-2025 | 102,962 G    | AC          | 442.16   | 66.32    | 508.48   | 0.00  | 0.00    | 0.00  | 442.16   | 66.32      | 508.4    |
| D       | TAMR01     | USFI104570     | KK           | 26-Apr-2025        | Rovson Mr and Mrs V    | 22-Apr-2025 | 102,966      | ME          | 194.78   | 29.22    | 224.00   | 38.96 | 5.84    | 44.80 | 155.83   | 23.37      | 179.2    |
| D       | CTHW01     | USFI104570     | кк           | 27-Apr-2025        | Rovson Mr and Mrs V    | 22-Apr-2025 | 102,967 G    | AC          | 905.74   | 135.86   | 1,041.60 | 0.00  | 0.00    | 0.00  | 905.74   | 135.86     | 1,041.6  |
| ID.     | HOIW01     | USFI104570     | кк           | 29-Apr-2025        | Rovson Mr and Mrs V    | 22-Apr-2025 | 102,969 G    | AC          | 511.30   | 76.70    | 588.00   | 0.00  | 0.00    | 0.00  | 511.30   | 76.70      | 588.0    |
| ZD      | GMMN01     | USFI104570     | кк           | 30-Apr-2025        | Rovson Mr and Mrs V    | 22-Apr-2025 | 102,971 G    | AC          | 118.82   | 17.82    | 136.64   | 0.00  | 0.00    | 0.00  | 118.82   | 17.82      | 136.6    |
| ZD      | CRPA01     | USFI104568     | IN           | 22-Apr-2025        | Robson Mr & Mrs K      | 22-Apr-2025 | 103,043 P    | AC          | 191.86   | 28.78    | 220.64   | 0.00  | 0.00    | 0.00  | 191.86   | 28.78      | 220.6    |
| D       | SUSA01     | NZFI104649     | IN           | 23-Apr-2025        | Tula Family            | 23-Apr-2025 | 103,475      | TF          | 74.02    | 11.10    | 85.12    | 0.00  | 0.00    | 0.00  | 74.02    | 11.10      | 85.1     |
| D       | HMLA01     | USFI104684     | KK           | 22-Apr-2025        | Whyte Mr & Mrs B       | 22-Apr-2025 | 103,676      | TF          | 136.35   | 20.45    | 156.80   | 0.00  | 0.00    | 0.00  | 136.35   | 20.45      | 156.8    |
| D       | CRPA01     | USFI104684     | KK           | 22-Apr-2025        | Whyte Mr & Mrs B       | 22-Apr-2025 | 103,677      | AC _        | 191.86   | 28.78    | 220.64   | 0.00  | 0.00    | 0.00  | 191.86   | 28.78      | 220.6    |
|         |            |                |              |                    |                        |             | Total for Cu | urrency NZD | 6,886.71 | 1,033.01 | 7,919.72 | 38.96 | 5.84    | 44.80 | 6,847.76 | 1,027.16   | 7,874.9  |
|         |            |                |              |                    |                        |             | Re           | port Total  | 6,886.71 | 1,033.01 | 7,919.72 | 38.96 | 5.84    | 44.80 | 6,847.76 | 1,027.16   | 7,874.92 |
| por     | t Param    | eters          |              |                    |                        |             |              |             |          |          |          |       |         |       |          |            |          |
| Iar R   |            | urrency        |              |                    |                        |             |              |             |          |          |          |       |         |       |          |            |          |
| rvice I | ate From ( | 1-Apr-2025     |              |                    |                        |             |              |             |          |          |          |       |         |       |          |            |          |
| nvice I | ate To     | 0-Apr-2025     |              |                    |                        |             |              |             |          |          |          |       |         |       |          |            |          |
| vice    | tatus      | AK, AR, AW, IS | 5. IT. KA. K | F. KK. NB. OP. PA. | 00. RO, UC, WL, XC, XX |             |              |             |          |          |          |       |         |       |          |            |          |
| vice    |            | C. AV. CF. CR. | EF. FE. FL.  | GU. IT. ME. RV. S  | S. SU. TF. TR          |             |              |             |          |          |          |       |         |       |          |            |          |
| tput !  | tyle i     | Detailed       |              |                    |                        |             |              |             |          |          |          |       |         |       |          |            |          |
| port C  | urrency I  | lase           |              |                    |                        |             |              |             |          |          |          |       |         |       |          |            |          |
|         |            |                |              |                    |                        |             |              |             |          |          |          |       |         |       |          |            |          |

The Voucher List Report includes the following information:

- » Currency.
- >> Supplier (Code).
- >> Booking (Reference).
- >> (Booking) Status.
- >> Service Date.
- » Booking Name.
- >> Travel Date.
- >> Voucher (Number).
- >> Voucher (Status).
- » Service (Type).
- >> Voucher:
  - >> Nett (Amount).
  - » Tax (Amount).
  - » Gross (Amount).
- » Invoice:
  - >> Nett (Amount).
  - » Tax (Amount).
  - >> Gross (Amount).

- >> Outstanding:
  - >> Nett (Amount).
  - » Tax (Amount).
  - » Gross (Amount).

Report Parameters can include:

- >> Order By (Report data order can be selected e.g. Branch, Department and Reference).
- >> Output Style (Detailed or by Totals).
- >> Report Currency by (Base or Voucher Currency).
- >> Show Vouchers (All, Open, or Closed).

#### Generating a Voucher List Report

- 1. From the Home menu, select Home > Reports > Operations Reports > Voucher List.
- 2. On the blank Voucher List Parameters screen, the **Service Tab** will open, select the required parameters for the Voucher List report.

**NOTE:** There are 4 tabs available to select parameters from. They are: **Booking Tab**, **Analysis Tab** (Booking & Agent), Service Tab and Analysis Tab (Product & Supplier).

- 3. Check the completed screens.
- 4. Click on the **Other Tab**. Select how the results are to be ordered and filtered in the report from the dropdown selections or checkboxes available.
- 5. Select how the report is to display.
  - a. To view the report, click View.
  - b. To Download the report to a PDF file, click Download PDF.
  - c. To Download the report to a CSV file, click Download CSV.

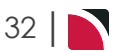

# About Voucher List Parameter Fields

| ooking Tab          |         |             |                                  |                        |                    |                   |
|---------------------|---------|-------------|----------------------------------|------------------------|--------------------|-------------------|
| Voucher List Param  | eters   |             |                                  |                        | DOWNLOAD CSV       | DOWNLOAD PDF VIEW |
| BOOKING ANALYSIS    | SERVICE | ANALYSIS    | OTHER                            |                        |                    |                   |
| PERIOD FROM         |         |             | ♥                                | LAST WORKED BY         |                    |                   |
| PERIOD TO           |         |             | ~                                | BOOKING TYPE           | All booking types  | •                 |
| TRAVEL DATE FROM    |         |             |                                  | LAST SERVICE DATE FROM |                    |                   |
| TRAVEL DATE TO      |         | <b>(11)</b> |                                  | LAST SERVICE DATE TO   |                    |                   |
| DATE ENTERED FROM   |         | *           |                                  | LAST WORKED DATE FROM  |                    |                   |
| DATE ENTERED TO     |         | <b>m</b> )  |                                  | LAST WORKED DATE TO    |                    |                   |
| AGENT FROM          |         |             | •                                | BOOKING REF FROM       |                    |                   |
| AGENT TO            |         |             | ~                                | BOOKING REF TO         |                    |                   |
| MASTER AGENT FROM   |         |             | <b>~</b>                         | CURRENCY               |                    | ~                 |
| MASTER AGENT TO     |         |             | •                                | CONSULTANT             |                    | •                 |
| BOOKING STATUS      |         |             | BRANCH                           |                        | DEPARTMENT         |                   |
| ILL                 |         |             | ILL ALL                          |                        | ILL I              |                   |
| CANCELLED           |         |             | ✓ ADMINISTRATION                 | ON                     |                    |                   |
| CANCELLED WITH COST |         |             | AUSTRALIAN O                     | FFICE                  | COASTAL EXCURSIONS |                   |
| CONFIRMED           |         |             | ✓ BALANCE SHEE™                  | r                      | ✓ FIT              |                   |
| DEPOSIT INVOICE     |         |             | VZ OFFICE                        |                        | ✓ GROUPS           |                   |
| ✓ FINALISED         |         |             | <ul> <li>ONLINE SALES</li> </ul> |                        | ✓ INCENTIVES       |                   |
| ✓ INVOICED          |         |             | ✓ UNASSIGNED                     |                        | ✓ INTERNET FIT     |                   |
| V QUOTATION         |         |             | USA OFFICE                       |                        | SERIES TOURS       |                   |
|                     |         |             |                                  |                        | SHORE EXCURSIONS   |                   |
|                     |         |             |                                  |                        | SPECIAL GROUPS     |                   |
|                     |         |             |                                  |                        | UNASSIGNED         |                   |

#### **Period From/To**

Travel date within financial accounting period (or range of).

#### **Travel Date From/To**

Booking travel date (or range of).

#### **Date Entered From/To**

Booking date entered (or range of).

#### Agent From/To

Booking agent range available from the dropdown selection.

#### Master Agent From/To

(Debtor) Master Agent range available from the dropdown selection.

#### Last Worked By

Service last worked by - type the full name (correctly spelt) of the Tourplan user.

#### **Booking Type**

Dropdown selection available for:

- >> All booking types (default).
- » FITS.
- » Groups.

#### Last Service Date From/To

Booking header last service date (or range of).

#### Last Worked Date From/To

Booking header last worked date (or range of).

#### **Booking Ref From/To**

Booking Reference (or range of).

# CHAPTER 2 | Operations Reports

#### Currency

Dropdown selection of available currencies.

#### Consultant

Dropdown selection for booking consultants name and initials.

#### **Booking Status**

Multi select options for available booking header statuses.

#### Branch

Multi select options for available (booking reference) branches.

#### Department

Multi select options for available (booking reference) departments.

**NOTE:** Service Status, and Branch and Departments showing in the screen captures above are for training purposes. User company systems will reflect users organisational requirements.

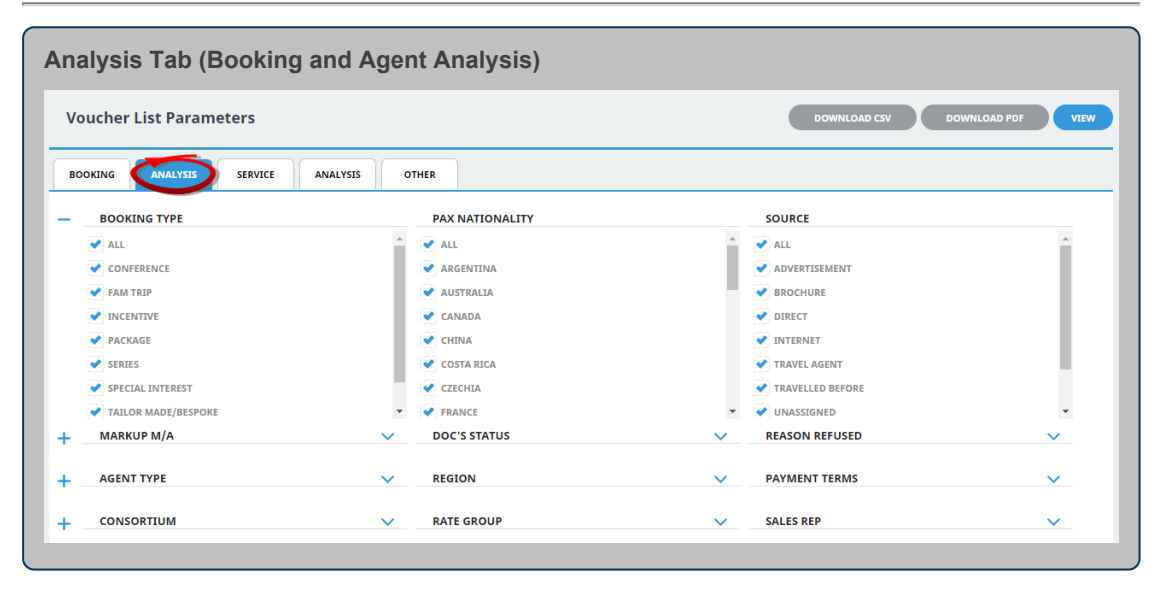

#### **Booking Analysis Codes 1-6**

The top 6 Analysis fields are the Booking Analysis codes.

#### Agent Analysis Codes 1-6

The bottom 6 Analysis fields are the Agent Analysis codes.

Multi select list of Analysis codes can be used to refine the report if necessary. To expand the fields use the +, and to minimise the analysis list use the -.

**NOTE:** Analysis codes in the above screen capture are used for training purposes. User company systems will have analysis fields and codes unique to their organisational requirements.

# Reports User Manual

| Voucher List Parameters |   |                      | DOWNLOAD CSV DOWNLOAD PD | F VIEW |
|-------------------------|---|----------------------|--------------------------|--------|
| BOOKING ANALYSIS OTHER  |   |                      |                          |        |
| SUPPLIER FROM           |   | SERVICE DATE FROM    |                          |        |
| SUPPLIER TO             |   | SERVICE DATE TO      |                          |        |
| MASTER SUPPLIER FROM    |   | DATE ENTERED FROM    |                          |        |
| IASTER SUPPLIER TO      |   | DATE ENTERED TO      |                          |        |
| CODE FROM               |   | VOUCHER FROM         | 0                        |        |
| CODE TO                 |   | VOUCHER TO           | 99,999,999               |        |
| OCATION                 |   |                      |                          |        |
| SERVICE STATUS          | * | SERVICE              |                          |        |
| ✓ AMENDED FROM KK       |   | ACCOMMODATION        |                          |        |
| AMENDED FROM RQ         |   | ACTIVITY             |                          |        |
| ✓ AMENDED FROM WL       |   | CANCELLATION FEE     |                          |        |
| CANCELLED               |   | ✓ CRUISE             |                          |        |
| CANCELLED - CHARGE      |   | ENTRANCE FEE         |                          |        |
| CONF FROM ALLOCATION    |   | ✓ FLIGHT             |                          |        |
|                         |   | GUIDE                |                          |        |
|                         |   |                      |                          |        |
| ✓ ITNERARY ONLY         |   |                      |                          |        |
| VOT BOOKED              |   | RENTAL VEHICLE       |                          | - H.   |
| ✓ ON REQUEST            |   | SIGHTSEEING/DAY TOUR |                          |        |
| OPTIONAL SERVICE        |   | V SUNDRY             |                          |        |
| PACKAGE SERVICE         |   | V SURCHARGE FEE      |                          |        |
| ✓ PARTIAL ALLOCATION    | • | ✓ TRANSFER           |                          | -      |

#### Supplier From/To

Supplier range available from the dropdown selection.

#### Master Supplier From/To

Master Supplier range available from the dropdown selection.

#### Code From/To

(Product Option) Code.

Location

Location code, selectable options are available in the dropdown.

#### Service Date From/To

The service line date (or range of).

#### **Date Entered From/To**

Booking service date entered (or range of).

#### Voucher From/To

The voucher number from and to. This will default to: From = 0 and To = 99,999,999 which will out put all vouchers that meet the selection criteria. Selection of specific voucher numbers (or range of) can be made.

#### **Service Status**

Multi select options for available service statuses.

#### Service (Type)

Multi select options for available services.

**NOTE:** Service Status, and Services showing in the screen captures above are for training purposes. User company systems will reflect users organisational requirements.

# CHAPTER 2 | Operations Reports

| Voucher List Parameters     DOWNLOAD CSV     DOWNLOAD PDF     VIE       BOOKING     ANALYSIS     SERVICE     ANALYSIS     OTHER     ELECTRONIC PAY FLAG <ul> <li>ALL</li> <li>ALL</li> <li>ALL</li> <li>ALL</li> <li>ALL</li> <li>ALL</li> <li>ALL</li> <li>ALL</li> <li>ELECTRONIC PAY FLAG</li> <li>ALL</li> <li>ELECTRONIC FUNDS TRANSFER</li> <li>UNASSIGNED</li> <li>ALL</li> <li>UNASSIGNED</li> <li>CENTRAL OTAGO</li> <li>CORMANDEL</li> <li>CORMANDEL</li> <li>ELEST COAST NORTH ISLAND</li> <li>INTERNAL RATING</li> <li>INTERNAL RATING</li> <li>ANALYSIS 3</li> <li>ANALYSIS 4</li> <li>ANALYSIS 5</li> <li>ANALYSIS 5</li> <li>ANALYSIS 6</li> <li>VIRA</li> </ul> <li>INTERNAL RATING</li>                                                                                                    | analysis Tab (Supplier a    | nd Product Analysis)    |                             |              |
|----------------------------------------------------------------------------------------------------|-----------------------------|-------------------------|-----------------------------|--------------|
| BOOKING       ANALYSIS       SERVICE       ANALYSIS       OTHER         -       SUPPLIER TYPE       REGION       ELECTRONIC PAY FLAG         -       ALL       -       ALL         -       ALL       -       ALL         -       ACCOMMODATION       -       AUCKLAND         -       SIGHTS/MEALS/ACTIVITY/ENTRY       BANKS PENINSULA       -         -       TRANSPORT       BAY OF PLENTY       -         -       UNASSIGNED       -       CANTERBURY         -       CORMANDEL       -       -         -       CORMANDEL       -       -         +       SUPPLIER CHAIN       BRAND WITHIN CHAIN       -       INTERNAL RATING         +       SERVICE CATEGORY       PASS TYPE       -       ANALYSIS 3         +       ANALYSIS 4       -       ANALYSIS 5       -       ANALYSIS 6                                                                                                    | Voucher List Parameters     |                         | DOWNLOAD CSV DOWNLOAD       | PDF VIEW     |
| -       SUPPLIER TYPE       REGION       ELECTRONIC PAY FLAG <ul> <li>ALL</li> <li>ALL</li> <li>ALL</li> <li>ALL</li> <li>ELECTRONIC FAY FLAG</li> </ul> <ul> <li>ALL</li> <li>ALL</li> <li>ALL</li> <li>ELECTRONIC FAY FLAG</li> </ul> <ul> <li>ALL</li> <li>ALL</li> <li>ELECTRONIC FAY FLAG</li> <li>ALL</li> <li>ELECTRONIC FUNDS TRANSFER</li> <li>UNASSIGNED</li> <li>CANTERBURY</li> <li>CANTERBURY</li> <li>COROMANDEL</li> <li>COROMANDEL</li> <li>ELECTRONIC FAY FLAG</li> </ul> +       SUPPLIER CHAIN       BRAND WITHIN CHAIN       INTERNAL RATING         +       SERVICE CATEGORY       PASS TYPE       ANALYSIS 3         +       ANALYSIS 4       ANALYSIS 5       ANALYSIS 6                                                                                                    |                             | OTHER                   |                             |              |
| <ul> <li>ALL</li> <li>ALL</li> <li>AL</li> <li>AL</li> <li>AL<th>- SUPPLIER TYPE</th><th>REGION</th><th>ELECTRONIC PAY FLAG</th><th></th></li></ul>                                                                                                    | - SUPPLIER TYPE             | REGION                  | ELECTRONIC PAY FLAG         |              |
| ACCOMMODATION     AUCKLAND     AUCKLAND | ILL ALL                     | 🛃 ALL                   | ▲ ALL                       |              |
| SIGHTS/MEALS/ACTIVITY/ENTRY     SIGHTS/MEALS/ACTIVITY/ENTRY     BANKS PENINSULA     TRANSPORT     BAY OF PLENTY     DAY OF PLENTY     CANTERBURY     CENTRAL OTAGO     COROMANDEL     COROMANDEL     EAST COAST NORTH ISLAND     INTERNAL RATING     V     ANALYSIS 3     ANALYSIS 3     ANALYSIS 5     ANALYSIS 6     V                                                                                                    | ACCOMMODATION               | AUCKLAND                | ✓ ELECTRONIC FUNDS TRANSFER |              |
| TRANSPORT     TRANSPORT     VINASSIGNED     CANTERBURY     CENTRAL OTAGO     COROMANDEL     COROMANDEL     EAST COAST NORTH ISLAND     THERNAL RATING     V     ANALYSIS 3     ANALYSIS 4     ANALYSIS 5     ANALYSIS 5     ANALYSIS 6                                                                                                    | SIGHTS/MEALS/ACTIVITY/ENTRY | BANKS PENINSULA         | <b>UNASSIGNED</b>           |              |
| UNASSIGNED     CANTERBURY     CENTRAL OTAGO     COROMANDEL     COROMANDEL     CAST COAST NORTH ISLAND     INTERNAL RATING     V     ANALYSIS 3     ANALYSIS 4     ANALYSIS 5     ANALYSIS 6                                                                                                    | ✓ TRANSPORT                 | SAY OF PLENTY           |                             |              |
| CENTRAL OTAGO     COROMANDEL     COROMANDEL     EAST COAST NORTH ISLAND     INTERNAL RATING     MALYSIS 3     ANALYSIS 4     ANALYSIS 5     ANALYSIS 6                                                                                                    | ✓ UNASSIGNED                | CANTERBURY              |                             |              |
| COROMANDEL     EAST COAST NORTH ISLAND     INTERNAL RATING     SERVICE CATEGORY     PASS TYPE     ANALYSIS 3     ANALYSIS 4     ANALYSIS 5     ANALYSIS 6                                                                                                    |                             | CENTRAL OTAGO           |                             |              |
| SUPPLIER CHAIN     BRAND WITHIN CHAIN     INTERNAL RATING     ANALYSIS 3     ANALYSIS 4     ANALYSIS 5     ANALYSIS 6                                                                                                    |                             | COROMANDEL              |                             |              |
| +     SUPPLIER CHAIN     V     BRAND WITHIN CHAIN     V     INTERNAL RATING     V       +     SERVICE CATEGORY     V     PASS TYPE     V     ANALYSIS 3     V       +     ANALYSIS 4     V     ANALYSIS 5     V     ANALYSIS 6     V                                                                                                    |                             | EAST COAST NORTH ISLAND | *                           |              |
| +     SERVICE CATEGORY     V     PASS TYPE     V     ANALYSIS 3     V       +     ANALYSIS 4     V     ANALYSIS 5     V     ANALYSIS 6     V                                                                                                    | SUPPLIER CHAIN              | V BRAND WITHIN CHAIN    | V INTERNAL RATING           | $\checkmark$ |
| + ANALYSIS 4 V ANALYSIS 5 V ANALYSIS 6 V                                                                                                    | SERVICE CATEGORY            | V PASS TYPE             | V ANALYSIS 3                | ~            |
|                                                                                                    | ANALYSIS 4                  | ANALYSIS 5              | ANALYSIS 6                  | ~            |
|                                                                                                    |                             | · · · · ·               | · · ·                       |              |

#### **Supplier Analysis Codes 1-6**

The top 6 Analysis fields are the Supplier/Creditor Analysis codes.

#### **Product Analysis Codes 1-6**

The bottom 6 Analysis fields are the Product/Service Analysis codes.

Multi select list of Analysis codes can be used to refine the report if necessary. To expand the fields use the +, and to minimise the analysis list use the -.

**NOTE:** Analysis codes in the above screen capture are used for training purposes. Users company systems will have analysis fields and codes unique to their organisational requirements.

| ther                            |                  |         |                                  |
|---------------------------------|------------------|---------|----------------------------------|
| Voucher List Parar              | neters           |         | DOWINLOAD CSV DOWINLOAD PDF VIEW |
| BOOKING ANALYSIS                | SERVICE ANALYSIS | ; OTHER |                                  |
| ORDER BY                        | Currency         | •       |                                  |
|                                 | Detailed         | •       |                                  |
| OUTPUT STYLE                    | Petulieu         |         |                                  |
| OUTPUT STYLE<br>REPORT CURRENCY | Base             | •       |                                  |

#### Order By

Dropdown selection to order data in the report by one of the following:

- >> Currency (System Default).
- » Currency, Service Date.
- >>> Branch, Department, Reference.
- >>> Branch, Department, Service Date.
- >> Branch, Department, Supplier.
- >> Supplier.
- >> Supplier, Service Date.

#### **Output Style**

There are 2 output style selections available from the dropdown:

- >> Detailed (Default).
- » Totals.

#### **Report Currency**

There are two options available from the dropdown:

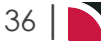
- » Base (Default).
- >> Voucher.

# Show Vouchers

Selection from this dropdown can include:

- >> All (Vouchers).
- » Open (Vouchers) (Default).
- >> Closed (Vouchers).

# Arrival / Departure Report

**NOTE:** The Arrival/Departure Report is designed to be used with the Resource Assignment module. If the Resource Assignment function is not being used then this report can be used to output basic Pick up/Arrive - Drop off/Depart information.

It can be used to produce a list of all arrivals/departures for transfer or flight services and can show pax arrival and/or departure dates for bookings of a certain status, or for a particular agent the booking is for.

Pick up and drop off details as well as any remarks are displayed. If the Resource Assignment module is being used, then Driver, Guide and Vehicle assignments for the services will also be output.

| Arrival Repo      | ert                                                                        |                                           |                                       |         |        |                                    |                                                              |           |                       |               |                                     |                |                 |
|-------------------|----------------------------------------------------------------------------|-------------------------------------------|---------------------------------------|---------|--------|------------------------------------|--------------------------------------------------------------|-----------|-----------------------|---------------|-------------------------------------|----------------|-----------------|
| Driver Bi         | Bob Brown                                                                  |                                           |                                       |         |        |                                    |                                                              |           |                       |               |                                     |                |                 |
| Service Date      | Service Details                                                            | Additional Details                        | Pickup/Flight                         | Arrival | Agent  | Booking Details                    | Names                                                        | Total Pax | Dropoff/Flight        | Dropoff Guide | Vehicle                             | Driver         | Service Remarks |
| 22-Apr-2025       | 103939 1/10 HMLA01<br>International Airport to City<br>Hotel (Private Car) | Halimark Umousines Ltd<br>Premium Vehicle | Arrive: AKL Domestic Airport<br>NZ123 | 10:50   | SPBBRY | USFELO4703<br>Brammeld Mr L & Ms L | Brammeld L Mr (AD)<br>Brammeld L Ms (AD)                     | 2+0+0     | Crowne Plaza Auckland | 11:30         | MB1 Mercedes Benz Minibus<br>JHT970 | BB Bob Brown   |                 |
|                   |                                                                            |                                           |                                       |         |        |                                    | Total for Bob Brown                                          | 2+0+0     | -                     |               |                                     |                |                 |
| initiaer Iti      | lim Managard                                                               |                                           |                                       |         |        |                                    |                                                              |           |                       |               |                                     |                |                 |
| Service Date      | Service Details                                                            | Additional Details                        | Pickup/Flight                         | Arrival | Agent  | Booking Details                    | Names                                                        | Total Pax | Dropoff/Flight        | Dropoff Guide | Vehicle                             | Driver         | Service Remark  |
| 22-Apr-2025       | 103964 1/10 HMLA01                                                         | Hallmark Umousines Ltd                    | Arrive: AKL Domestic Airport          | 10:50   | SPBBRY | USFE104704                         | Williamson K Mr (AD)                                         | 2+0+0     | Crowne Plaza Auckland | 11:30         | MS1 Mazda 14 GTF543                 | JH Jim Hopgood |                 |
|                   | International Airport to City<br>Hotel (Private Car)                       | Premium Vehicle                           | NZ534                                 |         |        | Williamson Mr K & Mrs R            | Williamson R Mrs (AD)                                        |           |                       |               |                                     |                |                 |
| 22-Apr-2025       | 103989 1/10 HMLA01<br>International Airport to City<br>Hotel (Private Car) | Hallmark Umousines Ltd<br>Premium Vehicle | Arrive: AKL Domestic Airport<br>NZ123 | 10:50   | SPBBRY | USFE104705<br>Bolton Mr P & Mrs K  | Bolton Mr P & Mrs K A 0 (AD)<br>Bolton Mr P & Mrs K A 0 (AD) | 2 + 0 + 0 | Crowne Plaza Auckland | 11:30         | MS1 Mazda 14 GTF543                 | jH jim Hopgood |                 |
|                   |                                                                            |                                           |                                       |         |        |                                    | Total for Jim Hopgood                                        | 4 + 0 + 0 | -                     |               |                                     |                |                 |
| Report Para       | meters                                                                     |                                           |                                       |         |        |                                    |                                                              |           |                       |               |                                     |                |                 |
| Donter By         | Driver                                                                     |                                           |                                       |         |        |                                    |                                                              |           |                       |               |                                     |                |                 |
| Service Date From | 22-Apr-2025                                                                |                                           |                                       |         |        |                                    |                                                              |           |                       |               |                                     |                |                 |
| Service Date To   | 22-Apr-2025                                                                |                                           |                                       |         |        |                                    |                                                              |           |                       |               |                                     |                |                 |
| Service           | TF                                                                         |                                           |                                       |         |        |                                    |                                                              |           |                       |               |                                     |                |                 |
| Consolidate Book  | ings No                                                                    |                                           |                                       |         |        |                                    |                                                              |           |                       |               |                                     |                |                 |
| Show Driver, Vehi | cle, Guide Yes                                                             |                                           |                                       |         |        |                                    |                                                              |           |                       |               |                                     |                |                 |
| Report Type       | Arrival                                                                    |                                           |                                       |         |        |                                    |                                                              |           |                       |               |                                     |                |                 |

The Arrival/Departure Report includes the following information:

- >> Service Date.
- >> Service Details.
- >> Additional Details.
- >> Pick up/Flight Information.
- » Arrival (Time).
- >> Agent (Code).
- >> Booking Details.
- » Names.
- >> Total Pax (Adults + Children/Children Share + Infants).
- >> Drop off/Flight Information.
- >>> Drop off (Time).
- >> Resource Assignment Guide (Code).
- >> Resource Assignment Vehicle (Code).
- >> Resource Assignment Driver (Code).
- >> Service Remarks.

Report Parameters can include:

- >> Order By.
- Report Type (Arrival or Departure).
- >> Consolidate Bookings.
- >> Show Driver, Vehicle, Guide.

#### Generating an Arrival or Departure Report

- 1. From the Home menu, select Home > Reports > Operations Reports > Arrival/Departure.
- 2. On the blank Arrival/Departure Parameters screen, the **Service Tab** will open. Select the required parameters for the Arrival/Departure Report.

**NOTE:** There are 4 tabs available to select parameters from. They are: **Booking Tab**, **Analysis Tab** (Booking & Agent), Service Tab and Analysis Tab (Product & Supplier).

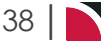

- 3. Check the Completed Screens.
- 4. Click on the **Other Tab**. Select how the results are to be ordered and filtered in the report from the dropdown selections or checkboxes available.
- 5. Select how the report is to display.
  - a. To view the report, click View.
  - b. To Download the report to a PDF file, click Download PDF.
  - c. To Download the report to a CSV file, click Download CSV.

# About Arrival and Departure Parameter Fields

| OOKING ANALYSIS     |                  | rrival / Departure Parameters |                        |                      |   |  |  |  |  |
|---------------------|------------------|-------------------------------|------------------------|----------------------|---|--|--|--|--|
|                     | SERVICE ANALYSIS | OTHER                         |                        |                      |   |  |  |  |  |
| ERIOD FROM          |                  | •                             | LAST WORKED BY         |                      |   |  |  |  |  |
| ERIOD TO            |                  | ♥                             | BOOKING TYPE           | All booking types    | ~ |  |  |  |  |
| RAVEL DATE FROM     | <b>(11)</b>      |                               | LAST SERVICE DATE FROM |                      |   |  |  |  |  |
| RAVEL DATE TO       | <b>(11)</b>      |                               | LAST SERVICE DATE TO   |                      |   |  |  |  |  |
| ATE ENTERED FROM    | <b>(11)</b>      |                               | LAST WORKED DATE FROM  |                      |   |  |  |  |  |
| ATE ENTERED TO      | <b>(1)</b>       |                               | LAST WORKED DATE TO    |                      |   |  |  |  |  |
| GENT FROM           |                  | •                             | BOOKING REF FROM       |                      |   |  |  |  |  |
| GENT TO             |                  | <b>~</b>                      | BOOKING REF TO         |                      |   |  |  |  |  |
| ASTER AGENT FROM    |                  | •                             | CURRENCY               |                      | • |  |  |  |  |
| IASTER AGENT TO     |                  | •                             | CONSULTANT             |                      | • |  |  |  |  |
| BOOKING STATUS      |                  | BRANCH                        |                        | DEPARTMENT           |   |  |  |  |  |
| 🖌 ALL               |                  | ✓ ALL                         |                        | ✓ ALL                |   |  |  |  |  |
| CANCELLED           |                  | ADMINISTRATION                |                        | ADMINISTRATION       |   |  |  |  |  |
| CANCELLED WITH COST |                  | ✓ AUSTRALIAN OFFIC            | E                      | ✓ COASTAL EXCURSIONS |   |  |  |  |  |
|                     |                  | ✓ BALANCE SHEET               |                        | ✓ FIT                |   |  |  |  |  |
| DEPOSIT INVOICE     |                  | VZ OFFICE                     |                        | ✓ GROUPS             |   |  |  |  |  |
| FINALISED           |                  | ONLINE SALES                  |                        | ✓ INCENTIVES         |   |  |  |  |  |
| INVOICED            |                  | VNASSIGNED                    |                        | INTERNET FIT         |   |  |  |  |  |
| V QUOTATION         |                  | VISA OFFICE                   |                        | SERIES TOURS         |   |  |  |  |  |
|                     |                  |                               |                        | SHORE EXCURSIONS     |   |  |  |  |  |
|                     |                  |                               |                        | SPECIAL GROUPS       |   |  |  |  |  |

#### **Period From/To**

Travel date within financial accounting period (or range of).

#### **Travel Date From/To**

Booking travel date (or range of).

#### Date Entered From/To

Booking date entered.

#### Agent From/To

Booking agent range available from the dropdown selection.

#### Master Agent From/To

(Debtor) Master Agent range available from the dropdown selection.

#### Last Worked By

Service last worked by - type the full name (correctly spelt) of the Tourplan user.

#### **Booking Type**

Dropdown selection available for:

# CHAPTER 2 | Operations Reports

- >> All booking types (default).
- » FITS.
- » Groups.

#### Last Service Date From/To

Booking header last service date.

#### Last Worked Date From/To

Booking header last worked date.

#### **Booking Ref From/To**

Full booking reference.

#### Currency

Dropdown selection of available currencies.

#### Consultant

Dropdown selection for booking consultants name and initials.

#### **Booking Status**

Multi select options for available booking header statuses.

#### Branch

Multi select options for available (booking reference) branches.

#### Department

Multi select options for available (booking reference) departments.

**NOTE:** Service Status, and Branch and Departments showing in the screen captures above are for training purposes. User company systems will reflect users organisational requirements.

| rival / Departure Parameters |                 |   | DOWNLOAD CSV D     | OWNLOAD PDF |
|------------------------------|-----------------|---|--------------------|-------------|
|                              | NALYSIS OTHER   |   |                    |             |
| BOOKING TYPE                 | PAX NATIONALITY |   | SOURCE             |             |
| ✓ ALL                        | ALL             | - | 🖌 ALL              | *           |
| ✓ CONFERENCE                 | ✓ ARGENTINA     |   | ✓ ADVERTISEMENT    |             |
| FAM TRIP                     | ✓ AUSTRALIA     |   | ✓ BROCHURE         |             |
| ✓ INCENTIVE                  | CANADA          |   | ✓ DIRECT           |             |
| ✓ PACKAGE                    | CHINA           |   | ✓ INTERNET         |             |
| ✓ SERIES                     | < COSTA RICA    |   | ✓ TRAVEL AGENT     |             |
| ✓ SPECIAL INTEREST           | CZECHIA         |   | ✓ TRAVELLED BEFORE |             |
| ✓ TAILOR MADE/BESPOKE        | ▼ <b>FRANCE</b> | • | ✓ UNASSIGNED       | -           |
| MARKUP M/A                   | V DOC'S STATUS  | ~ | REASON REFUSED     | ~           |
| AGENT TYPE                   | V REGION        | ~ | PAYMENT TERMS      | ~           |
| CONSORTIUM                   |                 | ~ | SALES DED          | ~           |

#### **Booking Analysis Codes 1-6**

The top 6 Analysis fields are the Booking Analysis codes.

#### Agent Analysis Codes 1-6

The bottom 6 Analysis fields are the Agent Analysis codes.

Multi select list of Analysis codes can be used to refine the report if necessary. To expand the fields use the +, and to minimise the analysis list use the -.

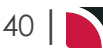

# **Reports User Manual**

**NOTE:** Analysis codes in the above screen capture are used for training purposes. User company systems will have analysis fields and codes unique to their organisational requirements.

| ervice Tab                                                                                  |                  |       |                                                                                                    |                             |                 |                 |
|---------------------------------------------------------------------------------------------|------------------|-------|----------------------------------------------------------------------------------------------------|-----------------------------|-----------------|-----------------|
| Arrival / Departure                                                                         | Parameters       |       |                                                                                                    |                             | DOWNLOAD CSV DO | WNLOAD PDF VIEW |
| BOOKING ANALYSIS                                                                            | SERVICE ANALYSIS | OTHER |                                                                                                    |                             |                 |                 |
| SUPPLIER FROM                                                                               |                  | •     | SERVICE DAT                                                                                              | FROM                        | <b>(</b>        |                 |
| SUPPLIER TO                                                                                 |                  | •     | SERVICE DAT                                                                                              | то                          | <b>m</b>        |                 |
| MASTER SUPPLIER FROM                                                                        |                  | ~     | DATE ENTERE                                                                                              | D FROM                      | <b>m</b>        |                 |
| MASTER SUPPLIER TO                                                                          |                  | ~     | DATE ENTERE                                                                                              | ОТО                         |                 |                 |
| CODE FROM                                                                                   |                  |       | VOUCHER FR                                                                                               | DM                          | 0               |                 |
| CODE TO                                                                                     |                  |       | VOUCHER TO                                                                                               |                             | 99 999 999      |                 |
|                                                                                             |                  | ~     |                                                                                                    |                             |                 |                 |
| ALL     AMENDED FROM KK     AMENDED FROM RQ     AMENDED FROM WL     CANCELLED     CANCELLED |                  |       | <ul> <li>ALL</li> <li>Accom</li> <li>Activiti</li> <li>Cancel</li> <li>CRUISE</li> <li>CRUISE</li> </ul> | MODATION<br>Y<br>LATION FEE |                 |                 |
| CONFERMINALLOCATION                                                                         |                  |       |                                                                                                    |                             |                 |                 |
| CONFIRMED                                                                                   |                  |       |                                                                                                    |                             |                 |                 |
| CONFIRMED FREESALE                                                                          |                  |       |                                                                                                    | ARY TEXT                    |                 |                 |
| ✓ INITIAL STATUS                                                                            |                  |       | V MEAL                                                                                                   |                             |                 |                 |
| V ITNERARY ONLY                                                                             |                  |       | V PACKAG                                                                                                 | iΕ                          |                 |                 |
| VOT BOOKED                                                                                  |                  |       | ✓ RENTAL                                                                                                 | VEHICLE                     |                 |                 |
| ON REQUEST                                                                                  |                  |       | SIGHTS                                                                                                   | EEING/DAY TOUR              |                 |                 |
| · · · · · · · · · · · · · · · · · · ·                                                       |                  |       | SUNDR                                                                                                    | (                           |                 |                 |
| OPTIONAL SERVICE                                                                            |                  |       |                                                                                                    |                             |                 |                 |
| OPTIONAL SERVICE     PACKAGE SERVICE                                                        |                  |       | V SURCHA                                                                                                 | ARGE FEE                    |                 |                 |

#### Supplier From/To

Supplier range available from the dropdown selection.

#### Master Supplier From/To

Master Supplier range available from the dropdown selection.

#### Code From/To

(Product) Code.

Location

Location code, selectable options are available in the dropdown.

#### Service Date From/To

The service line date (or range of).

#### **Date Entered From/To**

Service date entered (or range of).

#### **Voucher From/To**

The voucher number from and to. This will default to: From = 0 and To = 99,999,999 which will out put all vouchers that meet the selection criteria. Selection of specific voucher numbers (or range of) can be made.

#### **Service Status**

Multi select options for available service statuses.

#### Service (Type)

Multi select options for available services.

**NOTE:** Service Status, and Services showing in the screen captures above are for training purposes. Users company systems will reflect users organisational requirements.

| Arrival / Departure Parameters |               |                    |   | DOWNLOAD CSV DOWNLO       | DAD PDF VIEW |
|--------------------------------|---------------|--------------------|---|---------------------------|--------------|
| BOOKING ANALYSIS SERVICE       | NALYSIS OTHER |                    |   |                           |              |
| SUPPLIER TYPE                  | REGION        | N                  |   | ELECTRONIC PAY FLAG       |              |
| ✓ ALL                          | < ALL         |                    | * | ✓ ALL                     |              |
| ACCOMMODATION                  | V AUCKL       | LAND               |   | ELECTRONIC FUNDS TRANSFER |              |
| SIGHTS/MEALS/ACTIVITY/ENTRY    | V BANKS       | S PENINSULA        |   | VINASSIGNED               |              |
| ✓ TRANSPORT                    | 📌 BAY O       | F PLENTY           |   |                           |              |
| VNASSIGNED                     | CANTE         | ERBURY             |   |                           |              |
|                                | CENTR         | RAL OTAGO          |   |                           |              |
|                                | CORDI         | MANDEL             |   |                           |              |
|                                | 💙 EAST C      | COAST NORTH ISLAND | * |                           |              |
| SUPPLIER CHAIN                 | V BRAND       | WITHIN CHAIN       | ~ | INTERNAL RATING           | ~            |
| SERVICE CATEGORY               | V PASS T      | YPE                | ~ | ANALYSIS 3                | ~            |
|                                |               | CTC 5              |   | ANALYSIS 6                |              |

#### **Supplier Analysis Codes 1-6**

The top 6 Analysis fields are the Supplier/Creditor Analysis codes.

#### **Product Analysis Codes 1-6**

The bottom 6 Analysis fields are the Product/Service Analysis codes.

Multi select list of Analysis codes can be used to refine the report if necessary. To expand the fields use the +, and to minimise the analysis list use the -.

**NOTE:** Analysis codes in the above screen capture are used for training purposes. User company systems will have analysis fields and codes unique to their organisational requirements.

| ther Tab                |                              |       |                                |
|-------------------------|------------------------------|-------|--------------------------------|
| Arrival / Depar         | ture Parameters              |       | DOWNLOAD CSV DOWNLOAD PDF VIEW |
| BOOKING ANALY           | 'SIS SERVICE ANALYSIS        | OTHER |                                |
|                         | General                      | ~     |                                |
| ORDER BY                | General                      |       |                                |
| ORDER BY<br>REPORT TYPE | Arrival                      | ▼     |                                |
| ORDER BY<br>REPORT TYPE | Arrival Consolidate Bookings | •     |                                |

#### **Order By**

Dropdown selection to order data in the report by one of the following:

- >> General (System Defaulted).
- » Pickup.
- >> Dropoff.
- » Agent.
- » Supplier.
- » Driver.
- >> Vehicle.
- Guide.

#### **Report Type**

Dropdown selection to report on Arrival or Departure fields.

# **Consolidate Bookings**

Checkbox to consolidate bookings.

Show Driver, Vehicle, Guide

Checkbox to output driver, vehicle and/or guide.

This page intentionally left blank to ensure new chapters start on right (odd number) pages.

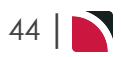

# **Financial Reports**

The Financial Reports menu presents users with a selection of reports that provide information based on the business's financial activities.

The report output is fixed - that is standard columns of data are displayed. Output to CSV is available for all reports and that format will allow column manipulation.

There are Trial Balance and Transaction List reports for debtors, creditors and general ledger and some specialist reports in each of those Ledgers. For debtors there is the Unallocated Cash report, for creditors the Voucher Audit Trail and for the G.L. the Suspense Account report and the Future Transactions report.

The Tour Financial Summary report provides an overview of the financial performance of individual bookings.

All reports have multiple selection criteria allowing reports to be prepared for given date ranges or accounting periods and check boxes allow some flexibility in what is output.

In this chapter ...

| Debtors Trial Balance Report     | 46 |
|----------------------------------|----|
| Debtor Transaction List          | 49 |
| Unallocated Cash Report          | 53 |
| Creditors Trial Balance Report   | 56 |
| Creditor Transaction List        | 60 |
| Voucher Audit Trail              | 64 |
| Tour Financial Summary Report    | 67 |
| Package Financial Summary Report | 72 |
| G.L. Trial Balance Report        | 77 |
| G.L. Transaction Ledger Report   | 80 |
| Suspense Account Report          | 83 |
| Future Transactions Report       | 86 |
|                                  |    |

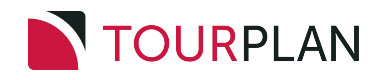

# **Debtors Trial Balance Report**

The Debtor Trial Balance Report shows an aged summary of amounts owed by a selection of agents for the current accounting period and the 4 previous accounting periods. The option exists to display Future balances.

Current period or outstanding transactions can optionally be output.

NOTE: Listing outstanding transactions can be very resource intensive.

When the report is run to View or PDF the information available in the report is:

- >> Agent Code.
- » Agent Name.
- » Currency.
- >> Overdue (Amount Current Period) 4+.
- >> Overdue (Amount Current Period) 3.
- >> Overdue (Amount Current Period) 2.
- >> Overdue (Amount Current Period) 1.
- >> Current (Period).
- >> Total (Amount).
- >> Future (Amount Current Period) + 1.
- >> Future (Amount Current Period) + 2.
- >> Future (Amount Current Period) + 3.
- >> Future (Amount Current Period) + 4.
- >> F(uture) Entered (Amount).

When running the report to a CSV file the Debtor Analysis 1-6 fields are also output.

The report can be generated with the following parameters:

- >> Show Future balances Yes (Default) or No.
- >>> Report Currency Base (Default), Branch or Foreign Currency.
- >> Skip Nil Balances Yes (Default), No or Include Future.
- Show transactions No Transactions (Default), Outstanding Transactions or Current Period Transactions.

The report will always order by Agent Code when selecting PDF or View, there is no option in the report parameters to order differently. To re-order the data, the report will need to be downloaded to CSV and any data re-ordering done from within Excel.

| AR Agent Trial Balar                                                                                                    | ice Report for Per | iod 202411 |           |           |           |          |           |          |          |          |           |           |
|----------------------------------------------------------------------------------------------------|--------------------|------------|-----------|-----------|-----------|----------|-----------|----------|----------|----------|-----------|-----------|
| Code                                                                                                    | Currency           | Overdue 4+ | Overdue 3 | Overdue 2 | Overdue 1 | Current  | Total     | Future 1 | Future 2 | Future 3 | Future 4+ | F Entered |
| AGALAX A Good Agent                                                                                                    | NZD                | 0.00       | 0.00      | 0.00      | 0.00      | 4,517.67 | 4,517.67  | 0.00     | 0.00     | 0.00     | 0.00      | 0.00      |
| ANZYVR Aussie & Kiwi Trave                                                                                                | al NZD             | 0.00       | 0.00      | 5,798.00  | 0.00      | 0.00     | 5,798.00  | 0.00     | 0.00     | 0.00     | 0.00      | 0.00      |
| OVSTHO Overseas Travel Lt                                                                                                 | d - H.O. NZD       | 7.47       | 0.00      | 0.00      | 0.00      | 0.00     | 7.47      | 0.00     | 0.00     | 0.00     | 0.00      | 0.00      |
|                                                                                                    | Report Total       | 7.47       | 0.00      | 5,798.00  | 0.00      | 4,517.67 | 10,323.14 | 0.00     | 0.00     | 0.00     | 0.00      | 0.00      |
| Periods in Year 20241<br>Report By Branch No<br>Show Future Balances Yes<br>Report Currency Base<br>Skip Nil Balances Yes | 1                  |            |           |           |           |          |           |          |          |          |           |           |

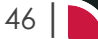

#### **Generating a Debtor Trial Balance Report**

- 1. From the Home menu, select Home > Reports > Financial Reports > Debtors Trial Balance.
- 2. On the blank Debtors Trial Balance Parameters screen, the **Balance Tab** will open. Select the required parameters for the Debtors Trial Balance Report.

**NOTE:** There are 2 tabs available to select parameters from. They are: **Balance Tab**, and **Ana-Iysis Tab (Agent)**.

- 3. Check the completed screens.
- 4. Click on the **Other Tab**. Select how the results are to be ordered and filtered in the report from the dropdown selections or checkboxes available.
- 5. Select how the report is to display.
  - a. To view the report, click View.
  - b. To Download the report to a PDF file, click Download PDF.

DOWNLOAD PDF

c. To Download the report to a CSV file, click Download CSV.

DOWNLOAD CSV

# **Debtor Trial Balance Parameter Fields**

| alance Tab                                           |                                |
|------------------------------------------------------|--------------------------------|
| Debtors Trial Balance Parameters                     | DOWNLOAD CSV DOWNLOAD PDF VIEW |
| BALANCE ANALYSIS OTHER                               |                                |
| PERIODS IN YEAR 202503 - 01-Sep-2024 - 30-Sep-2024 V | AGENT FROM                     |
| CURRENCY                                             | AGENT TO                       |
| BRANCH                                               | DEPARTMENT                     |
| ✓ ALL                                                | V ALL                          |
| ✓ ADMINISTRATION                                     | ✓ ADMINISTRATION               |
| ✓ AUSTRALIAN OFFICE                                  | ✓ COASTAL EXCURSIONS           |
| ✓ BALANCE SHEET                                      | ✓ FIT                          |
| VZ OFFICE                                            | ✓ GROUPS                       |
| ✓ ONLINE SALES                                       | ✓ INCENTIVES                   |
| ✓ UNASSIGNED                                         | V INTERNET FIT                 |
| ✓ USA OFFICE                                         | ✓ SERIES TOURS                 |
|                                                      | ✓ SHORE EXCURSIONS             |
|                                                      | ✓ SPECIAL GROUPS               |
|                                                      | VINASSIGNED                    |

#### **Periods In Year**

This will default to the Debtors Ledger current accounting period. The dropdown selection provides a list of available financial periods.

#### Currency

Selection of available currencies can be made by using the dropdown selection.

#### Agent From/To

The report can be based on a specific Agent or for a range of Agents using the dropdown selections.

#### Branch

Multi select options for available (transaction) branches.

#### Department

Multi select options for available (transaction) departments.

| Debtors Trial Balance Parameter | s |                   |          | DOWNLOAD CSV DOWNLOAD PDF | VIE |
|---------------------------------|---|-------------------|----------|---------------------------|-----|
| BALANCE ANALYSIS OTHER          |   |                   |          |                           |     |
| AGENT TYPE                      |   | REGION            |          | PAYMENT TERMS             |     |
| ILL                             |   | ✓ ALL             | <u>^</u> | ILL ALL                   |     |
| ✓ DIRECT                        |   | AFRICAN CONTINENT |          | ON ACCOUNT                |     |
| ✓ INTER-COMPANY                 |   | CARIBBEAN         |          | PRE-PAYMENT               |     |
| ONLINE TRAVEL AGENT             |   | < EAST ASIA       |          | VNASSIGNED                |     |
| V TRAVEL AGENT                  |   | EASTERN EUROPE    |          |                           |     |
| ✓ UNASSIGNED                    |   | ✓ EUROPE          |          |                           |     |
| ✓ WHOLESALER                    |   | INDIAN OCEAN      |          |                           |     |
|                                 |   | LATIN AMERICA     | -        |                           |     |
|                                 |   |                   |          |                           |     |

#### Analysis Codes 1-6

Multi select list of Debtor Analysis codes can be used to refine the report if necessary. To expand the fields use the +, and to minimise the analysis list use the -.

**NOTE:** Analysis codes in the above screen capture are used for training purposes. User company systems will have analysis fields and codes unique to their organisational requirements.

| ther Tab           |                 |   |                                |
|--------------------|-----------------|---|--------------------------------|
| Debtors Trial Bala | ance Parameters |   | DOWNLOAD CSV DOWNLOAD FDF VIEW |
| BALANCE ANALYSIS   | OTHER           |   |                                |
| REPORT CURRENCY    | Base            | • |                                |
|                    | Yes             | • |                                |
| SKIP NIL BALANCES  |                 |   |                                |
| SKIP NIL BALANCES  | No Transactions | • |                                |

#### **Report Currency**

Selection of Base (Default), Branch or Foreign.

#### Skip Nil Balances

Selection of Yes (Default), No or Include Future.

#### **Show Transactions**

Selection of No Transactions (Default), Current Period Transactions or Outstanding Transactions.

#### **Show Future Balances**

Show Future Balances checkbox. Default is checked.

# **Debtor Transaction List**

The Debtor Transaction List reports transactions raised in selected period(s).

By default the transactions are totalled by Period, and by Debtor.

The report includes:

- >> The booking reference and values in both the transaction and base currencies.
- >> The Transaction Periods the period of the transaction, the age period and the posting period.

When the report is output to View, PDF or CSV the information available within the report is:

- >> Agent (Code).
- >> Agent Name.
- >> Tran(saction) Date.
- Item This is the Booking Reference (for Booking related transactions), or the original invoice number (for non booking transactions).
- >> (Transaction) Reference.
- >> Apply (Reference).
  - ightarrow For Invoices this will be the same as the Transaction Reference.
  - For Receipts and Credit Notes it will be the reference that the receipt or credit note has been applied against.
- >> Tran Type The type of transaction (Invoice, Credit Note Receipt).
- » Currency.
- >> Value The transaction amount in the currency of the previous column.
- >> Rate The exchange rate between the transaction currency and base currency.
- >>> Base Value The amount in base currency.
- Tran Period The transaction period, i.e. the period in which the transaction was created (dependant on system settings).
- >> Age Period The period into which the transaction will age (dependant on system settings).
- Posting Period The period in the General Ledger to which the transaction will post (dependant on system settings).

Data can be ordered by specific options, and order by settings are selected within the 'Other' Tab.

| urrency<br>gent<br>ransaction Period<br>Igent Agent Name<br>JVSTHO Overseas Travel Ltd<br>JVSTHO Overseas Travel Ltd | NZD<br>OVSTHO<br>202508 | New Zealand D<br>Overseas Trave | ollars       |           |           |                 |          |          |             |                   |               |                   |
|----------------------------------------------------------------------------------------------------|-------------------------|---------------------------------|--------------|-----------|-----------|-----------------|----------|----------|-------------|-------------------|---------------|-------------------|
| igent<br>ransaction Period<br>Agent Agent Name<br>DVSTHO Overseas Travel Ltd<br>DVSTHO Overseas Travel Ltd           | OV5THO<br>202508        | Overseas Trave                  | Lind - H O   |           |           |                 |          |          |             |                   |               |                   |
| Agent Agent Name<br>DVSTHO Overseas Travel Ltd<br>DVSTHO Overseas Travel Ltd                                         |                         | 01-Feb-2025 - 2                 | 8-Feb-2025   |           |           |                 |          |          |             |                   |               |                   |
| OVSTHO Overseas Travel Ltr<br>OVSTHO Overseas Travel Ltr                                                             |                         | Tran Date                       | Item         | Reference | Apply     | Tran Type       | Currency | Value    | Rate        | Base Value Period | Age<br>Period | Posting<br>Period |
| OVSTHO Overseas Travel Ltr                                                                                           | з - H.O.                | 01-Feb-2025                     |              | 5683      | ALLOCATED | Apply Cash      | NZD      | 861.40   | 1.0000      | 861.40 202508     | 202507        | 202507            |
|                                                                                                    | I - H.O.                | 01-Feb-2025                     | NZFI104554   | 5683      | 20752     | Apply Cash      | NZD      | -861.40  | 1.0000      | -861.40 202508    | 202507        | 202508            |
| OVSTHO Overseas Travel Ltd                                                                                           | 5 - H.O.                | 15-Feb-2025                     | NZFI104554   | 5686      | 20758     | Receipt(01_RCQ) | NZD      | -618.00  | 1.0000      | -618.00 202508    | 202509        | 202508            |
| OVSTHO Overseas Travel Ltr                                                                                           | з - н.о.                | 27-Feb-2025                     | 20776        | 20776     | 20776     | Invoice         | NZD      | 6,500.00 | 1.0000      | 6,500.00 202508   | 202508        | 202508            |
| OVSTHO Overseas Travel Ltr                                                                                           | з - H.O.                | 27-Feb-2025                     | NZFI104554   | 3507      | 20758     | Credit Note     | NZD      | -64.16   | 1.0000      | -64.16 202508     | 202509        | 202605            |
|                                                                                                    |                         |                                 |              |           |           |                 |          | Tota     | for Period  | 5,817.84          |               |                   |
|                                                                                                    |                         |                                 |              |           |           |                 |          | Tota     | I for Agent | 5,817.84          |               |                   |
|                                                                                                    |                         |                                 |              |           |           |                 |          | Total fo | r Currency  | 5,817.84          |               |                   |
| urrency                                                                                                    | USD                     | United States D                 | ollars       |           |           |                 |          |          |             |                   |               |                   |
| gent                                                                                                    | OVSTHO                  | Overseas Trave                  | l Ltd - H.O. |           |           |                 |          |          |             |                   |               |                   |
| ransaction Period                                                                                                    | 202508                  | 01-Feb-2025 - 2                 | 8-Feb-2025   |           |           |                 |          |          |             |                   |               |                   |
| Agent Agent Name                                                                                                    |                         | Tran Date                       | Item         | Reference | Apply     | Tran Type       | Currency | Value    | Rate        | Base Value Period | Age<br>Period | Posting<br>Period |
| OVSTHO Overseas Travel Ltd                                                                                           | з • <b>н</b> .О.        | 11-Feb-2025                     | NZFI104648   | 20774     | 20774     | Invoice         | USD      | 4,440.00 | 1.5767      | 7,000.33 202508   | 202508        | 202604            |
|                                                                                                    |                         |                                 |              |           |           |                 |          | Tota     | for Period  | 7,000.33          |               |                   |
|                                                                                                    |                         |                                 |              |           |           |                 |          | Tota     | I for Agent | 7,000.33          |               |                   |
|                                                                                                    |                         |                                 |              |           |           |                 |          | Total fo | r Currency  | 7,000.33          |               |                   |
|                                                                                                    |                         |                                 |              |           |           |                 |          | R        | eport Total | 12,818.17         |               |                   |
| Report Parameters                                                                                                    |                         |                                 |              |           |           |                 |          |          |             |                   |               |                   |
| Order By Cu                                                                                                    | irrency, Ager           | nt, Period                      |              |           |           |                 |          |          |             |                   |               |                   |
| ransaction Period From 20                                                                                            | 2508                    |                                 |              |           |           |                 |          |          |             |                   |               |                   |
| ransaction Period To 20                                                                                              | 2508                    |                                 |              |           |           |                 |          |          |             |                   |               |                   |
| lgent from O                                                                                                    | /STHO                   |                                 |              |           |           |                 |          |          |             |                   |               |                   |
| aent to 0                                                                                                    | /STHO                   |                                 |              |           |           |                 |          |          |             |                   |               |                   |
| Date Entered From                                                                                                    |                         |                                 |              |           |           |                 |          |          |             |                   |               |                   |
| Date Entered To                                                                                                    |                         |                                 |              |           |           |                 |          |          |             |                   |               |                   |
| Report By Branch No                                                                                                  |                         |                                 |              |           |           |                 |          |          |             |                   |               |                   |
| onsolidate Transactions No                                                                                           |                         |                                 |              |           |           |                 |          |          |             |                   |               |                   |
| Report Currency Ba                                                                                                   |                         |                                 |              |           |           |                 |          |          |             |                   |               |                   |

#### **Generating a Debtor Transaction List Report**

- 1. From the Home menu, select Home > Reports > Financial Reports > Debtor Transaction List.
- 2. On the blank Debtor Transaction List Parameters screen, the **Accounting Tab** will open. Select the required parameters for the Debtor Transaction List Report.

**NOTE:** There are 2 tabs available to select parameters from. These are the **Accounting Tab** and the **Analysis Tab (Agent)**.

- 3. Check the completed screens.
- 4. Click on the **Other Tab**. Select how the results are to be ordered and filtered in the report from the dropdown selections or checkboxes available.
- 5. Select how the report is to display.
  - a. To view the report, click View.
  - b. To Download the report to a PDF file, click Download PDF.
  - c. To Download the report to a CSV file, click Download CSV.

# About Debtor Transaction List Parameter Fields

| ebtor Transaction Lis | t Parameters |   |                       | DOWNLOAD CSV DOWNLOAD PDF |   |  |  |
|-----------------------|--------------|---|-----------------------|---------------------------|---|--|--|
| OUNTING ANALYSIS      | OTHER        |   |                       |                           |   |  |  |
| ANSACTION PERIOD FROM |              | • | ENTERED PERIOD FROM   |                           | ♥ |  |  |
| ANSACTION PERIOD TO   |              | • | ENTERED PERIOD TO     |                           | ♥ |  |  |
| ANSACTION DATE FROM   |              |   | DATE ENTERED FROM     |                           |   |  |  |
| ANSACTION DATE TO     |              |   | DATE ENTERED TO       |                           |   |  |  |
| AVEL PERIOD FROM      |              | ~ | POST PERIOD FROM      |                           | ~ |  |  |
| AVEL PERIOD TO        |              | ~ | POST PERIOD TO        |                           | ~ |  |  |
| AVEL DATE FROM        |              |   | PAYMENT DUE DATE FROM |                           |   |  |  |
| AVEL DATE TO          |              |   | PAYMENT DUE DATE TO   |                           |   |  |  |
| SENT FROM             |              | • |                       |                           |   |  |  |
| SENT TO               |              | ~ |                       |                           |   |  |  |
|                       |              |   |                       |                           |   |  |  |
| BRANCH                |              |   | DEPARTMENT            |                           |   |  |  |
| ✓ ALL                 |              |   | ✓ ALL                 |                           |   |  |  |
| ADMINISTRATION        |              |   | ADMINISTRATION        |                           |   |  |  |
| AUSTRALIAN OFFICE     |              |   | COASTAL EXCURSIONS    |                           |   |  |  |
| BALANCE SHEET         |              |   | ✓ FIT                 |                           |   |  |  |
| VZ OFFICE             |              |   | GROUPS                |                           |   |  |  |
| ONLINE SALES          |              |   |                       |                           |   |  |  |
|                       |              |   |                       |                           |   |  |  |
| V USA OTTICE          |              |   |                       |                           |   |  |  |
|                       |              |   |                       |                           |   |  |  |
|                       |              |   | SPECIAL GROUPS        |                           |   |  |  |

#### **Transaction Period From/To**

A specific transaction period or range of transaction periods can be selected.

#### **Transaction Date From/To**

The transaction date (or range of).

#### Travel Period From/To

Travel date within a financial accounting period (or range of).

#### **Travel Date From/To**

The travel date (or range of).

#### Agent From/To

The report can be based on a specific agent (or range of) using the dropdown selection.

#### **Entered Period From/To**

Transactions entered within a financial period (or range of).

#### **Date Entered From/To**

Booking header date entered (or range of).

#### **Post Period From/To**

Transactions posting within a financial accounting period (or range of).

#### Payment Due Date From/To

Debtor payment due date (or range of).

#### Branch

Multi select options for available (transaction) branches.

#### Department

Multi select options for available (transaction) departments.

| \na | alysis Tab (Agent Analy           | vsis) |                       |   |                           |      |
|-----|-----------------------------------|-------|-----------------------|---|---------------------------|------|
| D   | ebtor Transaction List Parameters |       |                       |   | DOWNLOAD CSV DOWNLOAD PDF | VIEW |
| ACC | OUNTING ANALYSIS OTHER            |       |                       |   |                           |      |
| _   | AGENT TYPE                        |       | REGION                |   | PAYMENT TERMS             |      |
|     | 🖌 ALL                             |       | 🖌 ALL                 | - | ✓ ALL                     |      |
|     | IIRECT                            |       | AFRICAN CONTINENT     |   | ✓ ON ACCOUNT              |      |
|     | VINTER-COMPANY                    |       | CARIBBEAN             |   | PRE-PAYMENT               |      |
|     | ONLINE TRAVEL AGENT               |       | < EAST ASIA           |   |                           |      |
|     | ✓ TRAVEL AGENT                    |       | <b>eastern Europe</b> |   |                           |      |
|     | VNASSIGNED                        |       | V EUROPE              |   |                           |      |
|     | VHOLESALER                        |       | VINDIAN OCEAN         |   |                           |      |
|     |                                   |       | V LATIN AMERICA       | • |                           |      |
|     |                                   |       |                       |   |                           |      |

#### Analysis Codes 1-6

Multi select list of Debtor analysis codes can be used to refine the report if necessary. To expand the fields use the +, and to minimise the analysis list use the -.

**NOTE:** Analysis codes in the above screen capture are used for training purposes. User company systems will have analysis fields and codes unique to their organisational requirements.

| Debtor Transa   | ction List Parameters    | DOWNLOAD CSV DOWNLOAD PDF |
|-----------------|--------------------------|---------------------------|
|                 |                          |                           |
| ORDER BY        | Currency, Agent, Period  |                           |
| REPORT CURRENCY | Base                     |                           |
|                 | CONSOLIDATE TRANSACTIONS |                           |
|                 | SHOW TAX                 |                           |
| TRANS REF FROM  |                          |                           |
| TRANS REF TO    |                          |                           |
|                 |                          |                           |
| TRANSACTION T   | YPE                      | INPUT CURRENCY            |
| ✓ ALL           |                          | ✓ ALL                     |
| CREDIT NOTE     |                          | ✓ AUSTRALIAN DOLLARS      |
|                 |                          | CHINESE RENMINBI          |
| ✓ RECEIPT       |                          | VIEW ZEALAND DOLLARS      |
|                 |                          |                           |

#### Order By

Reports can be ordered by:

- >> Currency, Agent, Period (Default).
- >> Currency, Period, Agent.
- >> Agent, Period.
- >> Period, Agent.
- >> (Transaction) Reference.
- >> Booking Reference.
- >> Transaction Type.

#### **Report Currency**

Selection of Base, Branch or Foreign can be used to produce report in a particular currency (base is the default).

#### **Consolidate Transactions**

Checkbox. When selected, this will consolidate the transactions to a total for each, rather than show the constituent components. An example is a receipt applied to multiple invoices will consolidate to the receipt total in one line rather than each component of the receipt displaying. The Transaction, Age and Post periods do not display in a consolidated report since they could be different for the individual transaction components.

#### Show Tax

Checkbox. When selected, an additional Tax column displays (between the Value and Rate columns) which displays the tax amount of each transaction.

#### **Transaction Ref From/To**

To report a range of specific transactions, enter the transaction reference numbers from/to.

#### Transaction Type

Multi select options for available transaction type.

### Input Currency

Multi select options for available (transaction line) input currency.

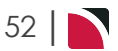

# **Unallocated Cash Report**

The unallocated cash report enables users to report on:

- >> Fully allocated receipts or
- >> The allocated values only or
- >> The display of unallocated values only.

**NOTE:** An 'Allocated' amount is an amount that has been allocated against the unallocated receipt while it is still in an open period. An 'Applied' amount is an amount applied to the unallocated receipt when the original unallocated receipt is in a closed period.

The report provides the following detail:

- >> Agent (Code).
- >> Tran(saction) Date.
- » Receipt Type.
- >> Transaction Item.
- >> (Transaction) Reference.
- >> Apply Reference.
- » Currency.
- >> Allocated (Amount).
- >>> Unallocated (Amount).
- >> Applied (Amount).
- >>> Exchange Rate.
- >>> Base Allocated.
- >> Base Unallocated (Amount).
- >> Base Applied (Amount).

#### Example Unallocated Cash Report:

| eference | 0151110     |        |             | Overs     | seas Travel Ltd | I - H.O.                     |           |             |         |          |           |             |              |
|----------|-------------|--------|-------------|-----------|-----------------|------------------------------|-----------|-------------|---------|----------|-----------|-------------|--------------|
|          | e 5683      | Pet    | Transaction |           | Apply           |                              |           |             |         | Evenance | Paca      | Pace        |              |
| Agent    | Tran Date   | Туре   | Item        | Reference | Reference       | Currency                     | Allocated | Unallocated | Applied | Rate     | Allocated | Unallocated | Base Applier |
| OVSTHO   | 31-Jan-2025 | 01_RCQ |             | 5683      | UNALLOCAT<br>D  | <sup>re</sup> <sub>NZD</sub> | 0.00      | 15,834.00   | 0.00    | 1.00     | 0.00      | 15,834.00   | 0.0          |
| OVSTHO   | 31-Jan-2025 | 01_RCQ | NZFI104558  | 5683      | 20751           | NZD                          | 226.01    | 0.00        | 0.00    | 1.00     | 226.01    | 0.00        | 0.0          |
| OVSTHO   | 31-Jan-2025 | 01_RCQ | NZFI104558  | 5683      | 20751           | NZD                          | 1,427.43  | 0.00        | 0.00    | 1.00     | 1,427.43  | 0.00        | 0.0          |
| OVSTHO   | 31-Jan-2025 | 01_RCQ | NZFI104558  | 5683      | 20751           | NZD                          | 859.11    | 0.00        | 0.00    | 1.00     | 859.11    | 0.00        | 0.0          |
| VSTHO :  | 31-Jan-2025 | 01_RCQ | NZFI104558  | 5683      | 20751           | NZD                          | 606.66    | 0.00        | 0.00    | 1.00     | 606.66    | 0.00        | 0.0          |
| OVSTHO : | 31-Jan-2025 | 01_RCQ | NZFI104558  | 5683      | 20751           | NZD                          | 380.65    | 0.00        | 0.00    | 1.00     | 380.65    | 0.00        | 0.0          |
| VSTHO :  | 31-Jan-2025 | 01_RCQ | NZFI104558  | 5683      | 20751           | NZD                          | 457.31    | 0.00        | 0.00    | 1.00     | 457.31    | 0.00        | 0.0          |
| VSTHO    | 31-Jan-2025 | 01_RCQ | NZFI104558  | 5683      | 20751           | NZD                          | 81.95     | 0.00        | 0.00    | 1.00     | 81.95     | 0.00        | 0.0          |
| VSTHO :  | 31-Jan-2025 | 01_RCQ | NZFI104558  | 5683      | 20751           | NZD                          | 126.88    | 0.00        | 0.00    | 1.00     | 126.88    | 0.00        | 0.0          |
| VSTHO    | 01-Feb-2025 |        | NZFI104554  | 5683      | 20752           | NZD                          | 0.00      | 0.00        | 46.73   | 1.00     | 0.00      | 0.00        | 46.7         |
| VSTHO    | 01-Feb-2025 |        | NZFI104554  | 5683      | 20752           | NZD                          | 0.00      | 0.00        | 295.15  | 1.00     | 0.00      | 0.00        | 295.1        |
| VSTHO    | 01-Feb-2025 |        | NZFI104554  | 5683      | 20752           | NZD                          | 0.00      | 0.00        | 177.64  | 1.00     | 0.00      | 0.00        | 177.6        |
| VSTHO    | 01-Feb-2025 |        | NZFI104554  | 5683      | 20752           | NZD                          | 0.00      | 0.00        | 125.44  | 1.00     | 0.00      | 0.00        | 125.4        |
| VSTHO    | 01-Feb-2025 |        | NZFI104554  | 5683      | 20752           | NZD                          | 0.00      | 0.00        | 78.71   | 1.00     | 0.00      | 0.00        | 78.7         |
| VSTHO    | 01-Feb-2025 |        | NZFI104554  | 5683      | 20752           | NZD                          | 0.00      | 0.00        | 94.56   | 1.00     | 0.00      | 0.00        | 94.5         |
| VSTHO    | 01-Feb-2025 |        | NZFI104554  | 5683      | 20752           | NZD                          | 0.00      | 0.00        | 16.94   | 1.00     | 0.00      | 0.00        | 16.9         |
| VSTHO    | 01-Feb-2025 |        | NZFI104554  | 5683      | 20752           | NZD                          | 0.00      | 0.00        | 26.24   | 1.00     | 0.00      | 0.00        | 26.2         |
|          |             |        |             |           | Total f         | or Reference                 | 4,166.00  | 15,834.00   | 861.40  |          | 4,166.00  | 15,834.00   | 861.4        |
|          |             |        |             |           | То              | tal for Agent                | 4,166.00  | 15,834.00   | 861.40  |          | 4,166.00  | 15,834.00   | 861.4        |
|          |             |        |             |           |                 | Report Total                 | 4,166.00  | 15,834.00   | 861.40  |          | 4,166.00  | 15,834.00   | 861.4        |

#### **Generating Unallocated Cash Reports**

- 1. From the Home menu, select Home > Reports > Financial Reports > Unallocated Cash.
- 2. On the blank Unallocated Cash List Parameters screen, the **Accounting Tab** will open. Select the required parameters for the Unallocated Cash Report.
- 3. Check the completed screen.
- 4. Click on the **Other Tab**. Select how the results are to be ordered and filtered in the report from the dropdown selections or checkboxes available.
- 5. Select how the report is to display.
  - a. To view the report, click View.
  - b. To Download the report to a PDF file, click Download PDF.
  - c. To Download the report to a CSV file, click Download CSV.

# About Unallocated Cash Parameter Fields

| Unallocated Cash Paramete | rs          |   |                     | DOWNLOAD CSV | DOWNLOAD PDF |
|---------------------------|-------------|---|---------------------|--------------|--------------|
|                           |             |   |                     |              |              |
| TRANSACTION PERIOD FROM   |             | • | ENTERED PERIOD FROM |              | ~            |
| TRANSACTION PERIOD TO     |             | ~ | ENTERED PERIOD TO   |              | ♥            |
| TRANSACTION DATE FROM     | <b>(11)</b> |   | DATE ENTERED FROM   |              |              |
| TRANSACTION DATE TO       |             |   | DATE ENTERED TO     |              |              |
| AGENT FROM                |             | • |                     |              |              |
| AGENT TO                  |             | • |                     |              |              |
|                           |             |   |                     |              |              |
| INPUT CURRENCY            |             |   |                     |              |              |
| ✓ ALL                     |             |   |                     |              |              |
| ✓ AUSTRALIAN DOLLARS      |             |   |                     |              |              |
| CHINESE RENMINBI          |             |   |                     |              |              |
| VEW ZEALAND DOLLARS       |             |   |                     |              |              |

#### **Transaction Period From/To**

A specific transaction period or range of transaction periods can be used.

#### **Transaction Date From/To**

Transaction date (or range of).

#### Agent From/To

View transactions for a range of agents.

#### **Entered Period From/To**

The financial accounting period the transaction was entered (or range of).

#### **Date Entered From/To**

Booking date entered (or range of).

#### Input Currency

Multi select options for available (transaction) input currency.

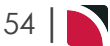

| ther Tab          |                                                                       |   |                    |                                |
|-------------------|-----------------------------------------------------------------------|---|--------------------|--------------------------------|
| Unallocated Cas   | h Parameters                                                          |   |                    | DOWNLOAD CSV DOWNLOAD PDF VIEW |
|                   | $\mathbf{b}$                                                          |   |                    |                                |
| ORDER BY          | Agent, TransactionDate       Base       SHOW FULLY ALLOCATED RECEIPTS |   |                    |                                |
|                   | ONLY SHOW UNALLOCATED VALUES                                          |   |                    |                                |
| BRANCH            |                                                                       |   | DEPARTMENT         |                                |
| 🖌 ALL             |                                                                       | A | < ALL              | A.                             |
| ADMINISTRATION    |                                                                       |   | ADMINISTRATION     |                                |
| AUSTRALIAN OFFICE |                                                                       |   | COASTAL EXCURSIONS |                                |
| BALANCE SHEET     |                                                                       |   | ✓ FIT              |                                |
| VZ OFFICE         |                                                                       |   | GROUPS             |                                |
| ONLINE SALES      |                                                                       |   |                    |                                |
| USA OFFICE        |                                                                       | * | SERIES TOURS       |                                |
|                   |                                                                       |   |                    |                                |

## **Transaction Order By**

Report data can be selected by using the dropdown to order by:

- >> Agent Transaction Date (Default).
- >> Currency, Agent, Transaction Date.

#### **Report Currency**

Selection of Base, Branch or Foreign can be used to produce report in a particular currency (base is the default).

#### Show Fully Allocated Receipts

Checkbox for the report to show receipts fully allocated.

#### **Only Show Unallocated Values**

Checkbox for the report to generate data for unallocated transactions.

#### Branch

Multi select options for available (booking) branches.

#### Department

Multi select options for available (booking) departments.

# **Creditors Trial Balance Report**

The Creditors Trial Balance report shows a summary of the amounts owed to a selection of Suppliers for the current accounting period and the 4 previous accounting periods. The option exists to display Future balances.

Current period or Outstanding transactions can optionally be output.

NOTE: Listing outstanding transactions can be very resource intensive.

When the report is run in View or PDF, the information available in the generated report is:

- >> (Supplier) Code.
- >> (Supplier) Name.
- » Currency.
- >> Overdue (Amount Current Period) 4+.
- >> Overdue (Amount Current Period) 3.
- >> Overdue (Amount Current Period) 2.
- >> Overdue (Amount Current Period) 1.
- >> Current (Period).
- >> Total (Amount).
- >> Future (Amount Current Period) + 1.
- >> Future (Amount Current Period) + 2.
- >> Future (Amount Current Period) + 3.
- >> Future (Amount Current Period) + 4.
- >> F(uture) Entered (Amount).

When running the report to a CSV file the Creditor Analysis 1-6 fields are also available.

The report can be generated with the following parameters:

- >> Report Currency Base (Default), Branch or Foreign Currency.
- >> Skip Nil Balances Yes (Default) or No.
- Show Transactions No Transactions (Default), Outstanding Transactions or Current Period Transactions.
- Show Future Balances Yes (Default) or No.

The report will always order by Supplier Code when selecting PDF or View, there is no option in the report parameters to order differently. To re-order the data the report needs to be down-loaded to CSV and any data re-ordering done from within Excel.

# **Reports User Manual**

# Example Creditor Trial Balance Report:

| Code          |                                   | Currency     | Overdue 4+ | Overdue 3 | Overdue 2 | Overdue 1 | Current   | Total     | Future 1 | Future 2 | Future 3 | Future 4+ | F Entered |
|---------------|-----------------------------------|--------------|------------|-----------|-----------|-----------|-----------|-----------|----------|----------|----------|-----------|-----------|
| BHHH01 B      | Beachfront Hokitika Hotel         | NZD          | 0.00       | 212.10    | 0.00      | 0.00      | 0.00      | 212.10    | 0.00     | 0.00     | 0.00     | 0.00      | 0.00      |
| CAHC01 C      | Commodore Airport Hotel           | NZD          | 0.00       | 303.45    | 0.00      | 0.00      | 0.00      | 303.45    | 0.00     | 0.00     | 0.00     | 0.00      | 0.00      |
| CLAA01 C      | Citylife Auckland                 | NZD          | 0.00       | 0.00      | 0.00      | 1,256.00  | 0.00      | 1,256.00  | 0.00     | 0.00     | 0.00     | 0.00      | 430.00    |
| CTHW01 C      | Chateau Tongariro Hotel           | NZD          | 0.00       | 134.40    | 0.00      | 0.00      | 0.00      | 134.40    | 0.00     | 0.00     | 0.00     | 0.00      | 0.00      |
| DFGF01 C      | Distinction Fox Glacier Hotel     | NZD          | 0.00       | 310.80    | 0.00      | 0.00      | 0.00      | 310.80    | 0.00     | 0.00     | 0.00     | 0.00      | 0.00      |
| FULA01 F      | Fullers Group Ltd                 | NZD          | 0.00       | 77.70     | 0.00      | 0.00      | 0.00      | 77.70     | 0.00     | 0.00     | 0.00     | 0.00      | 0.00      |
| HOIW01 H      | Hotel Intercontinental            | NZD          | 0.00       | 551.25    | 0.00      | 0.00      | 0.00      | 551.25    | 0.00     | 0.00     | 0.00     | 0.00      | 0.00      |
| NOVR01 N      | Novotel Rotorua Lakeside Hote     | I NZD        | 0.00       | 476.70    | 0.00      | 0.00      | 0.00      | 476.70    | 0.00     | 0.00     | 0.00     | 0.00      | 0.00      |
| 000001 0      | Dur Own Office - Christchurch     | NZD          | 0.00       | 0.00      | 0.00      | 0.00      | 41,054.20 | 41,054.20 | 0.00     | 0.00     | 0.00     | 0.00      | 0.00      |
| OOONZL 0      | Dur Own Office                    | NZD          | 0.00       | 79.40     | 0.00      | 0.00      | 0.00      | 79.40     | 0.00     | 0.00     | 0.00     | 0.00      | 0.00      |
| POSR01 F      | Polynesian Spa                    | NZD          | 0.00       | 151.20    | 0.00      | 0.00      | 0.00      | 151.20    | 0.00     | 0.00     | 0.00     | 0.00      | 0.00      |
| REJT01 F      | Real Journeys H.O.                | NZD          | 4,454.10   | 0.00      | 0.00      | 0.00      | 0.00      | 4,454.10  | 0.00     | 0.00     | 0.00     | 0.00      | 0.00      |
| RMUR01 F      | Rotorua Museum                    | NZD          | 0.00       | 35.70     | 0.00      | 0.00      | 0.00      | 35.70     | 0.00     | 0.00     | 0.00     | 0.00      | 0.00      |
| SKCA01 S      | Skycity Hotel                     | NZD          | 0.00       | 571.20    | 0.00      | 0.00      | 0.00      | 571.20    | 0.00     | 0.00     | 0.00     | 0.00      | 0.00      |
| STMZ01 H      | Hotel St Moritz                   | NZD          | 0.00       | 1,234.80  | 0.00      | 0.00      | 0.00      | 1,234.80  | 0.00     | 0.00     | 0.00     | 0.00      | 0.00      |
| TEPR01 T      | le Puia Rotorua                   | NZD          | 0.00       | 60.90     | 0.00      | 0.00      | 0.00      | 60.90     | 0.00     | 0.00     | 0.00     | 0.00      | 0.00      |
| WAKK01        | Waterfront Apartments<br>Kaikoura | NZD          | 0.00       | 383.25    | 0.00      | 0.00      | 0.00      | 383.25    | 0.00     | 0.00     | 0.00     | 0.00      | 0.00      |
| WGCW01 V      | Waitomo Glow Worm Caves           | NZD          | 0.00       | 168.00    | 0.00      | 0.00      | 0.00      | 168.00    | 0.00     | 0.00     | 0.00     | 0.00      | 0.00      |
| WRHT01 V      | Wairakei Resort Hotel             | NZD          | 4,784.85   | 0.00      | 0.00      | 0.00      | 0.00      | 4,784.85  | 0.00     | 0.00     | 0.00     | 0.00      | 0.00      |
| WWKK01 V      | Whale Watch Kaikoura Ltd          | NZD          | 0.00       | 294.00    | 0.00      | 0.00      | 0.00      | 294.00    | 0.00     | 0.00     | 0.00     | 0.00      | 0.00      |
| ZMEA01 M      | Mercury Energy                    | NZD          | 0.00       | 0.00      | 0.00      | 0.00      | 523.21    | 523.21    | 0.00     | 0.00     | 0.00     | 0.00      | 0.00      |
|               |                                   | Report Total | 9,238.95   | 5,044.85  | 0.00      | 1,256.00  | 41,577.41 | 57,117.21 | 0.00     | 0.00     | 0.00     | 0.00      | 430.00    |
| Report F      | Parameters                        |              |            |           |           |           |           |           |          |          |          |           |           |
| Periods in Y  | 'ear 202504                       |              |            |           |           |           |           |           |          |          |          |           |           |
| Report By B   | iranch No                         |              |            |           |           |           |           |           |          |          |          |           |           |
| Show Future   | e Balances Yes                    |              |            |           |           |           |           |           |          |          |          |           |           |
| Report Curr   | rency Base                        |              |            |           |           |           |           |           |          |          |          |           |           |
| Skip Nil Bala | ances Yes                         |              |            |           |           |           |           |           |          |          |          |           |           |
| Show Trans    | actions No Transactions           |              |            |           |           |           |           |           |          |          |          |           |           |

#### **Generating a Creditor Trial Balance Report**

Report generated from Tourplan 2 Sep 2024 01:08:55 by PA-DAN MARTIN

BalanceReportLedger F

- 1. From the Home menu, select Home > Reports > Financial Reports > Creditor Trial Balance.
- 2. On the blank Creditor Trial Balance Parameters screen, the **Balance Tab** will open, select the required parameters for the Creditor Trial Balance Report.

**NOTE:** There are 2 tabs available to select parameters from. They are the **Balance Tab** and the **Analysis Tab (Supplier)**.

- 3. Check the completed screens.
- 4. Click on the **Other Tab**. Select how the results are to be ordered and filtered in the report from the dropdown selections or checkboxes available.
- 5. Select how the report is to display.
  - a. To view the report, click View.
  - b. To Download the report to a PDF file, click Download PDF.
  - c. To Download the report to a CSV file, click Download CSV.

# About Creditors Trial Balance Parameter Fields

| lance Tab                                                                |                                        |                                                                                     |
|--------------------------------------------------------------------------|----------------------------------------|-------------------------------------------------------------------------------------|
| Creditors Trial Bal                                                      | ance Parameters                        | DOWNLOAD CSV DOWNLOAD PDF VIE                                                       |
| BALANCE ANALYSIS                                                         | OTHER                                  |                                                                                     |
| ERIODS IN YEAR                                                           | 202504 - 01-Oct-2024 - 31-Oct-2024 🔹 💙 | SUPPLIER FROM                                                                       |
| URRENCY                                                                  | •                                      | SUPPLIER TO                                                                         |
| BRANCH                                                                   |                                        | DEPARTMENT                                                                          |
| 🖌 ALL                                                                    |                                        | ILL ALL                                                                             |
| ADMINISTRATION                                                           |                                        | ✓ ADMINISTRATION                                                                    |
| <ul> <li>AUSTRALIAN OFFICE</li> </ul>                                    |                                        | ✓ COASTAL EXCURSIONS                                                                |
| BALANCE SHEET                                                            |                                        | V FIT                                                                               |
| V NZ OFFICE                                                              |                                        | ✓ GROUPS                                                                            |
|                                                                          |                                        |                                                                                     |
| ONLINE SALES                                                             |                                        | ✓ INCENTIVES                                                                        |
| <ul><li>ONLINE SALES</li><li>UNASSIGNED</li></ul>                        |                                        | <ul> <li>✓ INCENTIVES</li> <li>✓ INTERNET FIT</li> </ul>                            |
| <ul> <li>ONLINE SALES</li> <li>UNASSIGNED</li> <li>USA OFFICE</li> </ul> |                                        | <ul> <li>INCENTIVES</li> <li>INTERNET FIT</li> <li>SERIES TOURS</li> </ul>          |
| <ul> <li>ONLINE SALES</li> <li>UNASSIGNED</li> <li>USA OFFICE</li> </ul> |                                        | INCENTIVES INTERNET FIT SERIES TOURS SHORE EXCURSIONS                               |
| <ul> <li>ONLINE SALES</li> <li>UNASSIGNED</li> <li>USA OFFICE</li> </ul> |                                        | INCENTIVES     INTERNET FT     SERIES TOURS     SHORE EXCURSIONS     SPECIAL GROUPS |

#### **Periods In Year**

This will default to the Creditors Ledger current accounting period. The dropdown selection provides a list of available financial periods.

#### Currency

Selection of available currencies can be made by using the dropdown selection Supplier.

#### Supplier From/To

The report can be based on a specific Supplier or for a range of Suppliers by using the dropdown selections.

#### Branch

Multi select options for available (transaction) branches.

#### Department

Multi select options for available (transaction) departments.

| ıa  | lysis Tab (Supplier An           | alysis | )                                           |                             |                           |   |  |  |  |
|-----|----------------------------------|--------|---------------------------------------------|-----------------------------|---------------------------|---|--|--|--|
| Cre | editors Trial Balance Parameters |        |                                             | DOWNLOAD CSV DOWNLOAD PDF V |                           |   |  |  |  |
| BAL | ANCE ANALYSIS OTHER              |        |                                             |                             |                           |   |  |  |  |
|     | SUPPLIER TYPE                    |        | REGION                                      |                             | ELECTRONIC PAY FLAG       |   |  |  |  |
|     | ILL ALL                          |        | ILL                                         |                             | ✓ ALL                     |   |  |  |  |
|     | ACCOMMODATION                    |        | ✓ AUCKLAND                                  |                             | ELECTRONIC FUNDS TRANSFER |   |  |  |  |
|     | SIGHTS/MEALS/ACTIVITY/ENTRY      |        | SANKS PENINSULA                             |                             | VNASSIGNED                |   |  |  |  |
|     | ✓ TRANSPORT                      |        | SAY OF PLENTY                               |                             |                           |   |  |  |  |
|     | ✓ UNASSIGNED                     |        | CANTERBURY                                  |                             |                           |   |  |  |  |
|     |                                  |        | CENTRAL OTAGO                               |                             |                           |   |  |  |  |
|     |                                  |        | ✓ COROMANDEL                                |                             |                           |   |  |  |  |
|     |                                  |        | <ul> <li>EAST COAST NORTH ISLAND</li> </ul> | -                           |                           |   |  |  |  |
|     | SUPPLIER CHAIN                   | $\sim$ | BRAND WITHIN CHAIN                          | $\sim$                      | INTERNAL BATING           | / |  |  |  |

#### Analysis Codes 1-6

Multi select list of Supplier Analysis codes can be used to refine the report if necessary. To expand the fields use the +, and to minimise the analysis list use the -.

**NOTE:** Analysis codes in the above screen capture are used for training purposes. User company systems will have analysis fields and codes unique to their organisational requirements.

| ther Tab                                                                      |                                |             |                                |
|-------------------------------------------------------------------------------|--------------------------------|-------------|--------------------------------|
| Creditors Trial Ba                                                            | lance Parameters               |             | DOWNLGAD CSV DOWNLGAD PDF VIEW |
|                                                                               |                                |             |                                |
| BALANCE ANALYSIS                                                              | COTHER                         |             |                                |
| BALANCE ANALYSIS                                                              | Base                           | •)          |                                |
| BALANCE ANALYSIS<br>REPORT CURRENCY<br>SKIP NIL BALANCES                      | Base<br>Yes                    | •           |                                |
| BALANCE ANALYSIS<br>REPORT CURRENCY<br>SKIP NIL BALANCES<br>SHOW TRANSACTIONS | Base<br>Yes<br>No Transactions | •<br>•<br>• |                                |

# **Report Currency**

Selection of Base (Default), Branch or Foreign.

#### **Skip Nil Balances**

Selection of Yes (Default), No or Include Future.

#### **Show Transactions**

Selection of No Transactions (Default), Current Period Transactions, Outstanding Transactions.

#### **Show Future Balances**

Show Future Balances checkbox (by default this is checked).

# **Creditor Transaction List**

The Creditor Transaction List reports transactions raised in selected period(s).

By default the transactions are totalled by Period, by Creditor.

This report includes:

- >> The booking reference and values in both the transaction and base currencies.
- >> The Transaction Periods the period of the transaction, the age period and the posting period.

When the report is output to View, PDF or CSV the information available within the report is:

- >> Supplier (Code).
- >> Supplier Name.
- >> Tran(saction) Date.
- Item This is the Booking Reference (for Booking related transactions), or the original invoice number (for non booking transactions).
- >> (Transaction) Reference.
- Apply (Reference) For Invoices this will be the same as the Transaction Reference, for Payments and Credit Notes it will be the reference that the payment or credit note has been applied against.
- >> Tran(saction) Type The type of transaction: Invoice, Credit Note Payment.
- >> Due Date.
- >> Currency.
- >> Value The transaction amount in the currency of the previous column.
- >> Rate The exchange rate between the transaction currency and base currency.
- >> Base Value The amount in base currency.
- Tran(saction) Period The transaction period, i.e. the period in which the transaction was created (dependant on system settings).
- >> Age Period The period into which the transaction will age (dependant on system settings).
- Posting Period The period in the General Ledger to which the transaction will post (dependant on system settings).

NOTE: Data can be ordered by specific options, and order by settings are selected within the 'Other' Tab.

| AP Transaction Lis                         | t Report                | by Currency                                        | , Supplier and Per          | iod       |         |           |             |          |           |            |                   |               |        |
|--------------------------------------------|-------------------------|----------------------------------------------------|-----------------------------|-----------|---------|-----------|-------------|----------|-----------|------------|-------------------|---------------|--------|
| Currency<br>Supplier<br>Transaction Period | NZD<br>PTLC01<br>202508 | New Zealand D<br>Pacific Tourwa<br>01-Feb-2025 - 2 | ollars<br>ys<br>18-Feb-2025 |           |         |           |             |          |           |            |                   |               |        |
| Supplier Supplier Name                     |                         | Tran Date                                          | Item                        | Reference | Apply   | Tran Type | Due Date    | Currency | Value     | Rate       | Base Value Period | Age<br>Period | Postin |
| PTLC01 Pacific Tourways                    |                         | 01-Feb-2025                                        | NZGP104549                  | 7856290   | 7856290 | Invoice   | 20-Feb-2025 | NZD      | 19,800.00 | 1.0000     | 19,800.00 202508  | 202508        | 20260  |
| PTLC01 Pacific Tourways                    |                         | 01-Feb-2025                                        | NZGP104599                  | 7856290   | 7856290 | Invoice   | 20-Feb-2025 | NZD      | 12,315.00 | 1.0000     | 12,315.00 202508  | 202508        | 20260  |
|                                            |                         |                                                    |                             |           |         |           |             |          | Total     | for Period | 32.115.00         |               |        |
|                                            |                         |                                                    |                             |           |         |           |             |          |           | -          | 22.000            |               |        |
|                                            |                         |                                                    |                             |           |         |           |             |          | lotalito  | r supplier | 32,115.00         |               |        |
|                                            |                         |                                                    |                             |           |         |           |             |          | Total for | Currency   | 32,115.00         |               |        |
|                                            |                         |                                                    |                             |           |         |           |             |          | Re        | port Total | 32,115.00         |               |        |
| Report Parameters                          | 5                       |                                                    |                             |           |         |           |             |          |           |            |                   |               |        |
| Order By C                                 | urrency, Sup            | plier, Period                                      |                             |           |         |           |             |          |           |            |                   |               |        |
| Transaction Period From 2                  | 02508                   |                                                    |                             |           |         |           |             |          |           |            |                   |               |        |
| Transaction Period To 2                    | 02508                   |                                                    |                             |           |         |           |             |          |           |            |                   |               |        |
| ??? entitycodefrom ??? P                   | TLC01                   |                                                    |                             |           |         |           |             |          |           |            |                   |               |        |
| ??? entitycodeto ??? P                     | TLC01                   |                                                    |                             |           |         |           |             |          |           |            |                   |               |        |
| Date Entered From                          |                         |                                                    |                             |           |         |           |             |          |           |            |                   |               |        |
| Date Entered To                            |                         |                                                    |                             |           |         |           |             |          |           |            |                   |               |        |
| Report By Branch N                         | lo                      |                                                    |                             |           |         |           |             |          |           |            |                   |               |        |
| Consolidate Transactions N                 | lo                      |                                                    |                             |           |         |           |             |          |           |            |                   |               |        |
| Report Currency E                          | ase                     |                                                    |                             |           |         |           |             |          |           |            |                   |               |        |

#### **Generating a Creditor Transaction List Report**

- 1. From the Home menu, select Home > Reports > Financial Reports > Creditor Transaction List.
- 2. On the blank Creditor Transaction List Parameters screen, the **Accounting Tab** will open. Select the required parameters for the Creditor Transaction List Report.

**NOTE:** There are 2 tabs available to select parameters from. They are the **Accounting Tab** and the **Analysis Tab (Supplier)**.

3. Check the completed screens.

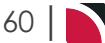

- 4. Click on the **Other Tab**. Select how the results are to be ordered and filtered in the report from the dropdown selections or checkboxes available.
- 5. Select how the report is to display.
  - a. To view the report, click View.
  - b. To Download the report to a PDF file, click Download PDF.
  - c. To Download the report to a CSV file, click **Download CSV**.

# About Creditor Transaction List Parameter Fields

| reditor Transaction    | List Paramet | ers         |   |                       | DOWNLOAD CSV DOWNLOAD PDF |   |  |
|------------------------|--------------|-------------|---|-----------------------|---------------------------|---|--|
|                        | OTHER        |             |   |                       |                           |   |  |
| RANSACTION PERIOD FROM |              |             | • | ENTERED PERIOD FROM   |                           | ~ |  |
| RANSACTION PERIOD TO   |              |             | • | ENTERED PERIOD TO     |                           | ♥ |  |
| RANSACTION DATE FROM   |              | <b>m</b>    |   | DATE ENTERED FROM     |                           |   |  |
| RANSACTION DATE TO     |              | <b>**</b>   |   | DATE ENTERED TO       |                           |   |  |
| RAVEL PERIOD FROM      |              |             | • | POST PERIOD FROM      |                           | ♥ |  |
| RAVEL PERIOD TO        |              |             | • | POST PERIOD TO        |                           | ♥ |  |
| RAVEL DATE FROM        |              | <b>**</b>   |   | PAYMENT DUE DATE FROM |                           |   |  |
| RAVEL DATE TO          |              | <b>(11)</b> |   | PAYMENT DUE DATE TO   |                           |   |  |
| UPPLIER FROM           |              |             | ~ |                       |                           |   |  |
| SUPPLIER TO            |              |             | ~ |                       |                           |   |  |
| BRANCH                 |              |             |   | DEPARTMENT            |                           |   |  |
| ✓ ALL                  |              |             |   | ✓ ALL                 |                           |   |  |
| ✓ ADMINISTRATION       |              |             |   | ADMINISTRATION        |                           |   |  |
| ✓ AUSTRALIAN OFFICE    |              |             |   | COASTAL EXCURSIONS    |                           |   |  |
| ✓ BALANCE SHEET        |              |             |   | ✓ FIT                 |                           |   |  |
| VZ OFFICE              |              |             |   | <b>GROUPS</b>         |                           |   |  |
| ONLINE SALES           |              |             |   | ✓ INCENTIVES          |                           |   |  |
| ✓ UNASSIGNED           |              |             |   | ✓ INTERNET FIT        |                           |   |  |
| VSA OFFICE             |              |             |   | SERIES TOURS          |                           |   |  |
|                        |              |             |   | SHORE EXCURSIONS      |                           |   |  |
|                        |              |             |   | SPECIAL GROUPS        |                           |   |  |

#### **Transaction Period From/To**

A specific transaction period or range of transaction periods can be selected.

#### **Transaction Date From/To**

The transaction date (or range of).

#### Travel Period From/To

Travel date within a financial accounting period (or range of).

#### **Travel Date From/To**

The travel date (or range of).

#### Supplier From/To

The report can be based on a specific supplier (or range of) using the dropdown selection.

#### **Entered Period From/To**

Transactions entered within a financial period (or range of).

#### **Date Entered From/To**

Booking header date entered (or range of).

#### Post Period From/To

Transactions posting within a financial accounting period (or range of).

#### Payment Due Date From/To

Creditor payment due date (or range of).

### Branch

Multi select options for available (transaction) branches.

#### Department

Multi select options for available (transaction) departments.

| alysis Tab (Supplier Ana            | lysis)                  |                              |
|-------------------------------------|-------------------------|------------------------------|
| reditor Transaction List Parameters |                         | DOWNLOAD CSV DOWNLOAD PDF VI |
|                                     |                         |                              |
| SUPPLIER TYPE                       | REGION                  | ELECTRONIC PAY FLAG          |
| ✓ ALL                               | V ALL                   | ALL                          |
| ACCOMMODATION                       | ✓ AUCKLAND              | ✓ ELECTRONIC FUNDS TRANSFER  |
| SIGHTS/MEALS/ACTIVITY/ENTRY         | BANKS PENINSULA         | VNASSIGNED                   |
| ✓ TRANSPORT                         | BAY OF PLENTY           |                              |
| ✓ UNASSIGNED                        | CANTERBURY              |                              |
|                                     | CENTRAL OTAGO           |                              |
|                                     | COROMANDEL              |                              |
|                                     | EAST COAST NORTH ISLAND | <b>.</b>                     |
|                                     |                         |                              |

#### Analysis Codes 1-6

Multi select list of Creditor analysis codes can be used to refine the report if necessary. To expand the fields use the +, and to minimise the analysis list use the -.

**NOTE:** Analysis codes in the above screen capture are used for training purposes. User company systems will have analysis fields and codes unique to their organisational requirements.

| ther Tab           |                            |                                |
|--------------------|----------------------------|--------------------------------|
| Creditor Transacti | on List Parameters         | DOWNLOAD CSV DOWNLOAD PDF VIEW |
|                    | OTHER                      |                                |
| ORDER BY           | Currency, Supplier, Period |                                |
| REPORT CURRENCY    | Base 👻                     |                                |
|                    | CONSOLIDATE TRANSACTIONS   |                                |
|                    | SHOW TAX                   |                                |
| TRANS REF FROM     |                            |                                |
| TRANS REF TO       |                            |                                |
|                    |                            |                                |
| TRANSACTION TYPE   |                            | INPUT CURRENCY                 |
| < ALL              |                            | ✓ ALL                          |
| CREDIT NOTE        |                            | ✓ AUSTRALIAN DOLLARS           |
| INVOICE            |                            | ✓ CHINESE RENMINBI             |
| PAYMENT            |                            | VIEW ZEALAND DOLLARS           |
|                    |                            | VINITED STATES DOLLARS         |

#### Order By

Selection to order the report by one of the following:

- >> Currency, Supplier Period (Default).
- >> Currency, Period, Supplier.
- >> Supplier, Period.
- >> Period, Supplier.

- >> (Transaction) Reference.
- >> Booking Reference.
- >> Supplier, Payment Due Date.

#### **Report Currency**

Selection of Base, Branch or Foreign can be used to produce report in a particular currency (base is the default).

#### **Consolidate Transactions**

Checkbox. When selected, this will consolidate the transactions to a total for each, rather than show the individual components. An example is a payment applied to multiple invoices will consolidate to the payment total in one line rather than each component of the payment displaying. The Transaction, Age and Post periods do not display in a consolidated report since they could be different for the individual transaction components.

#### Show Tax

Checkbox. When selected, an additional Tax column displays (between the Value and Rate columns) which displays the tax amount of each transaction.

#### Trans Ref From/To

To report a range of specific transactions, enter the transaction reference numbers from/to.

#### **Transaction Type**

Multi select options for transaction type.

#### Input Currency

Multi select options for Transaction line input currency.

# CHAPTER 3 | Financial Reports

# Voucher Audit Trail

The Voucher Audit Trail report displays a list of vouchers recognised by the system as liabilities based on a range of selections.

This reports shows voucher values and invoice values that have been applied to the vouchers and any uninvoiced (outstanding) value for each voucher.

**NOTE:** Data is only output if both the service line status and the booking status allow accounting transactions.

When the report is output to CSV, View, or PDF the information available in the generated report is:

- >> (Voucher) Status. The status can be:
  - >> Blank Not yet created/printed.
  - >> L Liability Only. The liability is created but no voucher will be created.
  - >> C Closed. The voucher has gone through the payment process and is closed.
  - » G Generated. The voucher has been generated.
  - R Reprint required. Subsequent to printing, a change has been made to the service in the booking which means the voucher needs to be re-printed/generated.
- >> (Voucher) Number.
- >> (Service) Date.
- >> Booking Name.
- >> (Booking) Reference.
- >> (Voucher) Supplier (Code).
- >> (Voucher) Value.
- >> (Invoice) Supplier (Code).

Example Voucher Audit Trail Report:

- >> (Invoice) Reference.
- >> (Invoice) Date.
- >> (Invoice) Amount.
- >> Outstanding (Amount) The difference between the voucher value and the invoice value.

| Number Date         Booking Name         Reference         Supplier         Value         Supplier Reference         Date         Amount           102.803 16*Nov-2025         Henderson/Anderson Party         NZF1104554         HULA01         191.52         30*Nov-2022         00           102.805 17*Nov-2025         Henderson/Anderson Party         NZF1104554         BUDN01         726.32         30*Nov-2022         00           102.805 18*Nov-2025         Henderson/Anderson Party         NZF1104554         GRSA01         768.32         30*Nov-2022         00           102.805 21*Nov-2025         Henderson/Anderson Party         NZF1104554         HUR01         387.52         30*Nov-2022         00           102.805 21*Nov-2025         Henderson/Anderson Party         NZF1104554         MIR01         387.52         30*Nov-2022         00           102.810 23*Nov-2025         Henderson/Anderson Party         NZF1104554         POSR01         161.28         30*Nov-2022         00           103.218 27*Oct-2025         NorHamess Brouder Racing         NZGP104620         PTLC01         11.855.00         30*Nov-2022         11.855.00           103.235 28*Oct-2025         Harness Racing Victoria N.Z.         NZGP104629         PTLC01         11.850.00         PTLC01         786281         01*Nov-2                                                                                                    |         |                      |                                        |            | ← Vou    | cher Details | Invoice Details    |             |           |             |
|----------------------------------------------------------------------------------------------------|---------|----------------------|----------------------------------------|------------|----------|--------------|--------------------|-------------|-----------|-------------|
| 102.803 16-Nov-2025         Henderson/Anderson Party         NZF1104554         HIMLA01         191.52         30-Nov-2022         0           102.805 17-Nov-2025         Henderson/Anderson Party         NZF1104554         BUDN01         728.00         30-Nov-2022         0           102.805 17-Nov-2025         Henderson/Anderson Party         NZF1104554         GRSA01         768.32         30-Nov-2022         0           102.807 21-Nov-2025         Henderson/Anderson Party         NZF1104554         MILR01         387.52         30-Nov-2022         0           102.807 21-Nov-2025         Henderson/Anderson Party         NZF1104554         MILR01         387.52         30-Nov-2022         0           102.810 23-Nov-2025         Henderson/Anderson Party         NZF1104554         PSR01         161.28         30-Nov-2022         0           102.810 23-Nov-2025         Henderson/Anderson Party         NZF1104554         PSR01         11.855.00         30-Nov-2022         0           103.218 27-Oct-2025         Nor-Hamess Brouder Racing<br>Tour 2018         NZGP104620         PTLC01         11.855.00         PTLC01         7856291         01-Oct-2025         11.855           103.232 28-Oct-2025         Harness Racing Victoria N.Z.         NZGP104629         PTLC01         11.855.00         PTLC01                                                                                                    | itus    | Number Date          | Booking Name                           | Reference  | Supplier | Value        | Supplier Reference | Date        | Amount    | Outstanding |
| 102,805 17-Nov-2025         Henderson/Anderson Party         NZFI104554         BUDN01         728.00         30-Nov-2022         0           102,805 18-Nov-2025         Henderson/Anderson Party         NZFI104554         GRSA01         768.32         30-Nov-2022         0           102,807 21-Nov-2025         Henderson/Anderson Party         NZFI104554         HMSM01         485.52         30-Nov-2022         0           102,807 21-Nov-2025         Henderson/Anderson Party         NZFI104554         MILR01         387.52         30-Nov-2022         0           102,807 21-Nov-2025         Henderson/Anderson Party         NZFI104554         AGPR01         69.44         30-Nov-2022         0           102,812 27-Oct-2025         Henderson/Anderson Party         NZFI104554         AGPR01         161.28         30-Nov-2022         0           103,218 27-Oct-2025         Hon-Harness Brouder Racing<br>Tour 2018         NZGP104620         CPC01         11.855.00         PTLC01         7856291         01-Oct-2025         11.855           103,235 28-Oct-2025         Harness Racing Victoria N.Z.         NZGP104629         CPC01         11.855.00         PTLC01         7856291         01-Oct-2025         11.855           103,235 28-Oct-2025         Harness Racing Victoria N.Z.         NZGP104629         KPC01                                                                                                    |         | 102,803 16-Nov-2025  | Henderson/Anderson Party               | NZFI104554 | HMLA01   | 191.52       |                    | 30-Nov-2022 | 0.00      | 191.52      |
| 102.806         18-Nov-2025         Henderson/Anderson Party         NZFI104554         GRSA01         768.32         30-Nov-2022         0           102.807         21-Nov-2025         Henderson/Anderson Party         NZFI104554         HINM010         465.92         30-Nov-2022         0           102.808         21-Nov-2025         Henderson/Anderson Party         NZFI104554         MILR01         357.52         30-Nov-2022         0           102.808         23-Nov-2025         Henderson/Anderson Party         NZFI104554         AGPR01         66.44         30-Nov-2022         0           102.810         23-Nov-2025         Henderson/Anderson Party         NZFI104554         PSR01         161.28         30-Nov-2022         0           103.218         27-Oct-2025         No-Harness Brouder Racing         NZGP104620         PTLC01         11.855.00         30-Nov-2022         0           103.221         27-Oct-2025         Harness Racing Victoria N.Z.         NZGP104629         PTLC01         11.855.00         PTLC01         7656291         01-Oct-2025         11.855           103.235         28-Oct-2025         Harness Racing Victoria N.Z.         NZGP104629         PTLC01         11.855.00         PTLC01         7856291         01-Oct-2025         11.400 <tr< td=""><td></td><td>102,805 17-Nov-2025</td><td>Henderson/Anderson Party</td><td>NZFI104554</td><td>BUDN01</td><td>728.00</td><td></td><td>30-Nov-2022</td><td>0.00</td><td>728.00</td></tr<>                                                                         |         | 102,805 17-Nov-2025  | Henderson/Anderson Party               | NZFI104554 | BUDN01   | 728.00       |                    | 30-Nov-2022 | 0.00      | 728.00      |
| 102,807 21-Nov-2025         Henderson/Anderson Party         NZFI104554         HMXR01         465.92         30-Nov-2022         0           102,808 21-Nov-2025         Henderson/Anderson Party         NZFI104554         MILR01         387.52         30-Nov-2022         0           102,809 23-Nov-2025         Henderson/Anderson Party         NZFI104554         AGPR01         69.44         30-Nov-2022         0           102,810 23-Nov-2025         Henderson/Anderson Party         NZFI104554         POSR01         161.28         30-Nov-2022         0           103,218 27-Oct-2025         No-Harness Brouder Racing<br>Tour 2018         NZGP104620         PTLC01         11.855.00         30-Nov-2022         0           103,225 28-Oct-2025         Harness Racing Victoria N.Z.         NZGP104629         PTLC01         11.855.00         01-Oct-2025         11.465           103,235 28-Oct-2025         Harness Racing Victoria N.Z.         NZGP104629         COPC01         11.481.00         COPC01         24976:95         01-Nov-2025         11.440           103,235 28-Oct-2025         Harness Racing Victoria N.Z.         NZGP104629         COPC01         11.481.00         NOVC01         98733         01-Nov-2025         11.440           103,235 28-Oct-2025         Harness Racing Victoria N.Z.         NZGP104629                                                                                                    |         | 102,806 18-Nov-2025  | Henderson/Anderson Party               | NZFI104554 | GRSA01   | 768.32       |                    | 30-Nov-2022 | 0.00      | 768.32      |
| 102,808 21-Nov-2025         Henderson/Anderson Party         NZEFI04554         MILR01         387,52         30-Nov-2022         0           102,800 23-Nov-2025         Henderson/Anderson Party         NZEFI04554         AGPR01         69.44         30-Nov-2022         0           102,810 23-Nov-2025         Henderson/Anderson Party         NZEFI04554         POSR01         161.28         30-Nov-2022         0           103,218 27-Oct-2025         No-Harness Brouder Racing<br>Tour 2018         NZGP104620         PTLC01         11.855.00         30-Nov-2022         0           103,225 28-Oct-2025         Harness Racing Victoria N.Z.         NZGP104620         COPC01         4,301.00         30-Nov-2025         11.855           103,235 28-Oct-2025         Harness Racing Victoria N.Z.         NZGP104629         COPC01         11.855.00         PTLC01         7856291         0-Oct-2025         11.855           103,235 28-Oct-2025         Harness Racing Victoria N.Z.         NZGP104629         COPC01         11.840.00         COPC01         3497695         01-Nov-2025         11.840           103,235 28-Oct-2025         Harness Racing Victoria N.Z.         NZGP104629         KTCK01         1.112.00         KTCK01         544         29-Oct-2025         11.440           103,243 01-Nov-2025         Harness R                                                                                                    |         | 102,807 21-Nov-2025  | Henderson/Anderson Party               | NZFI104554 | HMSM01   | 465.92       |                    | 30-Nov-2022 | 0.00      | 465.92      |
| 102,809 23-Nov-2025         Henderson/Anderson Party         NZFI104554         AGPR01         69.44         30-Nov-2022         0           102,810 23-Nov-2025         Henderson/Anderson Party         NZFI104554         POSR01         161.28         30-Nov-2022         0           103,218 27-Oct-2025         No-Harness Brouder Racing<br>Tour 2018         NZGP104620         PTLC01         11,855.00         30-Nov-2022         0           103,221 27-Oct-2025         No-Harness Brouder Racing<br>Tour 2018         NZGP104620         COPC01         4,301.00         30-Nov-2022         0           103,235 28-Oct-2025         Harness Racing Victoria N.Z.         NZGP104629         PTLC01         11,855.00         PTLC01         7866291         01-Oct-2025         11,855           103,235 28-Oct-2025         Harness Racing Victoria N.Z.         NZGP104629         PTLC01         11,855.00         PTLC01         7866291         01-Oct-2025         11,440           103,235 28-Oct-2025         Harness Racing Victoria N.Z.         NZGP104629         KPC01         1,113.20         KPCK01         91-Nov-2025         11,440           103,238 30-Oct-2025         Harness Racing Victoria N.Z.         NZGP104629         KPC01         1,215.00         NOVC11         98733         01-Nov-2025         12,549           103,2420                                                                                                    |         | 102,808 21-Nov-2025  | Henderson/Anderson Party               | NZFI104554 | MILR01   | 387.52       |                    | 30-Nov-2022 | 0.00      | 387.52      |
| 102,810 23-Nov-2025         Henderson/Anderson Party         NZETI04554         POSR01         161.28         30-Nov-2022         0           103,218 27-Oct-2025         No-Harness Brouder Racing<br>Tour 2018         NZGP104620         PTLC01         11,855.00         30-Nov-2022         0           103,221 27-Oct-2025         No-Harness Brouder Racing<br>Tour 2018         NZGP104620         COPC01         4,301.00         30-Nov-2022         0           103,235 28-Oct-2025         Harness Racing Victoria N.Z.         NZGP104629         PTLC01         11,855.00         PTLC01         7565291         01-Oct-2025         11,855           103,235 28-Oct-2025         Harness Racing Victoria N.Z.         NZGP104629         COPC01         11,855.00         PTLC01         7565291         01-Oct-2025         11,400           103,235 28-Oct-2025         Harness Racing Victoria N.Z.         NZGP104629         KTCK01         1,113.20         KTCK01         544         29-Oct-2025         11,402           103,242 01-Nov-2025         Harness Racing Victoria N.Z.         NZGP104629         HERI01         12,459.00         HERI01         14,402.00         14,402.025         11,402           103,242 01-Nov-2025         Harness Racing Victoria N.Z.         NZGP104629         HERI01         12,459.00         APHD1         400-voc205                                                                                                    |         | 102,809 23-Nov-2025  | Henderson/Anderson Party               | NZFI104554 | AGPR01   | 69.44        |                    | 30-Nov-2022 | 0.00      | 69.44       |
| 103.218 27-Oct-2025         No-Hamess Brouder Racing<br>Tour 2018         NZGP104620         PTLC01         11.855.00         30-Nov-2022         0           103.212 127-Oct-2025         No-Hamess Brouder Racing<br>Tour 2018         NZGP104620         COPC01         4.301.00         30-Nov-2022         0           103.235 28-Oct-2025         Hamess Racing Victoria N.Z.         NZGP104629         PTLC01         11.855.00         PTLC01         7856291         01-Oct-2025         11.855.00           103.235 28-Oct-2025         Hamess Racing Victoria N.Z.         NZGP104629         CPTLC01         11.855.00         PTLC01         7856291         01-Oct-2025         11.845           103.235 28-Oct-2025         Hamess Racing Victoria N.Z.         NZGP104629         KTCK01         1.113.20         KTCK01 544         29-Oct-2025         11.440           103.242 01-Nov-2025         Hamess Racing Victoria N.Z.         NZGP104629         KTCK01         1.29.00         NOVZ01 589733         01-Nov-2025         12.494           103.242 01-Nov-2025         Hamess Racing Victoria N.Z.         NZGP104629         HERM01         12.495.00         APHD1         16959958         26-Nov-2025         12.294           103.242 01-Nov-2025         Hamess Racing Victoria N.Z.         NZGP104629         REJ01         12.496.00         REJ01 <t< td=""><td></td><td>102,810 23-Nov-2025</td><td>Henderson/Anderson Party</td><td>NZFI104554</td><td>POSR01</td><td>161.28</td><td></td><td>30-Nov-2022</td><td>0.00</td><td>161.28</td></t<>                 |         | 102,810 23-Nov-2025  | Henderson/Anderson Party               | NZFI104554 | POSR01   | 161.28       |                    | 30-Nov-2022 | 0.00      | 161.28      |
| 103.221 27-Ott-2025         No-Harness Brouder Racing<br>Tour 2018         NZGP104620         COPC01         4,301.00         30-Nov-2022         0           103.235 28-Ott-2025         Harness Racing Victoria N.Z.         NZGP104629         PTLC01         11,855.00         PTLC01         7566291         01-Ott-2025         11,855           103.235 28-Ott-2025         Harness Racing Victoria N.Z.         NZGP104629         COPC01         11,440.00         COPC01         3497695         01-Nov-2025         11,440           103.235 28-Ott-2025         Harness Racing Victoria N.Z.         NZGP104629         KTCK01         1,113.20         KTCK01         544         29-Ott-2025         11,440           103.238 30-Ott-2025         Harness Racing Victoria N.Z.         NZGP104629         NOV201         17,492.00         NOV201         989733         01-Nov-2025         12,594           103.242 01-Nov-2025         Harness Racing Victoria N.Z.         NZGP104629         HERM01         12,594.00         HERM01         HW7589         01-Nov-2025         12,594           103.248 01-Nov-2025         Harness Racing Victoria N.Z.         NZGP104629         REIS01         1,2450.00         AFHD1         765599-88         26-Nov-2025         12,450           103.245 05-Nov-2025         Harness Racing Victoria N.Z.         NZGP104629 <td></td> <td>103,218 27-Oct-2025</td> <td>No-Harness Brouder Racing<br/>Tour 2018</td> <td>NZGP104620</td> <td>PTLC01</td> <td>11,855.00</td> <td></td> <td>30-Nov-2022</td> <td>0.00</td> <td>11,855.00</td> |         | 103,218 27-Oct-2025  | No-Harness Brouder Racing<br>Tour 2018 | NZGP104620 | PTLC01   | 11,855.00    |                    | 30-Nov-2022 | 0.00      | 11,855.00   |
| 103,235       28-Oct-2025       Harness Racing Victoria N.Z.       NZGP104629       PTLC01       11,855.00       PTLC01       7856291       01-Oct-2025       11,855         103,235       28-Oct-2025       Harness Racing Victoria N.Z.       NZGP104629       COPC01       11,4400       COPC01       3497695       01-Nov-2025       11,440         103,235       28-Oct-2025       Harness Racing Victoria N.Z.       NZGP104629       KTCK01       1,113,20       KTCK01       544       29-Oct-2025       11,440         103,232       80-Oct-2025       Harness Racing Victoria N.Z.       NZGP104629       NOVZ01       89733       01-Nov-2025       12,492         103,242       01-Nov-2025       Harness Racing Victoria N.Z.       NZGP104629       HERM01       12,594.00       HERM01       HW7589       01-Nov-2025       12,594         103,242       01-Nov-2025       Harness Racing Victoria N.Z.       NZGP104629       REJS01       6,594.00       REJS01       855555       26-Nov-2025       12,450         103,249       05-Nov-2025       Harness Racing Victoria N.Z.       NZGP104629       REJS01       8,580.0       REJS01       855555       26-Nov-2025       3,548         103,251       06-Nov-2025       Harness Racing Victoria N.Z.       NZGP104629 <t< td=""><td></td><td>103,221 27-Oct-2025</td><td>No-Harness Brouder Racing<br/>Tour 2018</td><td>NZGP104620</td><td>COPC01</td><td>4,301.00</td><td></td><td>30-Nov-2022</td><td>0.00</td><td>4,301.00</td></t<>                                                                                           |         | 103,221 27-Oct-2025  | No-Harness Brouder Racing<br>Tour 2018 | NZGP104620 | COPC01   | 4,301.00     |                    | 30-Nov-2022 | 0.00      | 4,301.00    |
| 103,236 28-Oct-2025         Harness Racing Victoria N.Z.         NZGP104629         COPC01         11,440.00         COPC01         3497695         01-Nov-2025         11,440           103,236 28-Oct-2025         Harness Racing Victoria N.Z.         NZGP104629         KTCK01         11,12.00         KTCK01         544         29-Oct-2025         11,13           103,238 30-Oct-2025         Harness Racing Victoria N.Z.         NZGP104629         KTCK01         11,12.00         KTCK01         544         29-Oct-2025         11,13           103,242 01-Nov-2025         Harness Racing Victoria N.Z.         NZGP104629         HERM01         12,594.00         NOVC01         989733         01-Nov-2025         12,594           103,242 01-Nov-2025         Harness Racing Victoria N.Z.         NZGP104629         METC01         1,32.00         METC01         3227         20-Nov-2025         1,259           103,248 04-Nov-2025         Harness Racing Victoria N.Z.         NZGP104629         REJS01         6,594.00         REJS01         85555         26-Nov-2025         14,450           103,249 05-Nov-2025         Harness Racing Victoria N.Z.         NZGP104629         REJS01         2,59505         26-Nov-2025         2,849           103,251 06-Nov-2025         Harness Racing Victoria N.Z.         NZGP104629         SCHD0                                                                                                    |         | 103,235 28-Oct-2025  | Harness Racing Victoria N.Z.           | NZGP104629 | PTLC01   | 11,855.00    | PTLC01 7856291     | 01-Oct-2025 | 11,855.00 | 0.00        |
| 103,237         29-Oct-2025         Harness Racing Victoria N.Z.         NZGP104629         KTCK01         1,113.20         KTCK01         544         29-Oct-2025         1,113           103,232         01-Nov-2025         Harness Racing Victoria N.Z.         NZGP104629         MOVZ01         17,492.00         NOVZ01         989733         01-Nov-2025         17,492           103,242         01-Nov-2025         Harness Racing Victoria N.Z.         NZGP104629         HERM01         12,594.00         HERM01         HW7589         01-Nov-2025         17,492           103,242         02-Nov-2025         Harness Racing Victoria N.Z.         NZGP104629         METC01         13,220         MATON-2025         13,20           103,248         04-Nov-2025         Harness Racing Victoria N.Z.         NZGP104629         METC01         12,450.00         APHID1         76559-88         26-Nov-2025         12,450           103,249         05-Nov-2025         Harness Racing Victoria N.Z.         NZGP104629         REJS01         3,984.00         REJS01         855955         26-Nov-2025         6,594           103,250         05-Nov-2025         Harness Racing Victoria N.Z.         NZGP104629         SCH001         22,495.00         SCH001         224,495.00         16-Nov-2025         22,899.00                                                                                                    |         | 103,236 28-Oct-2025  | Harness Racing Victoria N.Z.           | NZGP104629 | COPC01   | 11,440.00    | COPC01 34976o95    | 01-Nov-2025 | 11,440.00 | 0.00        |
| 103,228         30-Oct-2025         Harness Racing Victoria N.Z.         NZGP104629         NOV201         17,492.00         NOV201         989733         01-Nov-2025         17,492           103,242         01-Nov-2025         Harness Racing Victoria N.Z.         NZGP104629         HERM01         12,594.00         HERM01         HW27589         01-Nov-2025         12,594           103,242         01-Nov-2025         Harness Racing Victoria N.Z.         NZGP104629         METC01         1322.00         METC01         3327         20-Nov-2025         1320           103,248         04-Nov-2025         Harness Racing Victoria N.Z.         NZGP104629         APHID1         12,450.00         APHID1         769599-88         26-Nov-2025         6.594           103,249         05-Nov-2025         Harness Racing Victoria N.Z.         NZGP104629         REJS01         3,948.00         REJS01         855955         26-Nov-2025         6.594           103,250         05-Nov-2025         Harness Racing Victoria N.Z.         NZGP104629         SCH001         22,495.00         SCH001         22,495.00         SCH00-225         3,448           103,250         06-Nov-2025         Harness Racing Victoria N.Z.         NZGP104629         SCH001         22,495.00         SCH001         22,495.00         SCH0                                                                                                    |         | 103,237 29-Oct-2025  | Harness Racing Victoria N.Z.           | NZGP104629 | KTCK01   | 1,113.20     | KTCK01 544         | 29-Oct-2025 | 1,113.20  | 0.00        |
| 103,242         01-Nov-2025         Harness Racing Victoria N.Z.         NZGP104629         HERM01         12,594.00         HERM01         HW87589         01-Nov-2025         12,594           103,248         02-Nov-2025         Harness Racing Victoria N.Z.         NZGP104629         AEPC01         1,220.00         METC01         3237         20-Nov-2025         1,320           103,248         02-Nov-2025         Harness Racing Victoria N.Z.         NZGP104629         APH101         12,450.00         AFH101         769599-88         26-Nov-2025         12,450           103,248         05-Nov-2025         Harness Racing Victoria N.Z.         NZGP104629         REJ501         8,55955         26-Nov-2025         6,594           103,251         06-Nov-2025         Harness Racing Victoria N.Z.         NZGP104629         REJ501         8,59555         26-Nov-2025         3,948           103,251         06-Nov-2025         Harness Racing Victoria N.Z.         NZGP104629         SCH01         22,899.00         SCHD01         22,895.00         SCHD01         22,895.00         10-Nov-2025         3,448.00           103,255         06-Nov-2025         Harness Racing Victoria N.Z.         NZGP104629         COC01         3,488.00         COPC01         3,448.00         10-Nov-2025         3,44.00 <td></td> <td>103,238 30-Oct-2025</td> <td>Harness Racing Victoria N.Z.</td> <td>NZGP104629</td> <td>NOVZ01</td> <td>17,492.00</td> <td>NOVZ01 989733</td> <td>01-Nov-2025</td> <td>17,492.00</td> <td>0.00</td>                               |         | 103,238 30-Oct-2025  | Harness Racing Victoria N.Z.           | NZGP104629 | NOVZ01   | 17,492.00    | NOVZ01 989733      | 01-Nov-2025 | 17,492.00 | 0.00        |
| 103,243         02-Nov-2025         Harness Racing Victoria N.Z.         NZGP104629         METC01         1,320.00         METC01         3227         20-Nov-2025         1,320           103,248         04-Nov-2025         Harness Racing Victoria N.Z.         NZGP104629         APH01         1,450.00         APH017         76559-88         26-Nov-2025         1,2450           103,248         04-Nov-2025         Harness Racing Victoria N.Z.         NZGP104629         REJS01         6,594.00         REJS01         8555955         26-Nov-2025         6,594           103,250         05-Nov-2025         Harness Racing Victoria N.Z.         NZGP104629         REJS01         3,548.00         REJS01         855555         26-Nov-2025         3,648           103,251         06-Nov-2025         Harness Racing Victoria N.Z.         NZGP104629         SCHD01         22,895.00         SCHD01         22,895.00         SCHD01         22,895.00         SCHD01         22,895.00         10-Nov-2025         34,408           103,253         06-Nov-2025         Harness Racing Victoria N.Z.         NZGP104629         COPC01         34,408.00         COPC01         34,408.00         30-Nov-2022         0           103,359         08-Oct-2025         Michael         NZF1104643         OOCC01         4,                                                                                                    |         | 103,242 01-Nov-2025  | Harness Racing Victoria N.Z.           | NZGP104629 | HERM01   | 12,594.00    | HERM01 HW87589     | 01-Nov-2025 | 12,594.00 | 0.00        |
| 103,248         04-Nov-2025         Harness Racing Victoria N.Z.         NZGP104629         APHI01         12,450.00         APHI01         769599-88         26-Nov-2025         12,450           103,249         05-Nov-2025         Harness Racing Victoria N.Z.         NZGP104629         REJS01         6,594.00         REJS01         855955         26-Nov-2025         6,594           103,250         05-Nov-2025         Harness Racing Victoria N.Z.         NZGP104629         REJS01         3,948.00         REJS01         855955         26-Nov-2025         6,594           103,250         06-Nov-2025         Harness Racing Victoria N.Z.         NZGP104629         SCH001         22,895.00         SCH001         22,895.00         SCH001         22,895.00         SCH001         22,895.00         SCH00-2025         24,895.00         10-Nov-2025         34,408         103,369.00         COPC01         34,408.00         COPC01         34,976.09         01-Nov-2022         10         103,349.00         S0-Nov-2022         10         103,347.00         30-Nov-2022         10         103,347.00         30-Nov-2022         10         103,431.00         30-Nov-2022         10         10         10,431.00         30-Nov-2022         0         10         10         10-Nov-2022         10         0         <                                                                                                    |         | 103,243 02-Nov-2025  | Harness Racing Victoria N.Z.           | NZGP104629 | METC01   | 1,320.00     | METC01 3327        | 20-Nov-2025 | 1,320.00  | 0.00        |
| 103,249 05-Nov-2025         Harness Racing Victoria N.Z.         NZGP104629         REJS01         6,594.00         REJS01         8555955         26-Nov-2025         6,594           103,250 05-Nov-2025         Harness Racing Victoria N.Z.         NZGP104629         REJS01         3,948.00         REJS01         8555955         26-Nov-2025         3,948           103,251 06-Nov-2025         Harness Racing Victoria N.Z.         NZGP104629         SCHD01         22,899.00         SCHD01         225455         16-Nov-2025         3,448           103,251 06-Nov-2025         Harness Racing Victoria N.Z.         NZGP104629         SCHD01         22,899.00         SCHD01         225455         16-Nov-2025         34,408           103,359 08-Oct-2025         Menzie         NZEP104642         OOOC01         4,284.00         S0-Nov-2022         0         0           103,359 08-Oct-2025         Richardson         NZEP104643         OOOC01         4,284.00         30-Nov-2022         0         0           103,310 08-Oct-2025         Tait Family         NZEP104644         OOOC01         8,568.00         30-Nov-2022         0                                                                                                    |         | 103,248 04-Nov-2025  | Harness Racing Victoria N.Z.           | NZGP104629 | APHI01   | 12,450.00    | APHI01 769599-88   | 26-Nov-2025 | 12,450.00 | 0.00        |
| 103,250 05-Nov-2025         Harness Racing Victoria N.Z.         NZGP104629         REJS01         3,948.00         REJS01         855955         26-Nov-2025         3,948           103,251 06-Nov-2025         Harness Racing Victoria N.Z.         NZGP104629         SCHD01         22,899.00         SCHD01         22,895.00         SCHD01         22,895.00         22,495.01         16-Nov-2025         34,408           103,253 09-Nov-2025         Harness Racing Victoria N.Z.         NZGP104629         COPC01         34,408.00         COPC01         34976.095         01-Nov-2025         34,408           103,359 08-Oct-2025         Menzie         NZEP104642         OOOC01         4,284.00         30-Nov-2022         0           103,359 08-Oct-2025         Richardson         NZEP104643         OOOC01         4,284.00         30-Nov-2022         0           103,341 08-Oct-2025         Tait Family         NZEP104644         OOOC01         8,568.00         30-Nov-2022         0                                                                                                    |         | 103,249 05-Nov-2025  | Harness Racing Victoria N.Z.           | NZGP104629 | REJS01   | 6,594.00     | REJS01 8955955     | 26-Nov-2025 | 6,594.00  | 0.00        |
| 103,251 06-Nov-2025         Harness Racing Victoria N.Z.         NZGP104629         SCHD01         22,899.00         SCHD01         22,899.00         SCHD01         24,800.00         COPC01         34,408.00         COPC01         34,408.00         SCHD01         22,899.00         SCHD01         24,84.00         SCHD01         24,84.00         SCHD021         20,00         SCHD01         24,84.00         SCHD022         SCHD01         30-Nov-2022         SCHD01         103,431.08-Oct-2025         Tait Family         NZFI104644         OOOC01         8,568.00         30-Nov-2022         O           Eport Parameters                                                                                                    |         | 103,250 05-Nov-2025  | Harness Racing Victoria N.Z.           | NZGP104629 | REJS01   | 3,948.00     | REJS01 8955955     | 26-Nov-2025 | 3,948.00  | 0.00        |
| 103,253         09-Nov-2025         Harness Racing Victoria N.Z.         NZCP104629         COPC01         34,408.00         COPC01         34976095         01-Nov-2025         34,408           103,359         08-Oct-2025         Merzie         NZEP104642         OOOC01         4,284.00         30-Nov-2022         0           103,379         08-Oct-2025         Richardson         NZEP104643         OOOC01         4,284.00         30-Nov-2022         0           103,3431         08-Oct-2025         Tait Family         NZEP104644         OOOC01         8,568.00         30-Nov-2022         0                                                                                                    |         | 103,251 06-Nov-2025  | Harness Racing Victoria N.Z.           | NZGP104629 | SCHD01   | 22,899.00    | SCHD01 225455      | 16-Nov-2025 | 22,899.00 | 0.00        |
| 103,369 08-Oct-2025         Menzle         NZFI104642         OOOC01         4,284.00         30-Nov-2022         0           103,379 08-Oct-2025         Richardson         NZFI104643         OOOC01         4,284.00         30-Nov-2022         0           103,431 08-Oct-2025         Tait Family         NZFI104644         OOOC01         8,568.00         30-Nov-2022         0           eport Parameters         Parameters                                                                                                    |         | 103,253 09-Nov-2025  | Harness Racing Victoria N.Z.           | NZGP104629 | COPC01   | 34,408.00    | COPC01 34976o95    | 01-Nov-2025 | 34,408.00 | 0.00        |
| 103,379 08-Oct-2025 Richardson NZFI104643 00OC01 4,284.00 30-Nov-2022 0<br>103,431 08-Oct-2025 Tait Family NZFI104644 00OC01 8,568.00 30-Nov-2022 0<br>report Parameters                                                                                                    |         | 103,369 08-Oct-2025  | Menzie                                 | NZFI104642 | 000001   | 4,284.00     |                    | 30-Nov-2022 | 0.00      | 4,284.00    |
| 103,431 08-Oct-2025 Tait Family NZF1104644 OOOCO1 8,568.00 30-Nov-2022 0 Report Parameters                                                                                                    |         | 103,379 08-Oct-2025  | Richardson                             | NZFI104643 | 000C01   | 4,284.00     |                    | 30-Nov-2022 | 0.00      | 4,284.00    |
| eport Parameters                                                                                                    |         | 103,431 08-Oct-2025  | Tait Family                            | NZFI104644 | 000C01   | 8,568.00     |                    | 30-Nov-2022 | 0.00      | 8,568.00    |
| Voide Date From 01-Oct-2025                                                                                                    | por     | t Parameters         |                                        |            |          |              |                    |             |           |             |
| Service Date From OF OCC2025                                                                                                    | rvice D | ate From 01-Oct-2025 |                                        |            |          |              |                    |             |           |             |
| iervice Date To 30-Nov-2025                                                                                                    | rvice D | ate To 30-Nov-2025   |                                        |            |          |              |                    |             |           |             |

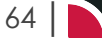

#### Generating a Voucher Audit Trail Report

- 1. From the Home menu, select Home > Reports > Financial Reports > Voucher Audit Trial.
- 2. On the blank Voucher Audit Trial Parameters screen, the **Service Tab** will open. Select the required parameters for the Voucher Audit Trial Report.
- 3. Check the completed screen.
- 4. Click on the **Other Tab**. Select how the results are to be ordered and filtered in the report from the dropdown selections or checkboxes available.
- 5. Select how the report is to display.
  - a. To view the report, click View.
  - b. To Download the report to a PDF file, click Download PDF.
  - c. To Download the report to a CSV file, click Download CSV.

# About Voucher Audit Trail Parameter Fields

| /oucher Audit Trail Parameters |   |   |                   | DOWNLOAD CSV DOW | NLOAD PDF VIEW |
|--------------------------------|---|---|-------------------|------------------|----------------|
| SERVICE OTHER                  |   |   |                   |                  |                |
| UPPLIER FROM                   | • |   | SERVICE DATE FROM | <b>(</b>         |                |
| UPPLIER TO                     | ♥ |   | SERVICE DATE TO   | <b>m</b>         |                |
| MASTER SUPPLIER FROM           | ♥ |   | DATE ENTERED FROM | <b>m</b>         |                |
| MASTER SUPPLIER TO             | ♥ |   | DATE ENTERED TO   | <b>m</b>         |                |
| CODE FROM                      |   |   | VOUCHER FROM      | 0                |                |
| CODE TO                        |   |   | VOUCHER TO        | 99,999,999       |                |
| OCATION                        | ♥ |   |                   |                  |                |
|                                |   |   |                   |                  |                |
| SERVICE STATUS                 |   |   | SERVICE           |                  |                |
| ✓ ALL                          |   | - | ✓ ALL             |                  | *              |
| AMENDED FROM KK                |   |   | ACCOMMODATION     |                  |                |
| AMENDED FROM RQ                |   |   | ACTIVITY          |                  |                |
| AMENDED FROM WL                |   |   | CANCELLATION FEE  |                  |                |
| ✓ CANCELLED                    |   |   | ✓ CRUISE          |                  |                |
| CANCELLED - CHARGE             |   |   | ENTRANCE FEE      |                  |                |
| CONF FROM ALLOCATION           |   |   | ✓ FLIGHT          |                  |                |
| CONFIRMED                      |   |   | ✓ GUIDE           |                  |                |
| CONFIRMED FREESALE             |   |   | ✓ ITINERARY TEXT  |                  |                |
| V INITIAL STATUS               |   |   | ✓ MEAL            |                  |                |
|                                |   |   | PACKAGE           |                  |                |
|                                |   |   |                   |                  |                |
|                                |   |   |                   |                  |                |
|                                |   |   |                   |                  |                |
| · PREVENCE SERVICE             |   |   | - SORCHARGE FEE   |                  |                |

#### Supplier From/To

Supplier range available from the dropdown selection.

#### Master Supplier From/To

Master Supplier range available from the dropdown selection.

#### Code From/To

(Product) Code selection.

#### Location

Location code. Select a specific location from the dropdown.

#### Service Date From/To

The service line date (or range of).

#### Date Entered From/To

Booking date entered.

#### Voucher From/To

The voucher number from and to. This will default to: From = 0 and To = 99,999,999 which will out put all vouchers that meet the selection criteria. Selection of specific voucher numbers (or range of) can be made.

#### Service Status

Multi select options for available service statuses.

#### Service (Type)

Multi select options for available services.

**NOTE:** Service Status, and Services showing in the screen captures above are for training purposes. Users company systems will reflect users organisational requirements.

| Other Tab          |              |   |                                  |
|--------------------|--------------|---|----------------------------------|
| Voucher Audit Trai | l Parameters |   | DOWINLOAD CSV DOWINLOAD PDF VIEW |
| SERVICE OTHER      |              |   |                                  |
| REPORT CURRENCY    | Base         | • |                                  |
|                    |              |   |                                  |

#### **Report Currency**

Selection to report voucher currency or base currency is available (base is the default).

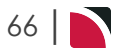

# **Tour Financial Summary Report**

The Tour Financial Summary (TFS) reports key financial parameters, one line per booking, for a variety of purposes, but particularly detection of problems with tours or groups of tours (e.g. by department by consultant etc.) in the areas of:

- a. Under or Non-Invoiced bookings.
- b. Cost overruns.
- c. Margins outside acceptable range.
- d. Cash collection.
- e. Outstanding liabilities.

**NOTE:** The Tour Financial Summary report is often used in conjunction with the Tour Window. The Tour Financial Summary report summarises one booking per report line. The Tour Window provides an in depth look at the booking giving more than the summary detail of the Tour Financial Summary report. Information on the Tour Window is available in the Accounts User Manual.

NOTE: When the report is output to View, PDF or CSV file the information available within the report is:

- >> (Booking) Travel Date.
- >> Booking Name.
- >> (Booking) Reference.
- >> Agent (Code).
- >> Con(sultant) (Initials).
- >> (Booking) Status.
- >> Booking Value (Agent value i.e. nett of any agent commission).
- >> Total Sales (Invoices less credits).
- >> Costs (Service value).
- >> Vouchered (Value).
- >> Actual (Sum of invoices for a booking).
- >> Expected (Booking Profit, Booking Value less Vouchered Value).
- >> Expected PC (Expected Profit %).
- >> Current (Profit) Total Sales less Actual Paid, plus Outstanding Vouchers).
- >> Current PC (Current Profit %).
- >> (Number of) Adult Pax.
- >> Profit PP (Per Person = Current Profit/Adult Pax).
- >> Received (Cash Received).
- >> Paid (Cash Paid).
- >> Balance (Cash Balance).

NOTE: Data can be ordered by specific options, and order by settings are selected within the Other Tab.

The report can be generated with the following parameters:

- >> Order By Dropdown (Period, Travel Date default).
- >> Show Detailed or Totals Dropdown (Detailed default).
- Expected Profit Calculation Based on Booking Value or Based on Invoice Value.
- Show Outstanding Vouchers Checkbox. Unchecked default. When selected, the 'Out Vouch' column replaces the Vouchered column.
- >> Tax Exclusive Value Checkbox (Checked default).
- >> Rounded Values Checkbox (Unchecked default).

| Tour Fina      | ncial Report by Period         |            |                |                 |                  |             |           |           |          |           |             |          |            |              |          |           |          |       |
|----------------|--------------------------------|------------|----------------|-----------------|------------------|-------------|-----------|-----------|----------|-----------|-------------|----------|------------|--------------|----------|-----------|----------|-------|
| Period         | Period Start 01-Nov-2024       | Perio      | d End 30-Nov-2 | 1024            |                  |             |           |           |          |           |             |          |            |              |          |           |          |       |
| Travel Date    | Booking Name                   | Reference  | Agent Cor      | Status          | Booking<br>Value | Total Sales | Costs     | Vouchered | Actual   | Expected  | Expected PC | Current  | Current PC | Adult<br>Pax | Proft PP | Received  | Paid     | Balar |
| 11-Nov-2024    | Smith Family                   | NZFI104634 | AGALAX PNJ     | IN              | 796.58           | \$61.90     | 627.90    | 417.90    | 226.00   | 378.68    | 47.54       | 335.90   | 59.78      | 2            | 167.95   | \$61.90   | 226.00   | 335   |
| 12-Nov-2024    | Attwood Mr/Mrs H               | NZFI104656 | ANZYVR GRE     | 3 IN            | 3,399.00         | 3,399.00    | 2,916.64  | 2,916.64  | 2,914.80 | 482.36    | 14.19       | 484.20   | 14.25      | 2            | 242.10   | 3,523.42  | 2,022.00 | 1,501 |
| 15-Nov-2024    | White Mr and Mrs               | NZFI104637 | AGALAX PNJ     | IN              | 1,501.29         | 1,501.29    | 1,149.04  | 1,149.04  | 1,147.00 | 352.25    | 23.46       | 354.29   | 23.60      | 2            | 177.14   | 1,520.33  | 875.00   | 645   |
| 16-Nov-2024    | Campbell                       | NZFI104636 | AGALAX PNJ     | KK              | 466.94           | 466.94      | 367.50    | 17.50     | 0.00     | 449.44    | 96.25       | 466.94   | 100.00     | 2            | 233.47   | 466.94    | 0.00     | 466   |
| 20-Nov-2024    | Atheistan Mr/Mrs H             | NZFI104657 | ANZYVR GRE     | B IN            | 3,399.26         | 3,177.80    | 2,916.64  | 1,775.36  | 1,759,76 | 1,623.90  | 47,77       | 1,418.04 | 44.62      | 2            | 709.02   | 3,177.80  | 1,275.76 | 1,902 |
| 23-Nov-2024    | Allison Mr/Mrs B               | NZSE104547 | ANZYVR GRE     | B DP            | 6.494.00         | 6,494.00    | 5,454,40  | 0.00      | 0.00     | 6.494.00  | 100.00      | 6,494.00 | 100.00     | 2            | 3,247.00 | 0.00      | 0.00     | 0     |
| 28-Nov-2024    | Andrews Mr & Mrs B             | USFI104655 | AGALAX GRE     | B IN            | 1,026.40         | 1,026.40    | 768.32    | 768.32    | 727.44   | 258.08    | 25.14       | 298.96   | 29.13      | 2            | 149.48   | 1,026.40  | 418.00   | 608   |
|                |                                |            | т              | otal for Period | 17,083.47        | 16,627.33   | 14,200.44 | 7,044.76  | 6,775.00 | 10,038.71 | 58.76       | 9,852.33 | 59.25      | 14           | 703.74   | 10,276.79 | 4,816.76 | 5,460 |
|                |                                |            |                | Report Total    | 17,083.47        | 16,627.33   | 14,200,44 | 7,044.76  | 6,775.00 | 10,038.71 | 58.76       | 9,852.33 | 59.25      | 14           | 703.74   | 10,276.79 | 4,816.76 | 5,460 |
| Report Pa      | rameters                       |            |                |                 |                  |             |           |           |          |           |             |          |            |              |          |           |          |       |
| Order By       | Period, Travel Date            |            |                |                 |                  |             |           |           |          |           |             |          |            |              |          |           |          |       |
| Travel Date Fr | om 01-Nov-2024                 |            |                |                 |                  |             |           |           |          |           |             |          |            |              |          |           |          |       |
| Travel Date To | 30-Nev-2024                    |            |                |                 |                  |             |           |           |          |           |             |          |            |              |          |           |          |       |
| Booking Type   | F                              |            |                |                 |                  |             |           |           |          |           |             |          |            |              |          |           |          |       |
| Show Outstan   | ding Vouchers No               |            |                |                 |                  |             |           |           |          |           |             |          |            |              |          |           |          |       |
| Tax Exclusive  | Values No                      |            |                |                 |                  |             |           |           |          |           |             |          |            |              |          |           |          |       |
| Round values   | No                             |            |                |                 |                  |             |           |           |          |           |             |          |            |              |          |           |          |       |
| Detailed or To | tals Detailed                  |            |                |                 |                  |             |           |           |          |           |             |          |            |              |          |           |          |       |
| Expected Prof  | t Calculation Based on Booking | Value      |                |                 |                  |             |           |           |          |           |             |          |            |              |          |           |          |       |

#### **Generating a Tour Financial Summary Report**

- 1. From the Home menu, select Home > Reports > Financial Reports > Tour Financial Summary.
- 2. On the blank Tour Financial Summary Parameters screen, the **Booking Tab** will open, select the required parameters for the Tour Financial Summary Report.

**NOTE:** There are 2 tabs available to select parameters from. They are the **Booking Tab** and the **Analysis Tab (Booking & Agent)**.

- 3. Check the completed screens.
- 4. Click on the **Other Tab**. Select how the results are to be ordered and filtered in the report from the dropdown selections or checkboxes available.
- 5. Select how the report is to display.
  - a. To view the report, click View.
  - b. To Download the report to a PDF file, click Download PDF.
  - c. To Download the report to a CSV file, click Download CSV.

#### About Tour Financial Summary Parameters Fields

| our Financial Summary | Parameters  |                  |                        | DOWNLOAD CSV       | DOWNLOAD PDF |
|-----------------------|-------------|------------------|------------------------|--------------------|--------------|
| OOKING ANALYSIS OT    | HER         |                  |                        |                    |              |
| RIOD FROM             |             | ~                | LAST WORKED BY         |                    |              |
| ERIOD TO              |             | •                | BOOKING TYPE           | All booking types  | •            |
| AVEL DATE FROM        |             |                  | LAST SERVICE DATE FROM |                    |              |
| RAVEL DATE TO         |             |                  | LAST SERVICE DATE TO   |                    |              |
| ATE ENTERED FROM      |             |                  | LAST WORKED DATE FROM  |                    |              |
| ATE ENTERED TO        | <b>(11)</b> |                  | LAST WORKED DATE TO    |                    |              |
| SENT FROM             |             | •                | BOOKING REF FROM       |                    |              |
| SENT TO               |             | ~                | BOOKING REF TO         |                    |              |
| ASTER AGENT FROM      |             | ~                | CURRENCY               |                    | •            |
| ASTER AGENT TO        |             | •                | CONSULTANT             |                    | ~            |
|                       |             |                  |                        |                    |              |
| BOOKING STATUS        |             | BRANCH           |                        | DEPARTMENT         |              |
| ALL                   |             | ILL ALL          |                        | ILL ALL            |              |
| CANCELLED             |             | ADMINISTRATION   |                        |                    |              |
| CANCELLED WITH COST   |             | AUSTRALIAN OFFIC | E                      | COASTAL EXCURSIONS |              |
| ✓ CONFIRMED           |             | BALANCE SHEET    |                        | V FIT              |              |
| DEPOSIT INVOICE       |             | VZ OFFICE        |                        | GROUPS             |              |
| FINALISED             |             | ONLINE SALES     |                        |                    |              |
| INVOICED              |             | UNASSIGNED       |                        | INTERNET FIT       |              |
|                       |             | VISA OFFICE      |                        | SERIES TOURS       |              |
| V QUOTATION           |             |                  |                        |                    |              |

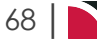

#### Period From/To

Travel date within financial accounting period (or range of).

#### **Travel Date From/To**

Booking header travel date (or range of).

#### Date Entered From/To

Booking date entered date (or range of).

#### Agent From/To

Booking agent range, available from the dropdown selection.

#### Master Agent From/To

(Debtor) Master agent range, available from the dropdown selection.

#### Last Worked By

Service last worked by - type the full name (correctly spelt) of the Tourplan user.

#### **Booking Type**

Dropdown selection available for:

- >> All booking types (default).
- » FITS.
- » Groups.

## Last Service Date From/To

Booking header last service date (or range of).

#### Last Worked Date From/To

Booking header last worked date (or range of).

#### **Booking Ref From/To**

Booking Reference (or range of).

**NOTE:** If booking reference is selected as a filter the branch and department selection checkboxes will need to reflect the booking reference branch and department or have 'All' selected.

#### Currency

Dropdown selection of available currencies.

#### Consultant

Dropdown selection for booking consultants name and initials.

#### **Booking Status**

Multi select options for available booking header statuses.

#### Branch

Multi select options for available (booking reference) branches.

#### Department

Multi select options for available (booking reference) departments.

**NOTE:** Service Status, Branch and Departments showing in the screen captures above are for training purposes. Users company systems will reflect users organisational requirements.

# CHAPTER 3 | Financial Reports

| our Financial Summary Param | eters |                 |          | DOWNLOAD CSV D     | DWNLOAD PDF |
|-----------------------------|-------|-----------------|----------|--------------------|-------------|
| DOKING ANALYSIS OTHER       |       |                 |          |                    |             |
| BOOKING TYPE                |       | PAX NATIONALITY |          | SOURCE             |             |
| ✓ ALL                       | *     | ✓ ALL           | <u>^</u> | ✓ ALL              | A           |
|                             |       | ✓ ARGENTINA     |          | ✓ ADVERTISEMENT    |             |
| FAM TRIP                    |       | ✓ AUSTRALIA     |          | ✓ BROCHURE         |             |
| ✓ INCENTIVE                 |       | ✓ CANADA        |          | ✓ DIRECT           |             |
| PACKAGE                     |       | ✓ CHINA         |          | ✓ INTERNET         |             |
| ✓ SERIES                    |       | ✓ COSTA RICA    |          | ✓ TRAVEL AGENT     |             |
| SPECIAL INTEREST            |       | ✓ CZECHIA       |          | ✓ TRAVELLED BEFORE |             |
| TAILOR MADE/BESPOKE         | -     | ✓ FRANCE        | -        | VINASSIGNED        | -           |
| MARKUP M/A                  | ~     | DOC'S STATUS    | ~        | REASON REFUSED     | ×           |
| AGENT TYPE                  | ~     | REGION          | ~        | PAYMENT TERMS      | ~           |
| CONSORTIUM                  | ~     | RATE GROUP      | ~        | SALES REP          | ~           |

#### **Booking Analysis Codes 1-6**

The top 6 Analysis fields are the Booking Analysis codes.

#### Agent Analysis Codes 1-6

The bottom 6 Analysis fields are the Agent Analysis codes.

Multi select list of Analysis codes can be used to refine the report if necessary. To expand the fields use the +, and to minimise the analysis list use the -.

**NOTE:** Analysis codes in the above screen capture are used for training purposes. Users company systems will have analysis fields and codes unique to their organisational requirements.

| ther Tab           |                           |          |                                |
|--------------------|---------------------------|----------|--------------------------------|
| Tour Financial Sum | nmary Parameters          |          | DOWNLOAD CSV DOWNLOAD PDF VIEW |
| BOOKING ANALYSIS   | OTHER                     |          |                                |
| ORDER BY           | Period, Travel Date       | •        |                                |
| DETAILED OR TOTALS | Detailed                  | <b>~</b> |                                |
| EXPECTED PROFIT    | Based on Booking Value    | ✓        |                                |
| CALCULATION        | SHOW OUTSTANDING VOUCHERS |          |                                |
|                    | ✓ TAX EXCLUSIVE VALUES    |          |                                |
|                    |                           |          |                                |

#### Order By

Report data can be selected by using the dropdown to order by:

- >> Period, Travel Date (Default).
- >>> Branch, Department, Period, Travel Date.
- >> Consultant, Period, Travel Date.
- >> Agent, Period, Travel Date.

#### **Detailed or Totals**

Dropdown selection of Detailed or Totals.

#### **Expected Profit Calculation**

Report data can be selected to show:

- >> Based on Booking Value.
- >> Based on Invoice Value.

# Show Outstanding Vouchers

Checkbox to show outstanding vouchers.

# Tax Exclusive Values

Checkbox to show values as tax exclusive (checked by default).

# **Round Values**

Checkbox to round all report values.

# Package Financial Summary Report

The Package Financial Summary (PFS) reports key financial parameters, one line per booking, for a variety of purposes, but particularly detection of problems with book on tours or master group tours of package tours (e.g. by department by consultant etc.) in the areas of:

- >> Under or Non-Invoiced bookings.
- >> Cost overruns.
- >> Margins outside acceptable range.
- >> Cash collection.
- >> Outstanding liabilities.

**NOTE:** The Package Financial Summary report is a special financial summary which reports the revenue from the participating FIT Bookings and the Expenses from the Component Group Bookings. If the book on feature is used the Package Financial Summary is used to report the revenue from the booked-on booking and expenses from the rolled up group booking.

NOTE: When the report is output to View, PDF or CSV file the information available within the report is:

- >> (Booking) Travel Date (Book on booking travel date).
- >> (Booking) Name (Book on booking name).
- >> (Booking) Reference (Book on group booking reference).
- >> Agent (Code) (Book on booking agent code).
- >>> Con(sultant) (Book on booking consultant initials).
- >> (Book on booking) Status.
- >> Booking Value (Book on Agent Value i.e. nett of any agent commission).
- >> Total Sales (From the booked on booking).
- Costs (From the Master booking).
- >> Vouchered (Value from the Master booking).
- » Actual (Paid to Suppliers date).
- >> Expected (Booking Profit, Booking Value less Vouchered Value).
- >> Expected PC (Expected Profit %).
- >> Current (Profit -Total Sales less Actual Paid plus Outstanding Vouchers).
- >> Current PC (Current Profit %).
- >> (Number of) Adult Pax.
- >> Profit PP (Per Person = Current Profit/Adult Pax).
- >> Received (Cash Received).
- >> Paid (Cash Paid).
- >> Balance (Cash Balance).

This report offers flexibility for organisations to output data specific to individual business needs. Variations such as where your organisation records revenue can be reported on by selecting report parameters from within the 'Other' tab.

**NOTE:** Users can select to report on booking values from either the rolled up group booking or from individual booked-on bookings.

| Example                     | Package F                      | inan      | cial Re        | port:         |             |          |           |          |          |             |           |            |              |           |           |          |
|-----------------------------|--------------------------------|-----------|----------------|---------------|-------------|----------|-----------|----------|----------|-------------|-----------|------------|--------------|-----------|-----------|----------|
| Package Financia            | I Report by Period             |           |                |               |             |          |           |          |          |             |           |            |              |           |           |          |
| Travel Date Booking Na      | me Reference Agent             | Con       | Status         | Booking Value | Total Sales | Costs    | Vouchered | Actual   | Expected | Expected PC | Current   | Current PC | Adult<br>Pax | Profit PP | Received  | Paid     |
| Total for Period 202        | 10 Period Start 01-Apr-2024    | Period E  | nd 30-Apr-2024 | 8,663.48      | 24,919.83   | 7,879.04 | 2,347.83  | 2,347.83 | 6,315.65 | 72.90       | 22,572.00 | 90.58      | 45           | 501.60    | 25,208.70 | 2,347.83 |
|                             |                                |           | Report Total   | 8,663.48      | 24,919.83   | 7,879.04 | 2,347.83  | 2,347.83 | 6,315.65 | 72.90       | 22,572.00 | 90.58      | 45           | 501.60    | 25,208.70 | 2,347.83 |
| Report Parameter            | s                              |           |                |               |             |          |           |          |          |             |           |            |              |           |           |          |
| Order By                    | Period, Travel Date            |           |                |               |             |          |           |          |          |             |           |            |              |           |           |          |
| Period From                 | 202410                         |           |                |               |             |          |           |          |          |             |           |            |              |           |           |          |
| Period To                   | 202410                         |           |                |               |             |          |           |          |          |             |           |            |              |           |           |          |
| Show Outstanding Vouch      | ers No                         |           |                |               |             |          |           |          |          |             |           |            |              |           |           |          |
| Tax Exclusive values        | No                             |           |                |               |             |          |           |          |          |             |           |            |              |           |           |          |
| Detailed or Totals          | Totals                         |           |                |               |             |          |           |          |          |             |           |            |              |           |           |          |
| Revenue From                | Package Invoice                |           |                |               |             |          |           |          |          |             |           |            |              |           |           |          |
| Booking Value               | Operational Booking            |           |                |               |             |          |           |          |          |             |           |            |              |           |           |          |
| Expected Profit Calculation | n Based on Booking Value       |           |                |               |             |          |           |          |          |             |           |            |              |           |           |          |
| Report generated from To    | Irplan 14 Dec 2022 02:46:18 by | PA-NAOMIJ | OHNS           |               |             |          |           |          |          |             |           |            |              |           |           |          |
|                             |                                |           |                |               |             |          |           |          |          |             |           |            |              |           |           |          |
|                             |                                |           |                |               |             |          |           |          |          |             |           |            |              |           |           |          |

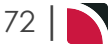
#### Generating a Package Financial Summary Report

- 1. From the Home menu, select Home > Reports > Financial Reports > Package Financial Summary.
- 2. On the blank Package Financial Summary Parameters screen, the **Booking Tab** will open, select the required parameters for the Package Financial Summary Report.

**NOTE:** There are 2 tabs available to select parameters from. They are the **Booking Tab** and the **Analysis Tab (Booking & Agent)**.

- 3. Check the completed screens.
- 4. Click on the **Other Tab**. Select how the results are to be ordered and filtered in the report from the dropdown selections or checkboxes available.
- 5. Select how the report is to display.
  - a. To view the report, click View.
  - b. To Download the report to a PDF file, click Download PDF.
  - c. To Download the report to a CSV file, click **Download CSV**.

### About Package Financial Summary Parameter Fields

| Package Financial Summary Parameters     DOWNLOAD CSV       Image: Second Second                       | DOWINILOAD PDF VIEW |
|----------------------------------------------------------------------------------------------------|---------------------|
| ANALYSIS     OTHER       PERIOD FROM <ul> <li>PERIOD FROM</li> <li>PERIOD TO</li> <li>BOOKING TYPE</li> <li>All booking types</li> <li>TRAVEL DATE FROM</li> <li>CAST SERVICE DATE FROM</li> <li>CAST SERVICE DATE FROM</li> <li>CAST SERVICE DATE FROM</li> <li>CAST SERVICE DATE FROM</li> <li>CAST SERVICE DATE FROM</li> <li>CAST SERVICE DATE FROM</li> <li>CAST SERVICE DATE FROM</li> <li>CAST WORKED DATE FROM</li> <li>CAST WORKED DATE TO</li> <li>CAST WORKED DATE TO</li> <li>CAST WORKED DATE TO</li> <li>CAST WORKED DATE TO</li> <li>CAST WORKED DATE TO</li> <li>CAST WORKED DATE TO</li> <li>CAST WORKED DATE TO</li> <li>CAST WORKED DATE TO</li> <li>CAST WORKED DATE TO</li> <li>CAST WORKED DATE TO</li> <li>CAST WORKED TO</li> <li>CURRENCY</li> <li>CONSULTANT</li> <li>CONSULTANT</li> <li>CONSULTANT</li> <li>CONSULTANT</li> <li>CONSULTANT</li> <li>CONSULTANT</li> <li>CAST WORKED CAST AND CONSULTANT</li> <li>CONSULTANT</li> <li>CAST WORKED CAST AND CONSULTANT</li> <li>CAST WORKED CAST AND CONSULTANT</li> </ul>                                                                                                    |                     |
| PERIOD FROM     ILAST WORKED BY       PERIOD TO     BOOKING TYPE       TRAVEL DATE FROM     ILAST SERVICE DATE FROM       TRAVEL DATE TO     ILAST SERVICE DATE FROM       DATE ENTERED FROM     ILAST WORKED DATE FOOM       DATE ENTERED TO     ILAST WORKED DATE TO       AGENT TO     SOOKING REF TO       MASTER AGENT FROM     V       CURRENCY     CONSULTANT                                                                                                    |                     |
| PERIOD TO     Image: Construction of the construction of the construction of the | •                   |
| TRAVEL DATE FROM     Imit     LAST SERVICE DATE FROM     Imit       TRAVEL DATE TO     Imit     LAST SERVICE DATE FROM     Imit       DATE ENTERED FROM     Imit     LAST WORKED DATE FROM     Imit       DATE ENTERED TO     Imit     LAST WORKED DATE FROM     Imit       AGENT FROM     Imit     LAST WORKED DATE TO     Imit       AGENT TO     Imit     BOOKING REF FROM     Imit       MASTER AGENT FROM     Imit     Imit     Imit       MASTER AGENT TO     Imit     Imit     Imit                                                                                                    |                     |
| TRAVEL DATE TO     Imit     LAST SERVICE DATE TO     Imit       DATE ENTERED FROM     Imit     LAST WORKED DATE FROM     Imit       DATE ENTERED TO     Imit     LAST WORKED DATE TO     Imit       AGENT FROM     Imit     Imit     Imit       AGENT TO     Imit     Imit     Imit       MASTER AGENT FROM     Imit     Imit     Imit       MASTER AGENT TO     Imit     Imit     Imit       MASTER AGENT TO     Imit     Imit     Imit                                                                                                    |                     |
| DATE ENTERED FROM     Imit     LAST WORKED DATE FROM     Imit       DATE ENTERED TO     Imit     LAST WORKED DATE TO     Imit       AGENT FROM     Imit     BOOKING REF FROM     Imit       AGENT TO     Imit     BOOKING REF TO     Imit       MASTER AGENT FROM     Imit     Imit     Imit       MASTER AGENT TO     Imit     Imit     Imit                                                                                                    |                     |
| DATE ENTERED TO     Image: AST WORKED DATE TO       AGENT FROM     Image: AST WORKED DATE TO       AGENT TO     Image: AST WORKED DATE TO       MASTER AGENT FROM     Image: AST WORKED DATE TO       MASTER AGENT TO     Image: AST WORKED DATE TO       MASTER AGENT TO     Image: AST WORKED DATE TO                                                                                                    |                     |
| AGENT FROM    BOOKING REF FROM  AGENT TO  MASTER AGENT FROM  CURRENCY  MASTER AGENT TO  CONSULTANT                                                                                                    |                     |
| AGENT TO         Image: Construction of the construction of the constructi       |                     |
| MASTER AGENT FROM CURRENCY CURRENCY CONSULTANT                                                                                                    |                     |
| MASTER AGENT TO CONSULTANT                                                                                                    | <b>v</b>            |
|                                                                                                    | <b>~</b>            |
| BOOKING STATUS BRANCH DEPARTMENT                                                                                                    |                     |
| 🗸 ALL 🗳 ALL                                                                                                    |                     |
| CANCELLED CANCELLED                                                                                                    |                     |
| CANCELLED WITH COST                                                                                                    |                     |
| ✓ CONFIRMED                                                                                                    |                     |
| C DEPOSIT INVOICE VICE GROUPS                                                                                                    |                     |
| V FINALISED V ONLINE SALES V INCENTIVES                                                                                                    |                     |
| VINVOICED VINASSIGNED VINASSIGNED                                                                                                    |                     |
| QUOTATION     USA OFFICE     SERIES TOURS                                                                                                    |                     |
|                                                                                                    |                     |
| VINASSIGNED                                                                                                    |                     |

#### **Period From/To**

Travel date within financial accounting period (or range of).

#### **Travel Date From/To**

Booking header travel date (or range of).

#### **Date Entered From/To**

Booking date entered date (or range of).

#### Agent From/To

Booking agent range, available from the dropdown selection.

#### Master Agent From/To

(Debtor) Master Agent range, available from the dropdown selection.

#### Last worked by

Service last worked by - type the full name (correctly spelt) of the Tourplan user.

#### **Booking Type**

Dropdown selection available for:

- >> All booking types (default).
- » FITS.
- » Groups.

#### Last Service Date From/To

Booking header last service date (or range of).

#### Last Worked Date From/To

Booking header last worked date (or range of).

#### **Booking Ref From/To**

Booking Reference (or range of).

#### **Reports User Manual**

**NOTE:** If booking reference is selected as a filter the branch and department selection checkboxes will need to reflect the booking reference branch and department or have 'All' selected.

#### Currency

Dropdown selection of available currencies.

#### Consultant

Dropdown selection for booking consultants name and initials.

#### **Booking Status**

Multi select options for available booking header statuses.

#### Branch

Multi select options for available (booking reference) branches.

#### Department

Multi select options for available (booking reference) departments.

**NOTE:** Service Status, and Branch and Departments showing in the screen captures above are for training purposes. Users company systems will reflect users organisational requirements.

| ackage Financial Summary Par | ameters         |        | DOWNLOAD CSV       | DOWNLOAD PDF |
|------------------------------|-----------------|--------|--------------------|--------------|
|                              |                 |        |                    |              |
| BOOKING TYPE                 | PAX NATIO       | NALITY | SOURCE             |              |
| ILL ALL                      | 🔶 🕑 ALL         | A      | ✓ ALL              | A            |
|                              | ✓ ARGENTIN/     | A      | ✓ ADVERTISEMENT    |              |
| FAM TRIP                     | ✓ AUSTRALIA     |        | ✓ BROCHURE         |              |
|                              | ✓ CANADA        |        | ✓ DIRECT           |              |
| PACKAGE                      | ✓ CHINA         |        | ✓ INTERNET         |              |
| ✓ SERIES                     | ✓ COSTA RICA    | A      | ✓ TRAVEL AGENT     |              |
| SPECIAL INTEREST             | ✓ CZECHIA       |        | ✓ TRAVELLED BEFORE |              |
| ✓ TAILOR MADE/BESPOKE        | ▼ <b>FRANCE</b> | •      | ✓ UNASSIGNED       | •            |
| MARKUP M/A                   | V DOC'S STAT    | rus 🗸  | REASON REFUSED     | ~            |
| AGENT TYPE                   | V REGION        | ~      | PAYMENT TERMS      | ~            |
| CONSORTUM                    | RATE GROU       | IP ¥   | SALES REP          | ~            |

#### **Booking Analysis Codes 1-6**

The top 6 Analysis fields are the Booking Analysis codes.

#### Agent Analysis Codes 1-6

The bottom 6 Analysis fields are the Agent Analysis codes.

Multi select list of Analysis codes can be used to refine the report if necessary. To expand the fields use the +, and to minimise the analysis list use the -.

**NOTE:** Analysis codes in the above screen capture are used for training purposes. Users company systems will have analysis fields and codes unique to their organisational requirements.

| ther Tab           |                           |          |                                |
|--------------------|---------------------------|----------|--------------------------------|
| Package Financia   | l Summary Parameters      |          | DOWNLOAD CSV DOWNLOAD PDF VIEW |
| BOOKING ANALYSIS   | OTHER                     |          |                                |
| ORDER BY           | Period, Travel Date       | •        |                                |
| DETAILED OR TOTALS | Detailed                  | <b>v</b> |                                |
| REVENUE FROM       | Booking Invoice           | •        |                                |
| BOOKING VALUE      | Operational Booking       | •        |                                |
| EXPECTED PROFIT    | Based on Booking Value    | •        |                                |
| CALCULATION        | SHOW OUTSTANDING VOUCHERS |          |                                |
|                    | ✓ TAX EXCLUSIVE VALUES    |          |                                |
|                    |                           |          |                                |

#### Order By

Report data can be selected by using the dropdown to order by:

- >> Period, Travel Date (Default).
- >> Branch, Department, Period, Travel Date.
- >> Consultant, Period, Travel Date.
- >> Agent, Period, Travel Date.

#### **Detailed or Totals**

Selection of detailed or totals.

#### **Revenue From**

Revenue from either:

- >> Booking Invoice this selection will provide a report with the total value from the individual (FITS) invoiced bookings (including added pre-post service lines which may have been entered).
- Booking Agent this selection will provide a report on the revenue from the individual FIT Agent values as total sales (including added pre-post service lines which may have been entered).
- Package Agent this selection will provide a report on the revenue from the individual FIT Agent values as total sales for the package only.
- Package Invoice this selection will provide a report with the total value from the individual (FITS) invoiced bookings for the package only.

#### **Booking Value**

Select the value for the report to show either:

- >> Operational Booking value (the value from the rolled up booking).
- >>> Booked on Bookings value (the value from the individual bookings).

#### **Expected Profit Calculation**

Report data can be selected to show:

- >> Based on Booking value.
- >>> Based on Invoice value.

#### **Show Outstanding Vouchers**

Checkbox to show outstanding vouchers.

#### **Tax Exclusive Values**

Checkbox to show values as tax exclusive (checked default).

#### **Round Values**

Checkbox to round all report values.

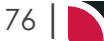

### G.L. Trial Balance Report

The General Ledger Trial Balance report lists debit, credit and balance totals for specified General Ledger accounts for a final period.

This report includes totals for selected periods, year to date and future periods. Or it can be run as a detailed Trial Balance.

### Users can report in base currency or foreign currency.

When the report is output to **View**, **PDF** or **CSV** file the information available within the generated report is the:

- » Period.
- >> Currency.
- » Branch.
- >> Department.
- » Account.
- >> Description.
- >> Debit.
- » Credit.
- » Balance.
- » YTD Debit.
- » YTD Credit.
- >> YTD Balance.
- >> Future Debit.
- » Future Credit.
- >> Future Balance.

NOTE: Data can be ordered by specific options, and order by settings are selected within the Other Tab.

The report can be generated with the following parameters:

- >> Order By Dropdown (Branch, Department and Account).
- >> Show Detailed or Totals Dropdown (Detailed default).
- >> Report Currency Dropdown (Base, Branch or Foreign Currency).
- >> Skip Nil Balances (Yes or No).
- Show Future Balances (Yes or No).
- >> Consolidate Currencies in Base Currency (Yes or No).

Generating a General Ledger Trial Balance

- 1. From the Home menu, select **Home > Reports > Financial Reports > GL Trial Balance**.
- 2. On the blank GL Trial Balance Parameters screen, the **Balance Tab** will open. Select the required parameters for the GL Trial Balance Report.
- 3. Check the completed screens.
- 4. Click on the **Other Tab**. Select how the results are to be ordered and filtered in the report from the dropdown selections or checkboxes available.
- 5. Select how the report is to be displayed.
  - a. To view the report, click View.
  - b. To Download the report to a PDF file, click Download PDF.
  - c. To Download the report to a CSV file, click Download CSV.

### About GL Trail Balance Parameters

| alance Tab          |                                    |                    |                   |                                |
|---------------------|------------------------------------|--------------------|-------------------|--------------------------------|
| GL Trial Balance Pa | arameters                          |                    |                   | DOWNLOAD CSV DOWNLOAD PDF VIEW |
| BALANCE OTHER       |                                    |                    |                   |                                |
| PERIOD FROM         | 202501 - 01-Jul-2024 - 31-Jul-2024 | ~                  | ACCOUNT CODE FROM |                                |
| PERIOD TO           | 202501 - 01-Jul-2024 - 31-Jul-2024 | •                  | ACCOUNT CODE TO   |                                |
| BRANCH              |                                    | DEPARTMENT         |                   | CURRENCY                       |
| 🖌 ALL               |                                    | 🖌 ALL              |                   | ✓ ALL                          |
| ADMINISTRATION      |                                    | ✓ ADMINISTRATION   |                   | ✓ AUSTRALIAN DOLLARS           |
| AUSTRALIAN OFFICE   |                                    | COASTAL EXCURSIONS |                   | CHINESE RENMINBI               |
| BALANCE SHEET       |                                    | 🖌 FIT              |                   | NEW ZEALAND DOLLARS            |
| VZ OFFICE           |                                    | ✓ GROUPS           |                   | UNITED STATES DOLLARS          |
| ONLINE SALES        |                                    | ✓ INCENTIVES       |                   |                                |
| VINASSIGNED         |                                    | ✓ INTERNET FIT     |                   |                                |
| VISA OFFICE         |                                    | SERIES TOURS       |                   |                                |
|                     |                                    | SHORE EXCURSIONS   |                   |                                |
|                     |                                    | SPECIAL GROUPS     |                   |                                |
|                     |                                    |                    |                   |                                |

#### **Period From/To**

General Ledger Financial Period Range.

#### Account Code From/To

Transaction General Ledger Account (or range of) - Type the full and correct account code(s).

#### Branch

Multi select options for available (Transaction GL) branches.

#### Department

Multi select options for available (Transaction GL) departments.

#### Currency

Multi select options for available (GL Transaction) currency.

| Other Tab          |                              |                                                                                          |                                |
|--------------------|------------------------------|------------------------------------------------------------------------------------------|--------------------------------|
| GL Trial Balance   | Parameters                   |                                                                                          | DOWNLOAD CSV DOWNLOAD PDF VIEW |
| BALANCE            |                              |                                                                                          |                                |
| ORDER BY           | Branch, Department           | •                                                                                        |                                |
| DETAILED OR TOTALS | Detailed                     | •                                                                                        |                                |
| REPORT CURRENCY    | Base                         | •                                                                                        |                                |
|                    | SKIP NIL BALANCES            |                                                                                          |                                |
|                    | SHOW FUTURE BALANCES         |                                                                                          |                                |
|                    | CONSOLIDATE CURRENCIES IN RA | <pre><pre><pre><pre><pre><pre><pre><pre></pre></pre></pre></pre></pre></pre></pre></pre> |                                |

#### Order By

GL Trial Balance Parameters allow the two order by options:

- >> Branch, Department (system default).
- » Account.

#### **Detailed or Totals**

Selection of detailed or totals only.

#### **Report Currency**

Selection of Base, Branch or Foreign currencies can be selected (Defaults to Base).

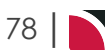

#### Skip Nil Balances

Checkbox to skip GL Accounts with nil balances (default is checked).

#### Show Future Balances

Checkbox to show future balances (debit, credit, balance) (default is checked).

#### Consolidate Currencies in Base

Checkbox to consolidate currencies in base currency. (Default un-checked).

### G.L. Transaction Ledger Report

The Transaction Ledger Report lists transactions by General Ledger account code including debit and credit amounts in the transaction and base currencies.

This report lists General Ledger transactions for specified accounts and periods.

When the report is output to View or PDF, the information available in the generated report is:

- >> Ledger (Code: P=Payables, R=Receivables, G=General Ledger).
- >> Code (For Receivables a 6 Character Debtor Code, For Payables a 6 Character Creditor Code).
- >> (Debtor or Creditor) Name.
- >> Tran(saction) Date.
- >> (Transaction) Reference.
- Transaction Item (Booking reference for bookings related transactions; the original invoice reference for non booking transactions).
- >> (Transaction) Currency.
- >> Debit (Amount).
- >> Credit (Amount).
- >> Base Debit (Amount).
- >> Base Credit (Amount).
- >> Details (Transaction Reference).
- >> (Transaction) Description (Line) 1.
- >> (Transaction) Description (Line) 2.
- >> Debit Posting (Account).
- >> Credit Posting (Account).

When running the report to a CSV file the following fields are also available:

- >> Account (Number).
- >> Account Name.
- >> Posting Period.
- >> Opening Balance.

NOTE: Data can be ordered by specific options, and order by settings selected within the Other Tab.

The report can be generated with the following parameters:

- >> Order By.
- >> Consolidate Transactions.
- >> Show.
  - >> Descriptions (Yes or No).
  - >> Future Entered Transactions (Yes or No).
  - All Ledger Accounts (Yes or No).

#### Example Transaction Ledger Report:

| SL Acco | unt    | BSAD050030 Trading Ba    | nk No 1 Acct        |                |                     |          |       |               |              |                     |                             |               |               |                |
|---------|--------|--------------------------|---------------------|----------------|---------------------|----------|-------|---------------|--------------|---------------------|-----------------------------|---------------|---------------|----------------|
| Period  |        | 202510 Period Start 01 A | pr 2025 . Period Er | nd.30 Apr 2025 |                     |          |       |               |              |                     |                             |               |               |                |
|         |        |                          |                     |                |                     |          | Oper  | ning Balance  | 2,268,093.40 |                     |                             |               |               |                |
| edger   | Code   | Name                     | Tran Date           | Reference      | Transaction<br>Item | Currency | Debit | Credit        | Base Debit   | Base Credit Details | Description 1               | Description 2 | Debit Posting | Credit Posting |
| •       | STMZ01 | Hotel St Moritz          | 10-Apr-2025         | 2525256223     | NZFI104522          | NZD      | 0.00  | 1,073.74      | 0.00         | 1,073.74 24627338   | Handisides Mr G/Austen Ms J |               | BSAD060000    | BSAD050030     |
| •       | STMZ01 | Hotel St Moritz          | 10-Apr-2025         | 2525256223     | NZFI104522          | NZD      | 0.00  | 161.06        | 0.00         | 161.06 24627338     | Handisides Mr G/Austen Ms J |               | BSAD060000    | BSAD050030     |
| •       | WWKK01 | Whale Watch Kaikoura Ltd | 10-Apr-2025         | 2525256224     | NZFI104522          | NZD      | 0.00  | 255.65        | 0.00         | 255.65 22278        | Handisides Mr G/Austen Ms J |               | BSAD060000    | BSAD050030     |
| •       | WWKK01 | Whale Watch Kaikoura Ltd | 10-Apr-2025         | 2525256224     | NZFI104522          | NZD      | 0.00  | 38.35         | 0.00         | 38.35 22278         | Handisides Mr G/Austen Ms J |               | BSAD060000    | BSAD050030     |
|         | REJT01 | Real Journeys H.O.       | 10-Apr-2025         | 2525256222     | USSG104518          | NZD      | 0.00  | 3,873.13      | 0.00         | 3,873.13 5694       | USTA Trainers Group 2017    |               | BSAD060000    | BSAD050030     |
| •       | REJT01 | Real Journeys H.O.       | 10-Apr-2025         | 2525256222     | USSG104518          | NZD      | 0.00  | 580.97        | 0.00         | 580.97 5694         | USTA Trainers Group 2017    |               | BSAD060000    | BSAD050030     |
|         |        |                          |                     |                |                     |          | Tot   | al for Period | 0.00         | 5,982.90            |                             |               |               |                |
|         |        |                          |                     |                |                     |          | Clos  | sing Balance  | 2,268,093.40 |                     |                             |               |               |                |
|         |        |                          |                     |                |                     |          | Total | I for Account | 0.00         | 5,982.90            |                             |               |               |                |

Transaction Ledger Reports can display the opening and closing balance in transaction currency (if one is selected).

#### **Generating a Transaction Ledger Report**

- 1. From the Home menu, select Home > Reports > Financial Reports > Transaction Ledger.
- 2. On the blank Transaction Ledger Parameters screen, the **Balance Tab** will open. Select the required parameters for the Transaction Ledger Report

**NOTE:** There are 2 tabs available to select parameters from. These are the **Balance Tab** and the **Analysis Tab (Agent and Supplier)**.

- 3. Check the completed screens.
- 4. Click on the **Other Tab**. Select how the results are to be ordered and filtered in the report from the dropdown selections or checkboxes available.
- 5. Select how the report is to display.
  - a. To view the report, click View.
  - b. To Download the report to a PDF file, click Download PDF.
  - c. To Download the report to a CSV file, click Download CSV.

#### About Transaction Ledger Parameter Fields

| alance Tab               |                                   |                         |                                 |
|--------------------------|-----------------------------------|-------------------------|---------------------------------|
| Transaction Ledger Parar | neters                            | •                       | DOWNLOAD CSV DOWNLOAD PDF VIEW  |
| BALANCE ANALYSIS OTH     | ER                                |                         |                                 |
| PERIOD FROM 2025         | 0 - 01-Apr-2025 - 30-Apr-2025 🔹 💌 | TRANSACTION PERIOD FROM | •                               |
| PERIOD TO 2025           | 0 - 01-Apr-2025 - 30-Apr-2025 🔹 👻 | TRANSACTION PERIOD TO   | ~                               |
| ACCOUNT CODE FROM        |                                   |                         |                                 |
| BRANCH                   | DEPARTMENT                        | CURRENCY                | ALL LEDGER VALUES               |
| ✓ ALL                    | ALL                               | ALL                     | ALL                             |
|                          | ✓ ADMINISTRATION                  | AUSTRALIAN DOLLARS      | {G} GL                          |
| AUSTRALIAN OFFICE        | COASTAL EXCURSIONS                | CHINESE RENMINBI        | {B} DEBTORS                     |
| BALANCE SHEET            | ✓ FIT                             | NEW ZEALAND DOLLARS     | <ul> <li>Information</li> </ul> |
| VZ OFFICE                | ✓ GROUPS                          | UNITED STATES DOLLARS   |                                 |
| ONLINE SALES             |                                   |                         |                                 |
| VINASSIGNED              | V INTERNET FIT                    |                         |                                 |
| VISA OFFICE              | SERIES TOURS                      |                         |                                 |
|                          | SHORE EXCURSIONS                  |                         |                                 |
|                          |                                   |                         |                                 |
|                          | SPECIAL GROUPS                    |                         |                                 |

#### **Period From/To**

General Ledger Posting Period range.

#### Account Code From/To

Transaction General Ledger Account (or range of) - Type the full and correct account code(s).

#### **Transaction Period From/To**

Transaction Period (or range of).

#### Branch

Multi select options for available (Transaction G.L.) branches.

#### Department

Multi select options for available (Transaction G.L.) departments.

#### Currency

Multi select options for available (GL Transaction) currency.

#### All Ledger Values

Multi select Ledger options for All, (G) General Ledger, (P) Creditors and (R)Debtors.

| Transaction Ledger Parameters |   |                   |   | DOWNLOAD CSV DOV | VNLOAD PDF |
|-------------------------------|---|-------------------|---|------------------|------------|
| BALANCE ANALYSIS OTHER        |   |                   |   |                  |            |
| AGENT TYPE                    |   | REGION            |   | PAYMENT TERMS    |            |
| ILL ALL                       |   | ILL               | ~ | 🖌 ALL            |            |
| ✓ DIRECT                      |   | AFRICAN CONTINENT |   | ON ACCOUNT       |            |
| ✓ INTER-COMPANY               |   | CARIBBEAN         |   | VRE-PAYMENT      |            |
| ONLINE TRAVEL AGENT           |   | ✓ EAST ASIA       |   | ✓ UNASSIGNED     |            |
| TRAVEL AGENT                  |   | ✓ EASTERN EUROPE  |   |                  |            |
| ✓ UNASSIGNED                  |   | ✓ EUROPE          |   |                  |            |
| ✓ WHOLESALER                  |   | ✓ INDIAN OCEAN    |   |                  |            |
|                               |   | LATIN AMERICA     | • |                  |            |
| CONSORTIUM                    | ~ | RATE GROUP        | ~ | SALES REP        | ~          |
|                               |   | RECION            |   |                  |            |

#### Analysis Codes 1-6

Multi select list of Debtor Analysis codes and/or Creditor Analysis codes can be used to refine the report if necessary. To expand the fields use the +, and to minimise the list use the -.

**NOTE:** Analysis codes in the above screen capture are used for training purposes. Users company systems will have analysis fields and codes unique to their organisational requirements.

| ther Tab                 |                                  |   |                                |
|--------------------------|----------------------------------|---|--------------------------------|
| Transaction Ledger       | Parameters                       |   | DOWNLOAD CSV DOWNLOAD PDF VIEW |
| BALANCE ANALYSIS         | OTHER                            |   |                                |
| ORDER BY                 | Account, Period                  | • |                                |
| CONSOLIDATE TRANSACTIONS | No Consolidation                 | • |                                |
|                          | SHOW DESCRIPTIONS                |   |                                |
|                          | SHOW FUTURE ENTERED TRANSACTIONS |   |                                |
|                          |                                  |   |                                |

#### Order By

GL Transaction Ledger Parameters allow the selection of one of three order by options:

- >> Account, Period (Default).
- » Account.
- >> Account, Ledger, Tran(saction) Type, (Transaction) Reference.

#### Consolidate

Dropdown selection available to consolidate by:

- >> No Consolidation (Default).
- >>> By Transaction.
- >>> By Transaction Line.

#### **Show Description**

Checkbox to show transaction descriptions (Default checked).

#### **Show Future Entered Transactions**

Checkbox to include Future Entered Transactions.

#### Show All Ledger Accounts

Checkbox to include All Ledger Accounts.

### Suspense Account Report

The Suspense Account Report lists any transactions that have been posted to the system suspense account. This report shows which side of the transaction has posted to the suspense account as well as the account it tried to post to.

The results of the Suspense Account Report should be clear after completing your month-end process.

**NOTE:** The Tourplan NX system suspense account must not be used for any manual postings - it is solely for the system to post entries to where the attempted G.L. Account cannot be found.

You can use this report as a check to establish weather your chart of accounts and GL accounts created correspond. If not - You will have suspense entries.

This report includes the following information:

- >> Ledger (Code: P=Payables, R=Receivables, G=General Ledger).
- » Code (Debtor or Creditor Code).
- >> Tran(saction) Date.
- >> (Transaction) Reference.
- >> Side (Either the Debit posting or Credit posting).
- >> Account (The account the posting has been made to the System Suspense Account).
- >> Suspense (The account the posting was supposed to be made to).
- >> Item (Booking reference for bookings related transactions; the original invoice reference for non booking transactions).
- >> Category (The type of posting. Possible entries could be):
  - >> ALA = Allocated Cash Applied.
  - >> ALB = Cash allocated from an Unallocated cash receipt when the receipt is in a closed period.
  - >> COM = Commission.
  - >> FCH = Future Cash.
  - $\rightarrow$  FCM = Future Commission.
  - >> FCT = Future Commission Tax.
  - >> FET = Future Expense Tax.
  - >> FEX = Future Expense.
  - >> FRT = Future Revenue Tax.
  - >> FRV = Future Revenue.
  - >> FXV = Forex Variation.
  - >> JCR = Journal Credit.
  - >> JDR = Journal Debit.
  - >> TAX = Tax.
  - >> TOC = Tax on Commission.
  - >> VAL = Value.
- >> (Transaction) Currency.
- >> (Transaction) Value.
- >>> Base Value (Transaction value in Base Currency).
- >> (Transaction) Description (Line) 1.
- >> (Transaction) Description (Line) 2.

| uspe              | nse Re     | port        |           |        |            |            |            |          |            |          |                                        |                                        |
|-------------------|------------|-------------|-----------|--------|------------|------------|------------|----------|------------|----------|----------------------------------------|----------------------------------------|
| edger             | Code       | Tran Date   | Reference | Side   | Account    | Suspense   | Item       | Category | y Currency | Value    | Base Value Description 1               | Description 2                          |
|                   | OVSCHI     | 01-Dec-2024 | 20791     | CREDIT | BSAD099999 | USSE010000 | USSE104533 | FRV      | NZD        | 148.70   | 148.70 Hallmark Limousines Ltd         | International Airport to City<br>Hotel |
| ۲.                | OVSCHI     | 01-Dec-2024 | 20791     | CREDIT | BSAD099999 | USSE010000 | USSE104533 | FRV      | NZD        | 5,041.74 | 5,041.74 Our Own Office - Christchurch | Best of New Zealand 10 Day             |
| 2                 | OVSHOU     | 01-Dec-2024 | 20789     | CREDIT | BSAD099999 | USSE010000 | USSE104517 | FRV      | NZD        | 126.96   | 126.96 Istay Residences Apartments     | One Bedroom Apartment -<br>Serviced    |
| Report Parameters |            |             |           |        |            |            |            |          |            |          |                                        |                                        |
| Period F          | rom        | 202501      |           |        |            |            |            |          |            |          |                                        |                                        |
| Period T          | •          | 202501      |           |        |            |            |            |          |            |          |                                        |                                        |
| Show De           | scriptions | Yes         |           |        |            |            |            |          |            |          |                                        |                                        |

#### **Generating a Suspense Account Report**

- 1. From the Home menu, select Home > Reports > Financial Reports > Suspense Account.
- 2. On the blank Suspense Account Parameters screen, the **Balance Tab** will open. Select the required parameters for the Suspense Account Report.
- 3. Check the completed screens.
- 4. Click on the **Other Tab** and select Show Descriptions if the Transaction Description fields 1 & 2 are to appear on the report.
- 5. Select how the report is to display.
  - a. To view the report, click View.
  - b. To Download the report to a PDF file, click Download PDF.
  - c. To Download the report to a CSV file, click Download CSV.

#### About Suspense Account Parameter Fields

| Balance Tab                                                       |                                        |                         |                                |
|-------------------------------------------------------------------|----------------------------------------|-------------------------|--------------------------------|
| Suspense Account F                                                | Parameters                             |                         | DOWNLOAD CSV DOWNLOAD PDF VIEW |
| BALANCE OTHER                                                     |                                        |                         |                                |
| PERIOD FROM                                                       | 202501 - 01-jul-2024 - 31-jul-2024 🔹 👻 | TRANSACTION PERIOD FROM | ♥                              |
| PERIOD TO                                                         | 202501 - 01-jul-2024 - 31-jul-2024 🔹 👻 | TRANSACTION PERIOD TO   | ♥                              |
| ALL LEDGER VALUES<br>ALL<br>GG GL<br>(P) CREDITORS<br>(R) DEBTORS |                                        |                         |                                |

#### **Period From/To**

Posting Period range.

#### **Transaction Period From/To**

Transaction Period range.

#### **All Ledger Values**

Multi select Ledger options for All, (G) General Ledger, (P) Creditors and (R)Debtors.

| Other Tab                   |                                |
|-----------------------------|--------------------------------|
| Suspense Account Parameters | DOWNLOAD CSV DOWNLOAD PDF VIEW |
| BALANCE                     |                                |
| SHOW DESCRIPTIONS           |                                |
|                             |                                |

#### **Show Descriptions**

Users can select if they want the descriptions for the Suspense Account to generate. (Default is checked).

### **Future Transactions Report**

The Future Transactions report reports transactions that will affect account balances in future periods. Accounts that are able to be reported are:

- >> Future Revenue.
- >> Future Expense.
- >> AP Future Cash.
- » AR Future Cash.

NOTE: The balance for the last period should always be ZERO for each of these accounts.

**NOTE:** Future Revenue Tax and Future Expense Tax Accounts will also output if used.

When the report is run to View, PDF or CSV file the information available within the report is the:

- >> Ledger Code (P=Payables, R=Receivables, G=General Ledger).
- >> Code (Debtor or Creditor Code).
- >> Tran(saction) Date.
- >> (Transaction) Reference.
- >> Transaction Item.
- » Travel Date.
- >> (Transaction) Currency.
- >> Debit (Amount).
- >> Credit (Amount).
- >> Base Debit (Amount).
- >> Base Credit (Amount).
- Period In (To futures account).
- >> Period Out (of futures account).

Report Parameters allow users to select to show:

- >> Order By Account or Account Period In.
- >> Balance As At Period Financial Period Selection.
- >> Future Revenue (Yes or No).
- >> Future Expense (Yes or No).
- >> AP Future Cash (Yes or No).
- >> AR Future Cash (Yes or No).

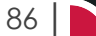

#### **Reports User Manual**

| xam      | ple F      | uture Tra        | ansactio          | ns Repo        | rt:         |          |           |              |            |                 |        |
|----------|------------|------------------|-------------------|----------------|-------------|----------|-----------|--------------|------------|-----------------|--------|
| uture    | e Trans    | sactions By      | GL Accour         | t              |             |          |           |              |            |                 |        |
| L Accou  | unt US     | AD060090         |                   | Future         | Revenue     |          |           |              |            |                 |        |
| edger    | Code       | Tran Date        | Reference         | Transaction    | Travel Date | Currency | Debit     | Credit       | Base Debit | Base Credit     | Period |
|          | OVSCHI     | 28-Jan-2024      | 20731             | LISSG104518    | 28-Apr-2024 | NZD      | 0.00      | 606.55       | 0.00       | 606 55 202407   | 202410 |
|          | OVSCHI     | 28-Jan-2024      | 20731             | USSG104518     | 28-Apr-2024 | NZD      | 0.00      | 2 272 05     | 0.00       | 2 272 05 202407 | 202410 |
|          | OVSCHI     | 28-Jan-2024      | 20731             | USSG104518     | 28-Apr-2024 | NZD      | 0.00      | 216.19       | 0.00       | 216 19 202407   | 202410 |
|          | OVSCHI     | 28-Jan-2024      | 20731             | USSG104518     | 28-Apr-2024 | NZD      | 0.00      | 81 34        | 0.00       | 81 34 202407    | 202410 |
|          | OVSCHI     | 28-Jan-2024      | 20731             | USSG104518     | 28-Apr-2024 | NZD      | 0.00      | 509.90       | 0.00       | 509.90 202407   | 202410 |
|          | OVSCHI     | 28-Jan-2024      | 20731             | USSG104518     | 28-Apr-2024 | NZD      | 0.00      | 303 30       | 0.00       | 303 30 202407   | 202410 |
|          | OVSCHI     | 28-lan-2024      | 20731             | USSG104518     | 28-Apr-2024 | NZD      | 0.00      | 808.93       | 0.00       | 808.93 202407   | 202410 |
|          | OVSCHI     | 28-Jan-2024      | 20731             | USSG104518     | 28-Apr-2024 | NZD      | 0.00      | 790.85       | 0.00       | 790.85 202407   | 202410 |
|          | OVSCHI     | 28-jan-2024      | 20731             | USSG104518     | 28-Apr-2024 | NZD      | 0.00      | 974.26       | 0.00       | 974.26 202407   | 202410 |
|          | OVSCHI     | 28-Jan-2024      | 20731             | USSG104518     | 28-Apr-2024 | NZD      | 0.00      | 1,228.52     | 0.00       | 1,228.52 202407 | 202410 |
|          | OVSCHI     | 28-Jan-2024      | 20731             | USSG104518     | 28-Apr-2024 | NZD      | 0.00      | 106.62       | 0.00       | 106.62 202407   | 202410 |
|          | OVSCHI     | 28-Jan-2024      | 20731             | USSG104518     | 28-Apr-2024 | NZD      | 0.00      | 523.86       | 0.00       | 523.86 202407   | 202410 |
|          | OVSCHI     | 28-Jan-2024      | 20731             | USSG104518     | 28-Apr-2024 | NZD      | 0.00      | 0.00         | 0.00       | 0.00 202407     | 202410 |
|          | OVSCHI     | 28-Jan-2024      | 20731             | USSG104518     | 28-Apr-2024 | NZD      | 0.00      | 848.68       | 0.00       | 848.68 202407   | 202410 |
|          | OVSCHI     | 28-Jan-2024      | 20731             | USSG104518     | 28-Apr-2024 | NZD      | 0.00      | 172.74       | 0.00       | 172.74 202407   | 202410 |
|          | OVSCHI     | 28-Jan-2024      | 20731             | USSG104518     | 28-Apr-2024 | NZD      | 0.00      | 893.81       | 0.00       | 893.81 202407   | 202410 |
|          | OVSCHI     | 28-Jan-2024      | 20731             | USSG104518     | 28-Apr-2024 | NZD      | 0.00      | 2,803.68     | 0.00       | 2,803.68 202407 | 202410 |
|          | OVSCHI     | 28-Jan-2024      | 20731             | USSG104518     | 28-Apr-2024 | NZD      | 0.00      | 169.79       | 0.00       | 169.79 202407   | 202410 |
|          | OVSCHI     | 28-Jan-2024      | 20731             | USSG104518     | 28-Apr-2024 | NZD      | 0.00      | 115.76       | 0.00       | 115.76 202407   | 202410 |
|          | OVSCHI     | 28-Jan-2024      | 20731             | USSG104518     | 28-Apr-2024 | NZD      | 0.00      | 1,643.76     | 0.00       | 1,643.76 202407 | 202410 |
|          | OVSCHI     | 28-Jan-2024      | 20731             | USSG104518     | 28-Apr-2024 | NZD      | 0.00      | 2,088.05     | 0.00       | 2,088.05 202407 | 202410 |
|          | OVSCHI     | 28-Jan-2024      | 20731             | USSG104518     | 28-Apr-2024 | NZD      | 0.00      | 1,345.85     | 0.00       | 1,345.85 202407 | 202410 |
|          | OVSCHI     | 28-Jan-2024      | 20731             | USSG104518     | 28-Apr-2024 | NZD      | 0.00      | 115.76       | 0.00       | 115.76 202407   | 202410 |
|          | OVSCHI     | 28-Jan-2024      | 20731             | USSG104518     | 28-Apr-2024 | NZD      | 0.00      | 3,180.95     | 0.00       | 3,180.95 202407 | 202410 |
|          | OVSCHI     | 28-Jan-2024      | 20731             | USSG104518     | 28-Apr-2024 | NZD      | 0.00      | 115.76       | 0.00       | 115.76 202407   | 202410 |
|          | OVSCHI     | 28-Jan-2024      | 20731             | USSG104518     | 28-Apr-2024 | NZD      | 0.00      | 1,104.97     | 0.00       | 1,104.97 202407 | 202410 |
|          | OVSCHI     | 28-Jan-2024      | 20731             | USSG104518     | 28-Apr-2024 | NZD      | 0.00      | 653.75       | 0.00       | 653.75 202407   | 202410 |
|          | OVSCHI     | 28-Jan-2024      | 20731             | USSG104518     | 28-Apr-2024 | NZD      | 0.00      | 905.01       | 0.00       | 905.01 202407   | 202410 |
|          | OVSCHI     | 28-Jan-2024      | 20731             | USSG104518     | 28-Apr-2024 | NZD      | 0.00      | 1,114.26     | 0.00       | 1,114.26 202407 | 202410 |
|          | OVSCHI     | 28-Jan-2024      | 20731             | USSG104518     | 28-Apr-2024 | NZD      | 0.00      | 965.39       | 0.00       | 965.39 202407   | 202410 |
|          | OVSCHI     | 28-Jan-2024      | 20731             | USSG104518     | 28-Apr-2024 | NZD      | 0.00      | 2,803.68     | 0.00       | 2,803.68 202407 | 202410 |
|          | OVSCHI     | 28-Jan-2024      | 20731             | USSG104518     | 28-Apr-2024 | NZD      | 0.00      | 402.78       | 0.00       | 402.78 202407   | 202410 |
|          |            |                  |                   |                |             |          | Total for | GL Account   | 0.00       | 29,866.80       |        |
|          |            |                  |                   |                |             |          | 1         | Report Total | 0.00       | 29,866.80       |        |
|          |            |                  |                   |                |             |          |           | _            |            |                 |        |
| epor     | t Para     | meters           |                   |                |             |          |           |              |            |                 |        |
| order By | /          | Account          |                   |                |             |          |           |              |            |                 |        |
| how Fu   | ture Reve  | nue Yes          |                   |                |             |          |           |              |            |                 |        |
| how Fu   | ture Expe  | ense Yes         |                   |                |             |          |           |              |            |                 |        |
| how AP   | Future C   | ash Yes          |                   |                |             |          |           |              |            |                 |        |
| how AR   | Future C   | ash Yes          |                   |                |             |          |           |              |            |                 |        |
| alance   | As At Peri | iod 202407 - 01- | -jan-2024 - 31-ja | n-2024         |             |          |           |              |            |                 |        |
| enort a  | enerated   | from Tourplan 3  | Nov 2023 00:50    | 22 by PA-DAN I | MARTIN      |          |           |              |            |                 |        |

#### **Generating a Future Transactions Report**

- 1. From the Home menu, select **Home > Reports > Financial Reports > Future Transactions**.
- 2. On the blank Future Transactions Parameters screen, the **Other Tab** will open. Select the required parameters for the Future Transactions Report.
- 3. Check the completed screen.
- 4. Select how the report is to display.
  - a. To view the report, click View.
  - b. To Download the report to a PDF file, click Download PDF.
  - c. To Download the report to a CSV file, click Download CSV.

### About Future Transaction Parameter Fields

| ther Tab             |                     |                                |
|----------------------|---------------------|--------------------------------|
| Future Transactio    | ns Parameters       | DOWNLOAD CSV DOWNLOAD PDF VIEW |
| OTHER                |                     |                                |
| ORDER BY             | Account             |                                |
| BALANCE AS AT PERIOD | SHOW FUTURE REVENUE |                                |
|                      | SHOW FUTURE EXPENSE |                                |
|                      | SHOW AP FUTURE CASH |                                |
|                      |                     |                                |

#### Order By

The available output order selections are:

- >> Account (Default Setting).
- >> Account, Period In.

#### **Balance As At Period**

A dropdown selection to choose the required financial period.

#### **Show Future Revenue**

Checkbox. (Default is checked).

#### Show Future Expense

Checkbox. (Default is checked).

#### Show AP Future Cash

Checkbox. (Default is checked).

#### Show AR Future Cash

Checkbox. (Default is checked).

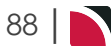

# Product Reports

There is a Product List Report available to report on products/services loaded in the Product Database. This report can be used to list Products used in bookings for a range of service dates. A free sell report can also be generated providing the number of used allocations per allotment.

In this chapter ...

| Product List Report | 90 |
|---------------------|----|
| ree Sell Report     | 94 |

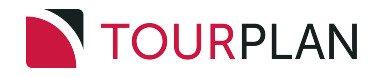

### **Product List Report**

The Product List Report produces a list of all products/services loaded in the Product Database. This report can be used to list Product options used or unused in bookings for a range of service dates.

NOTE: For Tourplan users that use Webconnect, it can show products that have been Internet Enabled.

This report includes the following information:

- » Loc(ation) (Code).
- » Serv(ice) (Code).
- >> Supplier (Code).
- >> Supplier Name.
- » (Product) Code.
- >> (Product) Description.
- >> (Product) Comment.
- >> Booking Type.
- >> Booking Name.
- >> Travel Date.
- >> (Booking) Day (Number).
- >> (Booking day) Seq(uence) Number.
- » (Booking) Service Date.
- >> (Booking) Reference (Number).
- >> Deleted (Flag) If the product has been flagged 'Deleted' in the product database.

Report Parameters can include:

- >> Order By Location, Supplier or Product Code.
- >> List Product All, Used or Unused Options.
- >> Products All, Deleted, or Not Deleted Service Options.
- >> Show Internet Products Only (Yes or No).
- » Currency and Price Code selections.

| Loc      | Serv       | Supplier   | Supplier Name                   | Code   | Description                                      | Comment                                       | Booking<br>Type | Booking Name                            | Travel Date | Day | Seq | Service Date | Reference  | Delete |
|----------|------------|------------|---------------------------------|--------|--------------------------------------------------|-----------------------------------------------|-----------------|-----------------------------------------|-------------|-----|-----|--------------|------------|--------|
| AKL      | AC         | AMOA01     | Amora Hotel Auckland            | DELUXE | Deluxe Room                                      |                                               | FIT             | Halstead Mr & Mrs/Armstrong<br>Mr & Mrs | 07-Jan-2026 | 6   | 30  | 12-jan-2026  | NZFI104640 | N      |
| AKL      | AC         | SKGA01     | Skycity Grand Hotel             | ROHBUY | City View Luxury Room (ROH)                      | Cost USD, Sell NZD                            | FIT             | Halstead Mr & Mrs/Armstrong<br>Mr & Mrs | 07-jan-2026 | 6   | 40  | 12-jan-2026  | NZFI104640 | N      |
| AKL      | AC         | SKGA01     | Skycity Grand Hotel             | ROHCTY | City View Luxury Room (ROH)                      | Special Weekday Meal Rates                    | FIT             | Halstead Mr & Mrs/Armstrong<br>Mr & Mrs | 07-jan-2026 | 1   | 20  | 07-jan-2026  | NZFI104640 | N      |
| AKL      | SS         | GRSA01     | Great Sights New Zealand        | GS1K   | Auckland Morning City Sights +<br>Kelly Taritons |                                               | FIT             | Halstead Mr & Mrs/Armstrong<br>Mr & Mrs | 07-jan-2026 | 2   | 20  | 08-jan-2026  | NZFI104640 | N      |
| снс      | AC         | RYLC01     | Rydges Latimer Christchurch     | RM05   | Superior Room                                    | Group rates on request                        | GROUP           | Independent Traders Group               | 19-Dec-2025 | 17  | 10  | 04-Jan-2026  | NZGP104549 | N      |
| DUD      | AC         | SCHD01     | Scenic Hotel Dunedin City       | SUPER  | Superior Room                                    |                                               | GROUP           | Independent Traders Group               | 19-Dec-2025 | 15  | 10  | 02-Jan-2026  | NZGP104549 | N      |
| MAT      | EF         | HMSM01     | Hobbiton Movie Set & Farm Tours | FITTOU | Movie Set & Farm Tour                            | Ex Shires Rest or Matamata I-Site.<br>2 hours | FIT             | Halstead Mr & Mrs/Armstrong<br>Mr & Mrs | 07-jan-2026 | 4   | 10  | 10-jan-2026  | NZFI104640 | N      |
| MEN      | CR         | REJT01     | Real Journeys H.O.              | CR1400 | RJ100 1400 Milford Scenic Cruise                 | 2.00pm 01 Nov-30 Apr                          | GROUP           | Independent Traders Group               | 19-Dec-2025 | 14  | 10  | 01-jan-2026  | NZGP104549 | N      |
| OMA      | AC         | HGHO01     | Heritage Gateway Hotel          | ROH    | Standard Room (Group)                            | Group Rate Only - min 5 rooms                 | GROUP           | Independent Traders Group               | 19-Dec-2025 | 16  | 20  | 03-Jan-2026  | NZGP104549 | N      |
| ROT      | AC         | MILR01     | Millennium Rotorua Hotel        | ROH    | Superior Room                                    |                                               | FIT             | Halstead Mr & Mrs/Armstrong<br>Mr & Mrs | 07-jan-2026 | 4   | 20  | 10-jan-2026  | NZFI104640 | N      |
| TEU      | AC         | KGHT01     | Kingsgate Hotel Te Anau         | ROH    | Run of House Room                                |                                               | GROUP           | Independent Traders Group               | 19-Dec-2025 | 14  | 20  | 01-jan-2026  | NZGP104549 | Ν      |
| Repo     | rt Para    | meters     |                                 |        |                                                  |                                               |                 |                                         |             |     |     |              |            |        |
| Order I  | By         |            | Location                        |        |                                                  |                                               |                 |                                         |             |     |     |              |            |        |
| Service  | Date From  | m          | 01-Jan-2026                     |        |                                                  |                                               |                 |                                         |             |     |     |              |            |        |
| Service  | Date To    |            | 31-Mar-2026                     |        |                                                  |                                               |                 |                                         |             |     |     |              |            |        |
| Supplie  | r Type     |            | AC                              |        |                                                  |                                               |                 |                                         |             |     |     |              |            |        |
| Show I   | nternet Pr | oducts Onl | y No                            |        |                                                  |                                               |                 |                                         |             |     |     |              |            |        |
| List Pro | ducts      |            | Used                            |        |                                                  |                                               |                 |                                         |             |     |     |              |            |        |
| Produc   | ts         |            | All                             |        |                                                  |                                               |                 |                                         |             |     |     |              |            |        |

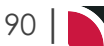

#### **Generating a Product List Report**

- 1. From the Home menu, select Home > Reports > Product Reports > Product List.
- 2. On the blank Product List Parameters screen, the **Service Tab** will open. Select the required parameters for the Product List Report.

**NOTE:** There are 2 tabs available to select parameters from. They are the **Service Tab** and the **Analysis Tab (Supplier and Service)**.

- 3. Check the completed screens.
- 4. Click on the **Other Tab**. Select how the results are to be ordered and filtered in the report from the dropdown selections or checkboxes available.
- 5. Select how the report is to display.
  - a. To view the report, click View.
  - b. To Download the report to a PDF file, click Download PDF.

DOWNLOAD PDF

c. To Download the report to a CSV file, click Download CSV.

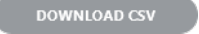

### About Product List Parameter Fields

| roduct List Parameters |                        |
|------------------------|------------------------|
| SERVICE ANALYSIS OTHER |                        |
| JPPLIER FROM           | SERVICE DATE FROM      |
| JPPLIER TO             | SERVICE DATE TO        |
| ASTER SUPPLIER FROM    |                        |
| ASTER SUPPLIER TO      |                        |
|                        |                        |
|                        |                        |
|                        |                        |
| Scation                |                        |
| SERVICE STATUS         | SERVICE                |
| ✔ ALL                  | ▲ <b>ALL</b>           |
| AMENDED FROM KK        |                        |
| AMENDED FROM RQ        | ✓ ACTIVITY             |
| AMENDED FROM WL        | ✓ CANCELLATION FEE     |
| CANCELLED              | ✓ CRUISE               |
| CANCELLED - CHARGE     | ✓ ENTRANCE FEE         |
| CONF FROM ALLOCATION   | ✓ FLIGHT               |
| CONFIRMED              | ✓ GUIDE                |
| ✓ CONFIRMED FREESALE   | ✓ ITINERARY TEXT       |
| ✓ INITIAL STATUS       | ✓ MEAL                 |
| V ITNERARY ONLY        | ✓ PACKAGE              |
| VOT BOOKED             | ✓ RENTAL VEHICLE       |
| ✓ ON REQUEST           | ✓ SIGHTSEEING/DAY TOUR |
| OPTIONAL SERVICE       | SUNDRY                 |
| ✓ PACKAGE SERVICE      | SURCHARGE FEE          |

#### Supplier From/To

Supplier range available from the dropdown selection.

#### Master Supplier From/To

Master Supplier range available from the dropdown selection.

#### Code From/To

(Product) Code range.

#### Location

Location code. Selectable codes are available in the dropdown to generate a report for a specific location.

#### Service Date From/To

The service line date (or range of).

#### Service Status

Multi select options for available service statuses.

#### Service (Type)

Multi select options for available service types.

**NOTE:** Service Status, and Services showing in the screen captures above are for training purposes. Users company systems will reflect users organisational requirements.

| Product List Parameters     |   |                         |   | DOWNLOAD CSV DOWNL          | OAD PDF VIE |
|-----------------------------|---|-------------------------|---|-----------------------------|-------------|
| SERVICE ANALYSIS OTHER      |   |                         |   |                             |             |
| SUPPLIER TYPE               |   | REGION                  |   | ELECTRONIC PAY FLAG         |             |
| < ALL                       |   | ✓ ALL                   |   | 🛃 ALL                       |             |
|                             |   | ✓ AUCKLAND              |   | ✓ ELECTRONIC FUNDS TRANSFER |             |
| SIGHTS/MEALS/ACTIVITY/ENTRY |   | BANKS PENINSULA         |   | ✓ UNASSIGNED                |             |
| ✓ TRANSPORT                 |   | BAY OF PLENTY           |   |                             |             |
| VINASSIGNED                 |   | CANTERBURY              |   |                             |             |
|                             |   | CENTRAL OTAGO           |   |                             |             |
|                             |   | COROMANDEL              |   |                             |             |
|                             |   | EAST COAST NORTH ISLAND | * |                             |             |
| SUPPLIER CHAIN              | ~ | BRAND WITHIN CHAIN      | ~ | INTERNAL RATING             | ~           |
| SERVICE CATEGORY            | ~ | PASS TYPE               | ~ | ANALYSIS 3                  | ~           |
|                             |   | ANALYSTS                |   |                             |             |

#### **Supplier Analysis Codes 1-6**

The top 6 Analysis fields are the Supplier/Creditor Analysis codes.

#### **Product Analysis Codes 1-6**

The bottom 6 Analysis fields are the Product/Service Analysis codes.

Multi select list of Analysis codes can be used to refine the report if necessary. To expand the fields use the +, and to minimise the analysis list use the -.

**NOTE:** Analysis codes in the above screen capture are used for training purposes. Users company systems will have analysis fields and codes unique to their organisational requirements.

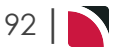

| Other Tab                                                              |                                                |                                                                                                    |
|------------------------------------------------------------------------|------------------------------------------------|----------------------------------------------------------------------------------------------------|
| Product List Param                                                     | neters                                         | DOWNLOAD CSV DOWNLOAD PDF VIEW                                                                                                    |
| SERVICE ANALYSIS                                                       | OTHER                                          |                                                                                                    |
| ORDER BY<br>LIST PRODUCTS<br>PRODUCTS                                  | Location  Used All SHOW INTERNET PRODUCTS ONLY |                                                                                                    |
| COST CURRENCY                                                          |                                                | SELL CURRENCY                                                                                                    |
| ALL     AUSTRALIAN DOLLARS     CHINESE DENMINEL                        |                                                | ALL     ALSTRALIAN DOLLARS     CONTINUES EXAMINES                                                                                                    |
| <ul> <li>NEW ZEALAND DOLLARS</li> <li>UNITED STATES DOLLARS</li> </ul> |                                                | Image: Second contraction       Image: Second contraction       Image: Second contrecond contraction       Image: Second contra |
|                                                                        |                                                |                                                                                                    |
| PRICE CODE                                                             |                                                | USED PRICE CODE                                                                                                    |
| ✓ ALL                                                                  |                                                | ✓ ALL                                                                                                    |
| ✓ NETT RATES                                                           |                                                | ✓ NETT RATES                                                                                                    |
| Y PROMO                                                                |                                                | V PROMO                                                                                                    |
| STANDARD                                                               |                                                | ✓ STANDARD                                                                                                    |
| V TARIFF 1                                                             |                                                | V TARIFF 1                                                                                                    |
| V TARIFF 2                                                             |                                                | ✓ TARIFF 2                                                                                                    |
| V TARIFF 3                                                             |                                                | ✓ TARIFF 3                                                                                                    |

#### Order By

Dropdown selection to order data in the report by one of the following:

- >> Location (Default).
- » Supplier.
- >> Product Code.

#### **List Products**

Dropdown selection for:

- >>> Used (Default).
- >> Unused.
- » All.

#### Products

Dropdown selection to display Deleted Flag Status:

- » Not Deleted.
- >> Deleted.
- » All (Default).

#### **Show Internet Products Only**

Checkbox to list only internet enabled products.

#### **Cost Currency**

Multi select options to report All or Specific product Cost Currencies.

#### Sell Currency

Multi select options to report All or Specific product Sell Currencies.

#### **Price Code**

Multi select options to report All or Specific date range Price Codes.

#### **Used Price Code**

Multi select options to report All or Specific service line Used Price Codes.

### Free Sell Report

The Free Sell Report produces a list of all used and available allocations per allotment. The header line of the report provides the month / year and days of the month the allocation is available for. The first line details the total number of allocations inserted into the system for each day of the month. The second line provides the number of allocations booked per day, and the last line details the number of allocations still available.

This report includes the following information:

- >> Supplier (Code).
- » Allocation (Type).
- » Unit Type.
- » Split Code.
- >> Option (Full Code Location, Service, Supplier and Product).

Report Parameters can include:

- >> Remove from future reports this will remove all results from future reports.
- >> Show Allocation Values.

| Free Sell              |                  |    |                                      |       |    |
|------------------------|------------------|----|--------------------------------------|-------|----|
| Supplier               | 000001           |    | Our Own Office - Christo             | hurch |    |
| Allocation             | 8DYBSI Coach     |    | 8 Day Best of South Islam<br>(Coach) | d     |    |
| Unit Type              | ST               |    | Seat                                 |       |    |
| Split Code             | GENERAL          |    | General Allocation                   |       |    |
| Option                 | CHCPKOOOC018DYSI |    | 8 Day Best of South Islar<br>(Group) | d     |    |
| Oct 2025               | 1                | з  | 5                                    | 6     | 8  |
| Allocation             | 36               | 36 | 36                                   | 36    | 36 |
| Booked                 | 0                | 0  | 0                                    | 0     | 8  |
| Available              | 36               | 36 | 36                                   | 36    | 28 |
| Report Parameter       | rs               |    |                                      |       |    |
| Supplier From          | 000001           |    |                                      |       |    |
| Supplier To            | 000001           |    |                                      |       |    |
| Code From              | 8DYBSI           |    |                                      |       |    |
| Code To                | 8DYBSI           |    |                                      |       |    |
| Location               | СНС              |    |                                      |       |    |
| Allocation Date From   | 01-Oct-2025      |    |                                      |       |    |
| Allocation Date To     | 09-Oct-2025      |    |                                      |       |    |
| Available Units From   | -9999            |    |                                      |       |    |
| Available Units To     | 50               |    |                                      |       |    |
| Remove From Future Rep | orts No          |    |                                      |       |    |
| Show Allocation Values | Yes              |    |                                      |       |    |

#### **Generating a Free Sell Report**

- 1. From the Home menu, select Home > Reports > Product Reports > Free Sell.
- 2. On the blank Free Sell Parameters screen, the **Free Sell Tab** will open. Select the required parameters for the Free Sell Report.
- 3. Check the completed screen.
- 4. Click on the **Other Tab**. Select what is to be displayed in the results and if those results will be displayed in future from the checkboxes available.
- 5. Select how the report is to display.
  - a. To view the report, click View.
  - b. To Download the report to a PDF file, click Download PDF.
  - c. To Download the report to a CSV file, click Download CSV.

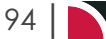

### About Free Sell Parameter Fields

| ree Sell Tab                                                                                     |            |                                                                                               |
|--------------------------------------------------------------------------------------------------|------------|-----------------------------------------------------------------------------------------------|
| Free Sell Parameters                                                                             |            | DOWINLOAD CSV DOWINLOAD PDF VIEW                                                              |
| FREE SELL OTHER                                                                                  |            |                                                                                               |
| ALLOCATION DATE FROM                                                                             | <b>(</b>   | CODE FROM                                                                                     |
| ALLOCATION DATE TO                                                                               | <b>m</b> ) | CODE TO                                                                                       |
| SUPPLIER FROM                                                                                    |            | AVAILABLE UNITS FROM -9,999                                                                   |
| SUPPLIER TO                                                                                      |            | AVAILABLE UNITS TO                                                                            |
| LOCATION                                                                                         | ¥          |                                                                                               |
| ACCOMMODATION     ACITVITY     CANCELLATION FEE     CRUISE     ENTRANCE FEE     FLIGHT     GUIDE |            | GENERAL ALLOCATION  TARIFF 1 SUB ALLOCATION  TARIFF 2 SUB ALLOCATION  TARIFF 3 SUB ALLOCATION |
| V ITINERARY TEXT                                                                                 |            |                                                                                               |
| ✓ MEAL                                                                                           |            |                                                                                               |
| V PACKAGE                                                                                        |            |                                                                                               |
| RENTAL VEHICLE                                                                                   |            |                                                                                               |
| SIGHTSEEING/DAY TOUR                                                                             |            |                                                                                               |
| ✓ SUNDRY                                                                                         |            |                                                                                               |
| SURCHARGE FEE                                                                                    |            |                                                                                               |
| ✓ TRANSFER                                                                                       |            |                                                                                               |

#### **Allocation Date From/To**

Allocation availability date (or range of).

#### Supplier From/To

Supplier range available from the dropdown selection.

#### Location

Location code. Selectable codes are available in the dropdown to generate a report for a specific location.

#### Code From/To

(Product) Code range.

#### Available Units From/To

The number of available units (or range of). This will default to: From -9,999 and To 0 which will output all allocations that meet the selection criteria. Select the specific range of available units required, for example: If looking for an available allocation of up to 50 units update the 'To' Value to 50.

#### Service (Type)

Multi select options for available service types.

#### **Allocation Split**

Multi select options for allocation split types.

**NOTE:** Services and Allocation Splits showing in the screen captures above are for training purposes. Users company systems will reflect their unique organisational requirements.

| Free Sell Parameters                                 |                                |
|------------------------------------------------------|--------------------------------|
| rice sell ratallielers                               | DOWNLOAD CSV DOWNLOAD PDF VIEW |
| FREE SELL OTHER                                      |                                |
| REMOVE FROM FUTURE REPORTS<br>SHOW ALLOCATION VALUES |                                |

#### **Remove From Future Reports**

Checkbox to remove all results from future generated reports.

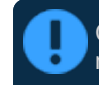

Caution: If selected, the results returned for this report will be removed from **ALL** Free Sell reports generated in the future.

#### **Show Allocation Values**

Checkbox to include all current allocation data. Used and available allocations will be reported on.

A
Arrival / Departure 38

### С

Creditor Transaction List 60 Creditors Trial Balance 56

### D

Debtor Transaction List 49 Debtors Trial Balance 46

### F

Free Sell Report 94 Future Transactions 86

### G

Getting Started 5 GL Trail Balance Report 77

### Η

Hamburger Menu 12

### L

Landing Page 8 Landing Page Sections 8

## Μ

Menu Breadcrumb Trails 12 Menu Changes with Selections 12 My Messages 8

### Ρ

Package Financial Summary Report 72

Procedures Add a Useful Link from the Dashboard 10

Generating a Creditor Transaction List Report 60

Generating a Creditor Trial Balance Report 57

Generating a Debtor Transaction List Report 50

Generating a Debtor Trial Balance Report 47

Generating a Free Sell Report 94

Generating a Future Transactions Report 87

Generating a General Ledger Trial Balance 77

Generating a Package Financial Summary Report 73

Generating a Product Analysis Report 26

Generating a Product List Report 91

Generating a Suspense Account Report 84

Generating a Tour Financial Summary Report 68

Generating a Tour Summary Report 15

Generating a Transaction Ledger Report 81

Generating a Voucher Audit Trail Report 65

Generating a Voucher List Report 32

Generating an Arrival or Departure Report 38

Generating Unallocated Cash Reports 54

Respond to a Message in My Messages 9

Setting Service Status Report Parameters 20

Product Analysis 25 Product Report 90

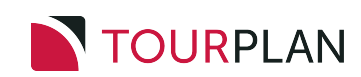

INDEX

### Q

Quick Links 12

### R

Recently Worked On 8

### S

Service Status 19 Suspense Account 83

### Т

Tour Financial Summary Report 67 Tour Summary Report 14 Tourplan NX 7 Transaction Ledger Report 80 Travelling Soon 8

### U

Unallocated Cash Report 53 Useful Links 10 User Manuals 6

### V

Voucher Audit Trail 64 Voucher List 31

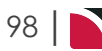